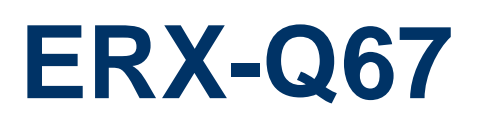

Intel® Q67 with Core™ i7/ i5 /i3 Micro-ATX Motherboard

# **User's Manual**

1st Ed - 24 October 2011

Part No. E2047XQ6700R

#### **FCC Statement**

THIS DEVICE COMPLIES WITH PART 15 FCC RULES. OPERATION IS SUBJECT TO THE FOLLOWING TWO CONDITIONS:

(1) THIS DEVICE MAY NOT CAUSE HARMFUL INTERFERENCE.

(2) THIS DEVICE MUST ACCEPT ANY INTERFERENCE RECEIVED INCLUDING INTERFERENCE THAT MAY CAUSE UNDESIRED OPERATION.

THIS EQUIPMENT HAS BEEN TESTED AND FOUND TO COMPLY WITH THE LIMITS FOR A CLASS "A" DIGITAL DEVICE, PURSUANT TO PART 15 OF THE FCC RULES.

THESE LIMITS ARE DESIGNED TO PROVIDE REASONABLE PROTECTION AGAINST HARMFUL INTERFERENCE WHEN THE EQUIPMENT IS OPERATED IN A COMMERCIAL ENVIRONMENT. THIS EQUIPMENT GENERATES, USES, AND CAN RADIATE RADIO FREQUENCY ENERGY AND, IF NOT INSTALLED AND USED IN ACCORDANCE WITH THE INSTRUCTION MANUAL, MAY CAUSE HARMFUL INTERFERENCE TO RADIO COMMUNICATIONS.

OPERATION OF THIS EQUIPMENT IN A RESIDENTIAL AREA IS LIKELY TO CAUSE HARMFUL INTERFERENCE IN WHICH CASE THE USER WILL BE REQUIRED TO CORRECT THE INTERFERENCE AT HIS OWN EXPENSE.

#### Notice

This guide is designed for experienced users to setup the system within the shortest time. For detailed information, please always refer to the electronic user's manual.

## **Copyright Notice**

Copyright © 2011 Avalue Technology Inc., ALL RIGHTS RESERVED.

No part of this document may be reproduced, copied, translated, or transmitted in any form or by any means, electronic or mechanical, for any purpose, without the prior written permission of the original manufacturer.

#### **Trademark Acknowledgement**

Brand and product names are trademarks or registered trademarks of their respective owners.

#### Disclaimer

Avalue Technology Inc. reserves the right to make changes, without notice, to any product, including circuits and/or software described or contained in this manual in order to improve design and/or performance. Avalue Technology assumes no responsibility or liability for the use of the described product(s), conveys no license or title under any patent, copyright, or masks work rights to these products, and makes no representations or warranties that these

products are free from patent, copyright, or mask work right infringement, unless otherwise specified. Applications that are described in this manual are for illustration purposes only. Avalue Technology Inc. makes no representation or warranty that such application will be suitable for the specified use without further testing or modification.

#### Life Support Policy

Avalue Technology's PRODUCTS ARE NOT FOR USE AS CRITICAL COMPONENTS IN LIFE SUPPORT DEVICES OR SYSTEMS WITHOUT THE PRIOR WRITTEN APPROVAL OF Avalue Technology Inc.

As used herein:

- Life support devices or systems are devices or systems which, (a) are intended for surgical implant into body, or (b) support or sustain life and whose failure to perform, when properly used in accordance with instructions for use provided in the labeling, can be reasonably expected to result in significant injury to the user.
- 2. A critical component is any component of a life support device or system whose failure to perform can be reasonably expected to cause the failure of the life support device or system, or to affect its safety or effectiveness.

#### A Message to the Customer

#### **Avalue Customer Services**

Each and every Avalue's product is built to the most exacting specifications to ensure reliable performance in the harsh and demanding conditions typical of industrial environments. Whether your new Avalue device is destined for the laboratory or the factory floor, you can be assured that your product will provide the reliability and ease of operation for which the name Avalue has come to be known.

Your satisfaction is our primary concern. Here is a guide to Avalue's customer services. To ensure you get the full benefit of our services, please follow the instructions below carefully.

#### **Technical Support**

We want you to get the maximum performance from your products. So if you run into technical difficulties, we are here to help. For the most frequently asked questions, you can easily find answers in your product documentation. These answers are normally a lot more detailed than the ones we can give over the phone. So please consult the user's manual first.

To receive the latest version of the user's manual; please visit our Web site at: <a href="http://www.avalue.com.tw/">http://www.avalue.com.tw/</a>

If you still cannot find the answer, gather all the information or questions that apply to your problem, and with the product close at hand, call your dealer. Our dealers are well trained and ready to give you the support you need to get the most from your Avalue's products. In fact, most problems reported are minor and are able to be easily solved over the phone. In addition, free technical support is available from Avalue's engineers every business day. We are always ready to give advice on application requirements or specific information on the installation and operation of any of our products. Please do not hesitate to call or e-mail us.

#### **Headquarters and Branch**

#### Avalue Technology Inc.

7F, 228, Lian-cheng Road, Chung Ho City, Taipei, Taiwan Tel:+886-2-8226-2345 Fax: +886-2-8226-2777 Information:<u>sales@avalue.com.tw</u> Service: <u>service@avalue.com.tw</u>

#### Avalue USA

#### Avalue Technology Inc.

9 Timber Lane, Marlboro, NJ 07746-1443 Tel: (732) 414-6500 Fax: (732) 414-6501 Information: <u>sales@avalue-usa.com</u> Service: <u>support@avalue-usa.com</u>

#### **BCM Advanced Research**

BCM Advanced Research an Avalue Company 7 Marconi, Irvine, CA92618 Tel: +1-949-470-1888 Fax: +1-949-470-0971 Information: <u>BCMSales@bcmcom.com</u> Web: www.bcmcom.com

#### Avalue China

Avalue Technology Inc. Room 805, Building 9,No.99 Tianzhou Rd., Caohejing Development Area, Xuhui District, Shanghai Tel: +86-21-5169-3609 Fax:+86-21-5445-3266 Information: <u>sales.china@avalue.com.cn</u> Service: service@avalue.com.tw

#### Avalue Europe

#### Avalue Europe A/S

Moelledalen 22C, 3140 Aalsgaarde, Denmark Tel: +45-7025-0310 Fax:+45-4975-5026 Information: <u>sales.europe@avalue.com.tw</u> Service: <u>service.europe@avalue.com.tw</u>

#### Avalue Japan Avalue Technology Inc.

2F keduka-Bldg, 2-27-3 Taito, Taito-Ku, Tokyo 110-0016 Japan Tel: +81-3-5807-2321 Fax: +81-3-5807-2322 Information: <u>sales.japan@avalue.com.tw</u> Service: service@avalue.com.tw

## **Product Warranty**

Avalue warrants to you, the original purchaser, that each of its products will be free from defects in materials and workmanship for two years from the date of purchase.

This warranty does not apply to any products which have been repaired or altered by persons other than repair personnel authorized by Avalue, or which have been subject to misuse, abuse, accident or improper installation. Avalue assumes no liability under the terms of this warranty as a consequence of such events. Because of Avalue's high quality-control standards and rigorous testing, most of our customers never need to use our repair service. If any of Avalue's products is defective, it will be repaired or replaced at no charge during the warranty period. For out-of-warranty repairs, you will be billed according to the cost of replacement materials, service time, and freight. Please consult your dealer for more details. If you think you have a defective product, follow these steps:

- 1. Collect all the information about the problem encountered. (For example, CPU type and speed, Avalue's products model name, hardware & BIOS revision number, other hardware and software used, etc.) Note anything abnormal and list any on-screen messages you get when the problem occurs.
- 2. Call your dealer and describe the problem. Please have your manual, product, and any helpful information available.
- 3. If your product is diagnosed as defective, obtain an RMA (return material authorization) number from your dealer. This allows us to process your good return more quickly.
- 4. Carefully pack the defective product, a complete Repair and Replacement Order Card and a photocopy proof of purchase date (such as your sales receipt) in a shippable container. A product returned without proof of the purchase date is not eligible for warranty service.
- 5. Write the RMA number visibly on the outside of the package and ship it prepaid to your dealer.

# Contents

| 1. G  | etting Started                          | 9  |
|-------|-----------------------------------------|----|
| 1.1   | Safety Precautions                      | 9  |
| 1.2   | Packing List                            | 9  |
| 1.3   | Document Amendment History              | 10 |
| 1.4   | Manual Objectives                       | 11 |
| 1.5   | System Specifications                   | 12 |
| 1.6   | Architecture Overview – Block Diagram   | 13 |
| 2. H  | lardware Configuration                  | 14 |
| 2.1   | Product Overview                        | 15 |
| 2.1.  | 1 Platform Features and Benefits        | 15 |
| 2.1.2 | 2 Key Architecture Features             | 16 |
| 2.2   | Motherboard Overview                    | 18 |
| 2.2.7 | 1 Placement direction                   | 18 |
| 2.2.2 | 2 Screw Holes                           | 18 |
| 2.2.3 | 3 Motherboard Layout                    | 19 |
| 2.3   | Jumper and Connector List               | 20 |
| 2.3.  | 1 Internal Connectors                   | 21 |
| 2.4   | Central Processing Unit (CPU)           | 22 |
| 2.4.  | Installing the CPU                      | 23 |
| 2.4.2 | 2 Installing the CPU Heatsink and Fan   | 25 |
| 2.4.2 | 2 Uninstalling the CPU Heatsink and Fan | 27 |
| 2.5   | System Memory                           | 29 |
| 2.5.  | 1 Overview                              | 29 |
| 2.5.2 | 2 Memory Configurations                 | 30 |
| 2.5.3 | 3 Installing a SO-DIMM                  | 30 |
| 2.5.4 | 4 Removing a SO-DIMM                    | 33 |
| 2.6   | Expansion Card                          | 34 |
| 2.6.1 | 1 Installing an Expansion Card          | 34 |
| 2.6.2 | 2 Configuring an Expansion Card         | 34 |
| 2.6.3 | 3 PCI Express x16 slot                  | 35 |
| 2.6.4 | 4 PCI Express x 4 slot                  | 35 |
| 2.6.  | 5 PCI Express x 1 slot                  | 36 |
| 2.6.0 | 6 PCI slot                              | 36 |
| 2.7   | Jumper settings and Connectors          | 37 |
| 2.7.1 | 1 Clear CMOS (CMOS1)                    | 37 |
| 2.7.2 | 2 AT/ATX Power Mode Select (PSON1)      | 38 |

| 2.7.3   | Rear panel connectors                                 |    |
|---------|-------------------------------------------------------|----|
| 2.7.4   | CPU and System fan connectors (FAN 1, FAN2, FAN 3)    |    |
| 2.7.5   | System Panel (F_PANEL)                                |    |
| 2.7.6   | ATX power connectors (EATXPWR1)                       |    |
| 2.7.7   | Serial Port connectors (COM2, COM3, COM4, COM5, COM6) |    |
| 2.7.8   | Digital IO Connector (JDIO1)                          |    |
| 2.7.9   | Audio MicIn & Line-Out Connector (FPAAUD1)            |    |
| 2.7.10  | Digital Audio connector (SPDIF_OUT)                   |    |
| 2.7.11  | SPI Connector (CN4)                                   |    |
| 2.7.12  | Serial ATA Connector (SATA1, SATA2)                   |    |
| 2.7.13  | Serial ATA Connector (SATA3 , SATA4 , SATA5, SATA6 )  |    |
| 2.7.14  | USB connectors (USB56, USB78, USB910, USB1112,)       |    |
| 3. BIOS | Setup                                                 | 49 |
| 3.1 l   | ntroduction                                           | 50 |
| 3.2 5   | Starting Setup                                        | 50 |
| 3.3 L   | Jsing Setup                                           | 51 |
| 3.3.1   | List Box                                              | 51 |
| 3.3.2   | Sub-menu                                              | 51 |
| 3.4 E   | BIOS setup                                            | 52 |
| 3.4.1   | Main Menu                                             | 53 |
| 3.4.2   | Advanced BIOS Setup                                   | 54 |
| 3.4.3   | PCI Subsystem Setting                                 | 55 |
| 3.4.4   | ACPI Settings                                         | 57 |
| 3.4.5   | Trusted computing                                     |    |
| 3.4.6   | CPU configuration                                     |    |
| 3.4.7   | SATA Configuration                                    | 61 |
| 3.4.8   | Intel IGO SWSCI OpRegion                              |    |
| 3.4.8   | Intel TXT(LT) Configuration                           |    |
| 3.4.9   | USB Configuration                                     | 64 |
| 3.4.10  | AMT Configuration                                     |    |
| 3.4.11  | Super IO Configuration                                | 67 |
| 3.4.1   | 11.1 Serial Port 0 configuration                      |    |
| 3.4.1   | 11.2 Serial Port 1 configuration                      |    |
| 3.4.1   | 11.3 Serial Port 2 configuration                      |    |
| 3.4.1   | 11.4 Serial Port 3 configuration                      | 71 |
| 3.4.1   | 11.5 Serial Port 4 configuration                      | 72 |
| 3.4.1   | 11.6 Serial Port 5 configuration                      | 73 |
| 3.4.1   | 11.7 Smart Fan Mode Configuration                     | 74 |
| 3.4.1   | 11.8 Digital I/O Configuration                        |    |
| 3.4.12  | Hardware Monitor                                      |    |

| 3.4.13                                 | Serial Port Console Redirection       | . 79                             |
|----------------------------------------|---------------------------------------|----------------------------------|
| 3.4.13                                 | Chipset                               | . 81                             |
| 3.4.13.1                               | North Bridge                          | 82                               |
| 3.4.13.2                               | South Bridge                          | 84                               |
| 3.4.1                                  | 3.2.1 PCI Express Ports Configuration | 86                               |
| 2 / 1                                  |                                       | 07                               |
| 3.4.1                                  | 5.2.2 USB Configuration               | 87                               |
| 3.4.13.3                               | ME Subsystem                          | 87<br>88                         |
| 3.4.13.3<br>3.4.14                     | ME Subsystem                          | 87<br>88<br>. 89                 |
| 3.4.13.3<br>3.4.14<br>3.4.15           | ME Subsystem                          | 87<br>88<br>. 89<br>. 91         |
| 3.4.13.3<br>3.4.14<br>3.4.15<br>3.4.16 | ME Subsystem<br>Boot<br>Security      | 87<br>88<br>. 89<br>. 91<br>. 92 |

# **1. Getting Started**

## **1.1 Safety Precautions**

Warning!

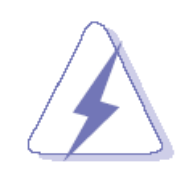

Always completely disconnect the power cord from your chassis whenever you work with the hardware. Do not make connections while the power is on. Sensitive electronic components can be damaged by sudden power surges. Only experienced electronics personnel should open the PC chassis.

#### Caution!

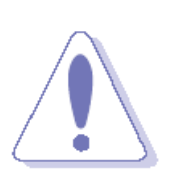

Always ground yourself to remove any static charge before touching the CPU card. Modern electronic devices are very sensitive to static electric charges. As a safety precaution, use a grounding wrist strap at all times. Place all electronic components in a static-dissipative surface or static-shielded bag when they are not in the chassis.

## **1.2 Packing List**

Before you begin installing your single board, please make sure that the following materials have been shipped:

- 1 x ERX-Q67 Micro-ATX Main board
- 1 x CD-ROM contains OS drivers
- 1 x COM cable
- 2 x SATA cable
- 1 x I/O Shield

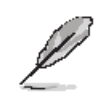

If any of the above items is damaged or missing, contact your retailer.

# 1.3 Document Amendment History

| Revision        | Date         | Comment         |
|-----------------|--------------|-----------------|
| 1 <sup>st</sup> | October 2011 | Initial Release |

## 1.4 Manual Objectives

This manual describes in detail the Avalue Technology ERX-Q67 motherboard Board.

We have tried to include as much information as possible but we have not duplicated information that is provided in the standard IBM Technical References, unless it proved to be necessary to aid in the understanding of this board.

We strongly recommend that you study this manual carefully before attempting to interface with ERX-Q67 series or change the standard configurations. Whilst all the necessary information is available in this manual we would recommend that unless you are confident, you contact your supplier for guidance.

Please be aware that it is possible to create configurations within the CMOS RAM that make booting impossible. If this should happen, clear the CMOS settings, (see the description of the Jumper Settings for details).

If you have any suggestions or find any errors concerning this manual and want to inform us of these, please contact our Customer Service department with the relevant details.

# 1.5 System Specifications

| System                  |                                                                                                    |  |
|-------------------------|----------------------------------------------------------------------------------------------------|--|
| CPU                     | Intel LGA1155 socket supports Intel Core i7/ i5/ i3 CPU                                             |  |
| BIOS                    | AMI 8MB SPI                                                                                         |  |
| System Chipset          | Intel® Q67                                                                                          |  |
| I/O Chipset             | Nuvoton NCT6776F                                                                                    |  |
| Memory                  | Four 240-pin UDIMM sockets support up to 16GB dual channel DDR3 1066/<br>1333 SDRAM                 |  |
| Watchdog Timer          | Reset: 1 to 255 sec/min per step                                                                    |  |
| H/W Status Monitor      | Monitoring temperature, voltage and cooling fan status. Auto throttling control when CPU overheats. |  |
| Expansion Slots         | 1 PCI-E x 16, 1 PCI-E x 4, 1 PCI-E x 1, 1 PCI                                                       |  |
| Power State             | S1, S3, S4, S5                                                                                      |  |
| Wake up on LAN or Ring  | LAN (WOL) and Ring (WO)                                                                             |  |
| Smart Fan Control   Yes |                                                                                                    |  |
| Smart Fan Control       | Supports 3 modes (Silent/Optimal/Performance)                                                       |  |
| Display                 |                                                                                                    |  |
| Chipset                 | Intel® GMA HD 2000/ 3000 supports DirectX 10.1, OpenGL 3.0                                          |  |
| Display Memory          | Shared Memory, up to 1GB                                                                            |  |
| Dual Display            | VGA + DisplayPort, VGA + HDMI, HDMI + DisplayPort                                                   |  |
| VGA                     | Onboard, supports max resolution 2048 x 1536 (@60Hz)                                                |  |
| HDMI                    | Onboard HDMI 1.3, supports max resolution 1920 x 1080 (@60Hz)                                       |  |
| DisplayPort             | Onboard, supports max resolution 1920 x 1080 (@60Hz)                                                |  |
| Audio                   |                                                                                                    |  |
| Audio Codec             | Realtek ALC892, 5.1 Channel HD Audio                                                                |  |
| Audio Interface         | Line-in, Line-out, Mic-in, S/PDIF, Front Audio Header                                               |  |
| Ethernet                |                                                                                                    |  |
| LAN1                    | Intel 82579LM                                                                                       |  |
| LAN2                    | Intel 82583V                                                                                        |  |

\* Specifications are subject to change without notice.

1.6 Architecture Overview – Block Diagram

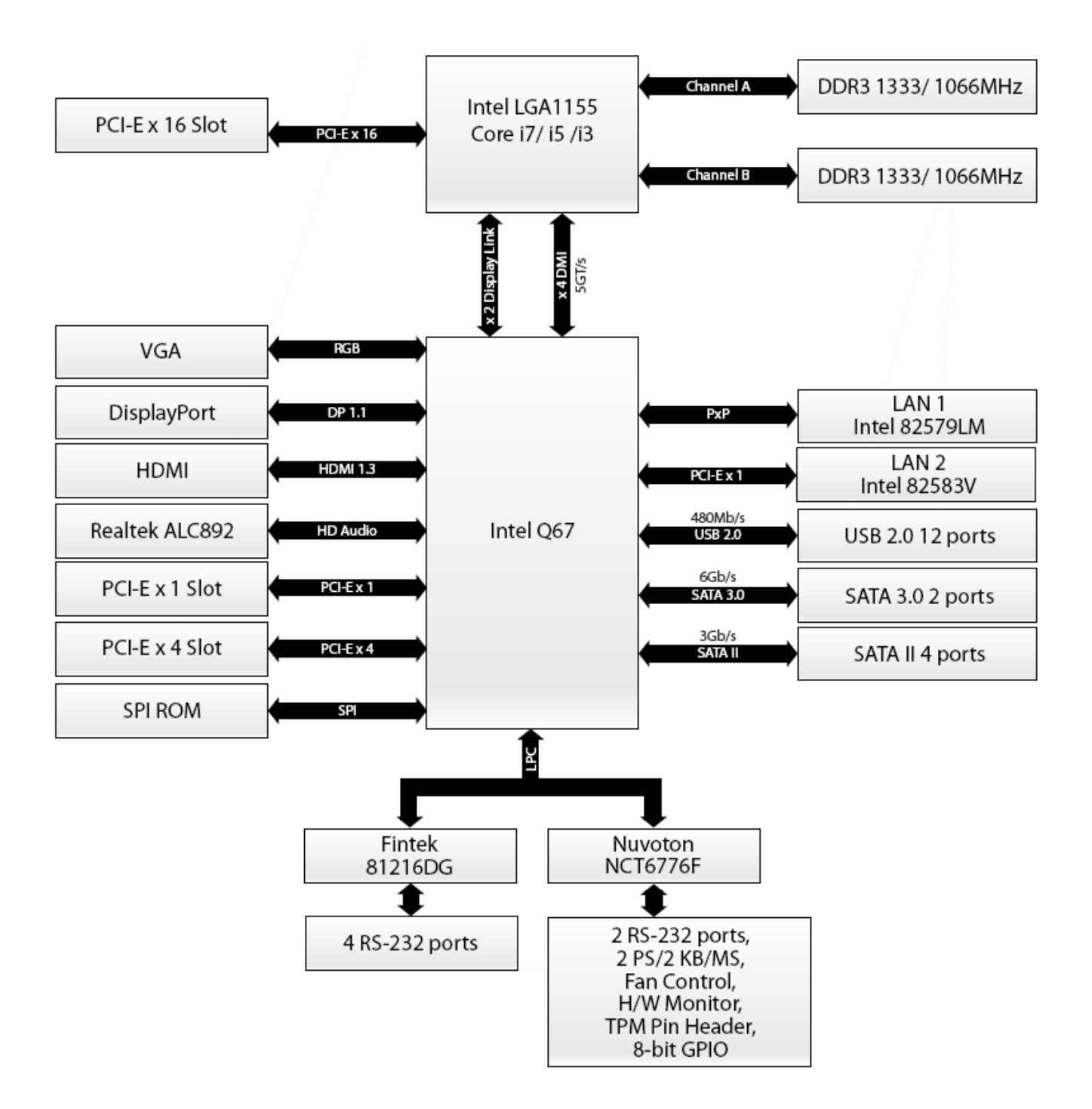

# 2. Hardware Configuration

#### **2.1 Product Overview**

ERX-Q67 is a Micro-ATX mainboard supporting the latest Intel LGA 1155 CPU-socket and 2nd Generation Intel® Core i3, i5, i7 desktop processors which are built on 32 nm technologies to provide smart performance and power savings. The CPU and GPU are both on die to offer fantastic HD media and graphics, especially on 3D gaming. System throughput has doubled up to 21 GB/s and super charges system performance at lower power consumption.

DMI (Direct Media Interface) architecture connects the processor and chipset at 5.0GT/s which is twice the speed of the previous version. The exceptionally increased interconnect bit rate from 2.5GT/s up to 5.0GT/s effectively eliminates the bottleneck in system performance and delivers the best computing experience to date. The transfer speed of SATA 3G has doubled, running at speeds up to 6.0Gb/s, and can connect with any other SATA 3.0Gb/s and 1.5Gb/s devices for backward compatibility.

ERX-Q67 supports RAID 0 (Striped disk array), RAID 1 (Mirroring disk array), RAID 5 (Block Interleaved Distributed Parity), RAID 10 (A Stripe of Mirrors). ERX-Q67 has an integrated 5.1-channel HD Audio CODEC delivering advanced multi-channel audio and bringing you the experience of home theater-quality sound. ERX-Q67 delivers transfer speeds ten times faster than conventional 10/100 Ethernet connections, supporting much higher transfer rates. Gigabit LAN is the networking standard for the future and is ideal for handing large amount of data such as video, audio, and voice.

ERX-Q67 is a fully RoHS-compliant ECS product.

#### 2.1.1 Platform Features and Benefits

- •Integrated Gfx (Intel® HD Graphics 3000/2000) with enhanced operating modes to enable excellent graphics performance in power and cost sensitive embedded applications
- DirectX® 10.1 & Open GL 3.0 let you enjoy awesome graphics performance, stunning 3D visual effect and dynamic interactivity
- Memory support, integrated low voltage DDR3 memory controller
- Operating system support:
  - Microsoft
  - -WindRiver
  - -Redhat
  - -Novell
  - -Green Hills
  - -QNX
  - LinuxWorks

## 2.1.2 Key Architecture Features

- Supports Intel LGA 1155 CPU, the 2nd Generation Intel® Core i3, i5, i7 desktop processors.
  - -32nm monolithic die
  - -Integrated Gfx (Intel® HD Graphics 3000/2000) & memory controller
  - -4 &2 Cores, up to 6MB LLC
  - -HW accelerated video CODECs
  - Compatible with high speed DDR3-1333
  - -PCIe\* (CPU): Gen 2.0, 5GT/s, up to 20 lanes (4 ctls)\*\*
  - -TDP: 17W-45W (Low Power), 65W-95W (Scalable)
- Intel® Turbo Boost Technology
  - -More efficient power sharing between CPU and Graphics
- Intel® Hyper-Threading Technology
- Intel® Advanced Vector Extensions (Intel® AVX)
- Intel® AES-New Instructions
- Integrated Display Interfaces
  - Dual Independent Display Support
  - HDMI
  - DisplayPort
  - Analog VGA
- Intel® HD Graphics 3000/2000
  - DirectX® 10.1
    - Improved realism for DX 3D applications. Improved rendering.
  - OpenGL 3.0
    - Improved realism for OGL 3D based application
  - UVD (Unified Video Decoder) 2.01
    - Hardware decode of most common HD codecs (MPEG-2, H.264/AVC MPEG-4 and VC-1)
- Intel Quick Sync Video
  - Enables faster and higher quality video editing, recording and sharing
- I/O
  - PCI Express® x 16 Gen 2 5GT/s
  - PCI Express® x 4Gen 2 5GT/s
  - PCI Express® x 1Gen 2 5GT/s
  - PCI 2.3 interface
  - Six SATA ports (2 port of Gen 2.0 and 4 ports of Gen 3.0) support RAID 0,1, 5, 10
  - Gigabit Ethernet Media Access Controller (GbE MAC)
    - IPv4 and IPv6 Checksum Offload
  - High Definition Audio

16 ERX-Q67 User's Manual

- USB: Gen 2.0, up to 12 ports
- SMBus 2.0
- LPC Bus
  - Supports SPI devices
- Hardware Monitor
  - Fan control (Voltage, Temp)
  - Watchdog timer

#### Power Management

- Dual Dynamic Power Management
  - Separate power planes for cores and memory controller
- Advanced Configuration and Power Interface (ACPI) 3.0

## 2.2 Motherboard Overview

Before you install the motherboard, study the configuration of your chassis to ensure that the motherboard fits into it. Refer to the chassis documentation before installing the motherboard.

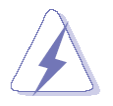

Make sure to unplug the power cord before installing or removing the motherboard. Failure to do so can cause you physical injury and damage motherboard components.

#### 2.2.1 Placement direction

When installing the motherboard, make sure that you place it into the chassis in the correct orientation. The edge with external ports goes to the rear part of the chassis as indicated in the image below.

#### 2.2.2 Screw Holes

Place eight (8) screws into the holes indicated by circles to secure the motherboard to the chassis.

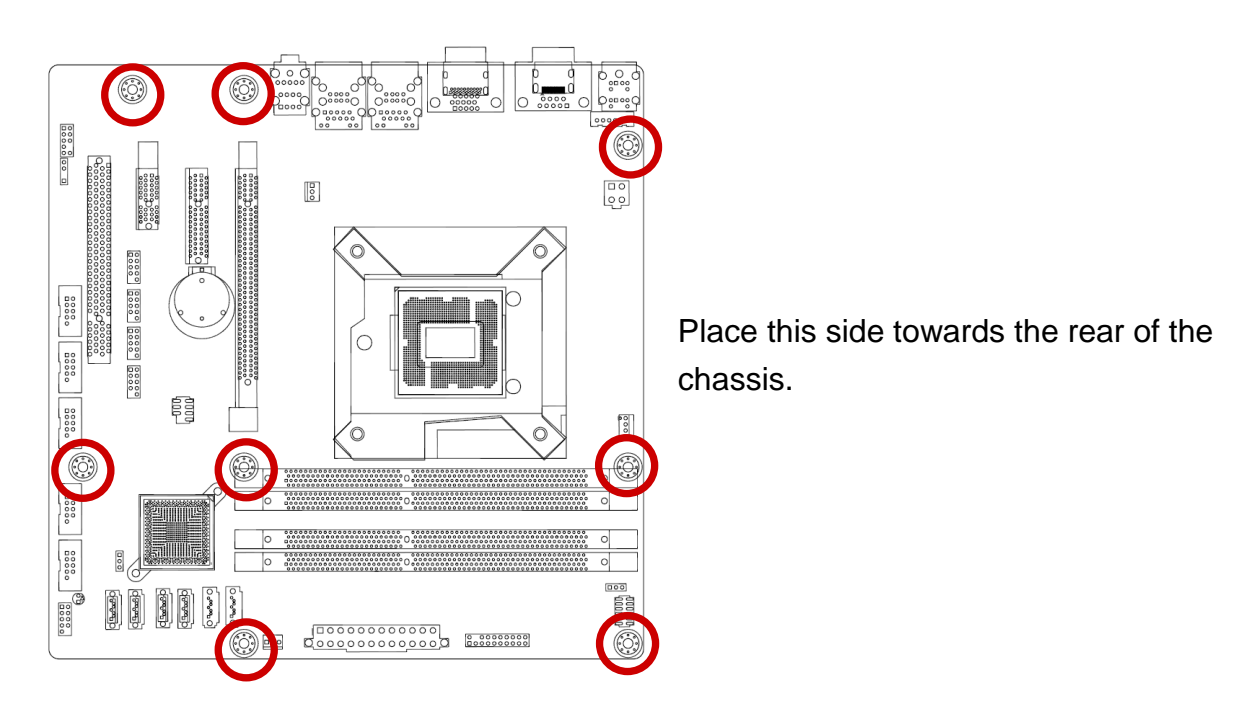

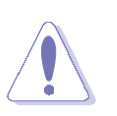

Do not over tighten the screws! Doing so can damage the motherboard.

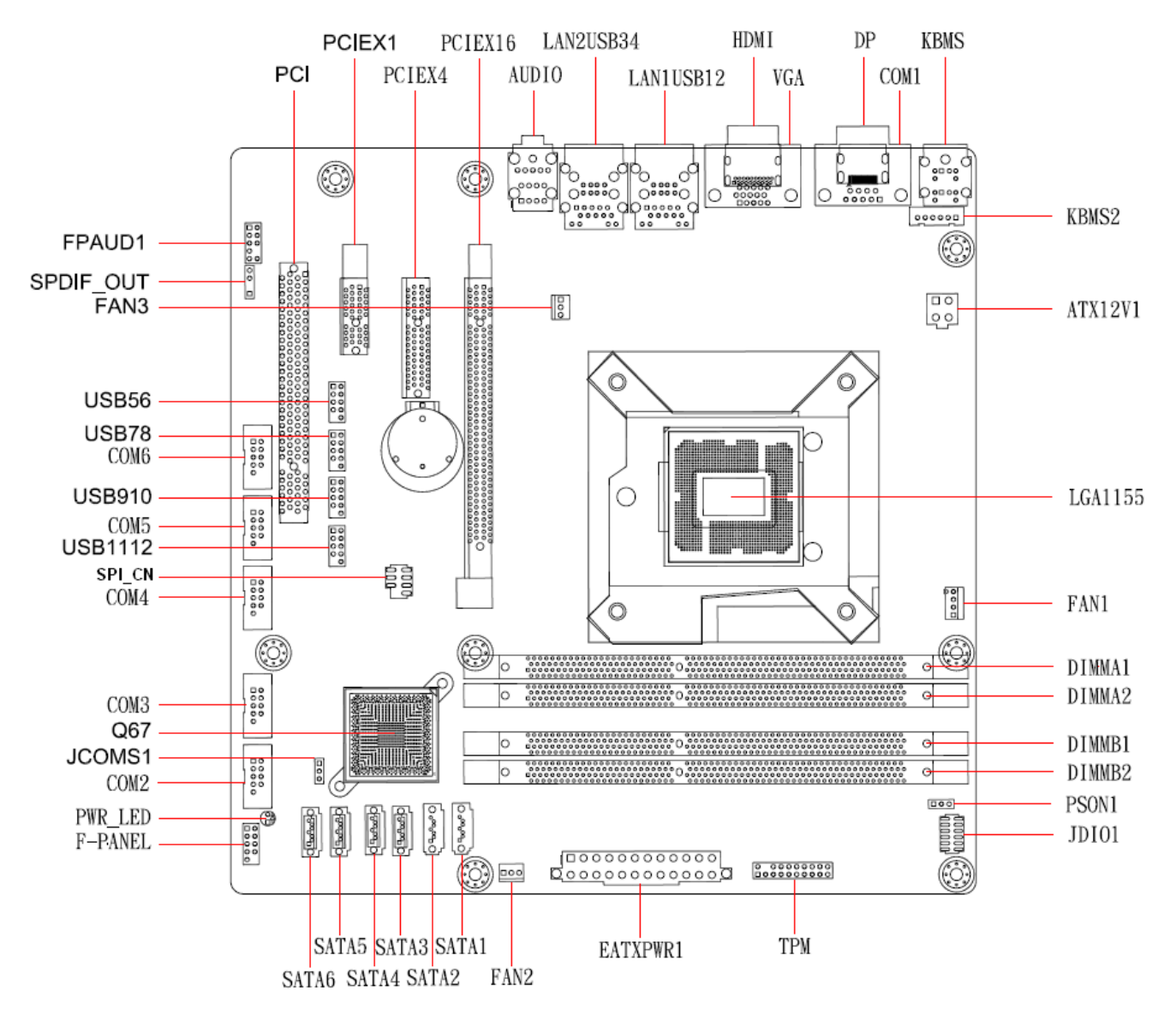

#### 2.2.3 Motherboard Layout

## 2.3 Jumper and Connector List

| Slots & socket |                           |      |
|----------------|---------------------------|------|
| Label          | Function                  | Note |
| LGA1155        | LGA1155 socket            |      |
| DIMMA1         | 240-pin DDR3 DIMM Slot A1 |      |
| DIMMA2         | 240-pin DDR3 DIMM Slot A2 |      |
| DIMMB1         | 240-pin DDR3 DIMM Slot B1 |      |
| DIMMB2         | 240-pin DDR3 DIMM Slot B2 |      |
| PCIEX16        | PCI-e x16 Slot            |      |
| PCIEX4         | PCI-e x4 Slot             |      |
| PCIEX1         | PCI-e x1 Slot             |      |

| Jumpers |                    |                            |
|---------|--------------------|----------------------------|
| Label   | Function           | Note                       |
| JCMOS1  | Clear CMOS         | 3 x 1 header, pitch 2.54mm |
| PSON1   | AT/ATX Mode Select | 3 x 1 header, pitch 2.54mm |

| Rear Panel Connector |                                  |                          |  |
|----------------------|----------------------------------|--------------------------|--|
| Label                | Function                         | Note                     |  |
| KBMS                 | PS/2 Keyboard and Mouse          | 6-pin Mini-Din           |  |
| COM1                 | COM1 Connector                   | D-sub 9-pin, male        |  |
| DP1                  | DisplayPort Connector            | DisplayPort              |  |
| VGA1                 | VGA Port                         | D-sub 15-pin, female     |  |
| HDMI1                | HDMI Port                        | HDMI 1.3 19-pin          |  |
| LAN1USB12            | RJ-45 Ethernet Connector x 1     |                          |  |
|                      | USB 2.0 Connector x 2            |                          |  |
| LAN2USB34            | RJ-45 Ethernet Connector x 1     |                          |  |
|                      | USB 2.0 Connector x 2            |                          |  |
| Audio1               | Audio Line-In , Line-Out , MicIn | 5.1 Channel Audio I/O (3 |  |
|                      |                                  | jacks)                   |  |

| Internal Connector |                                  |                             |  |
|--------------------|----------------------------------|-----------------------------|--|
| Label              | Function                         | Note                        |  |
| FAN1               | CPU Fan Connector                | 4 x 1 wafer, pitch 2.54mm   |  |
| FAN2               | System Fan Connector             | 3 x 1 wafer, pitch 2.54mm   |  |
| FAN3               | Chassis Fan Connector            | 3 x 1 wafer, pitch 2.54mm   |  |
| COM2 ~ 6           | Serial Port Connector * 5        | 5 x 2 header, pitch 2.54mm  |  |
| JDIO1              | Digital I/O Connector            | 6 x 2 header, pitch 2.54mm  |  |
| F_PANEL            | Intel Front Panel connector      | 5 x 2 header, pitch 2.54mm  |  |
| EATXPWR1           | ATX power connectors             | 10 x 2 header               |  |
| KBMS2              | PS2 Keyboard & mouse connector   | 5 x 2 header, pitch 2.54mm  |  |
| FPAUD1             | Audio MicIn & Line-Out Connector | 5 x 2 header, pitch 2.54mm  |  |
| SPDIF_OUT1         | Digital Audio connector          | 4 x 1 header, pitch 2.54mm  |  |
| ТРМ                | TPM Connector                    | 10 x 2 header, pitch 2.54mm |  |
| SPI_CN             | SPI Connector                    | 4 x 2 header, pitch 2.54mm  |  |
| SATA1 ~ 6          | SATA Data Connector * 6          | 7P Male connector           |  |
| USB56              |                                  |                             |  |
| USB78              | USB Connector * 8                | Exchanger nitch 2 54mm      |  |
| USB910             |                                  | 5 x z neader, pitch 2.54mm  |  |
| USB1112            |                                  |                             |  |

## 2.3.1 Internal Connectors

## 2.4 Central Processing Unit (CPU)

The motherboard comes with a surface mount LGA1155 socket designed for the Intel® Core<sup>™</sup> i7/ i5/ i3 processor in the 1155-land package.

- Your boxed Intel<sup>®</sup> Core<sup>™</sup> i7/ i5/ i3 LGA1155 processor package should come with installation instructions for the CPU, fan and heatsink assembly. If the instructions in this section do not match the CPU documentation, follow the latter.
- Upon purchase of the motherboard, make sure that the PnP cap is on the socket and the socket pins are not bent. Contact your retailer immediately if the PnP cap is missing, or if you see any damage to the PnP cap/socket pins/motherboard components. AVALUE will shoulder the cost of repair only if the damage is shipment/transit-related.
- Keep the cap after installing the motherboard. AVALUE will process Return Merchandise Authorization (RMA) requests only if the motherboard comes with the cap on the LGA1155 socket.
- The product warranty does not cover damage to the socket pins resulting from incorrect CPU installation/removal, or misplacement/loss/incorrect removal of the PnP cap.
- Install the CPU fan and heatsink assembly before you install motherboard to the chassis.

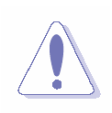

If you purchased a separate CPU heatsink and fan assembly, make sure that you have properly applied Thermal Interface Material to the CPU heatsink or CPU before you install the heatsink and fan assembly.

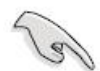

## 2.4.1 Installing the CPU

#### 1 Locate the CPU socket on the motherboard.

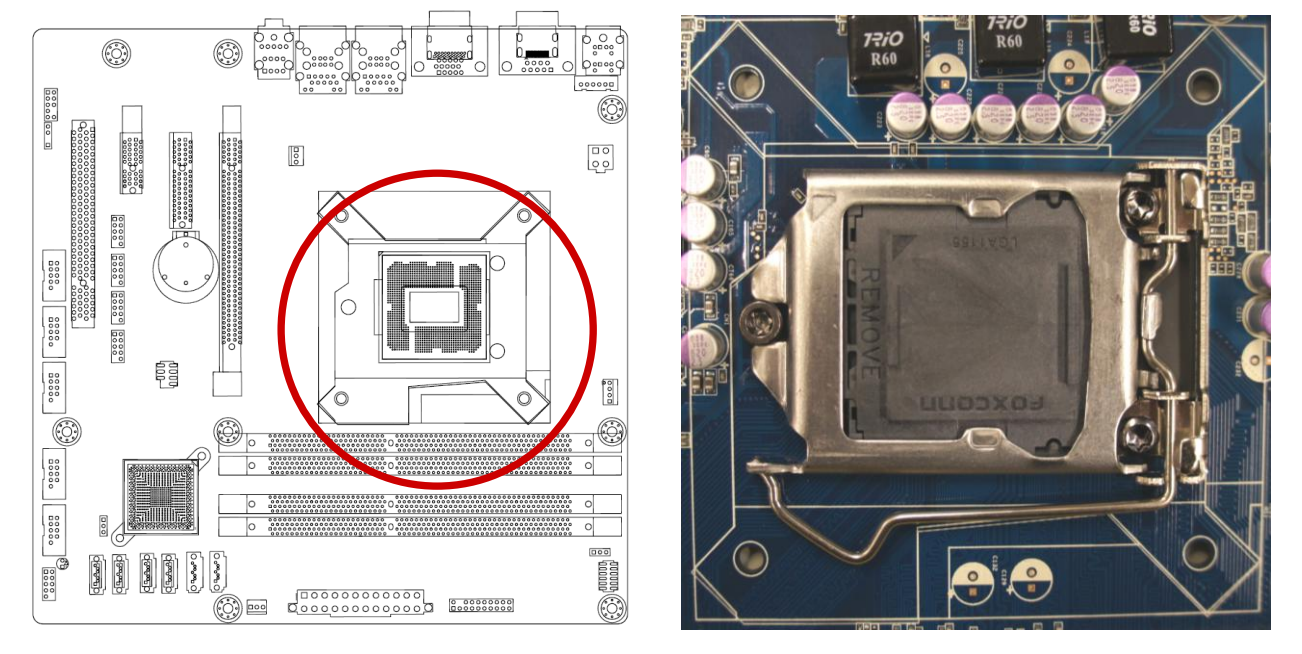

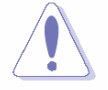

Before installing the CPU, make sure that the socket box is facing towards you and the load lever is on your left.

**2** Press the load lever with your thumb (A), then move it to the left (B) until it is released from the retention tab.

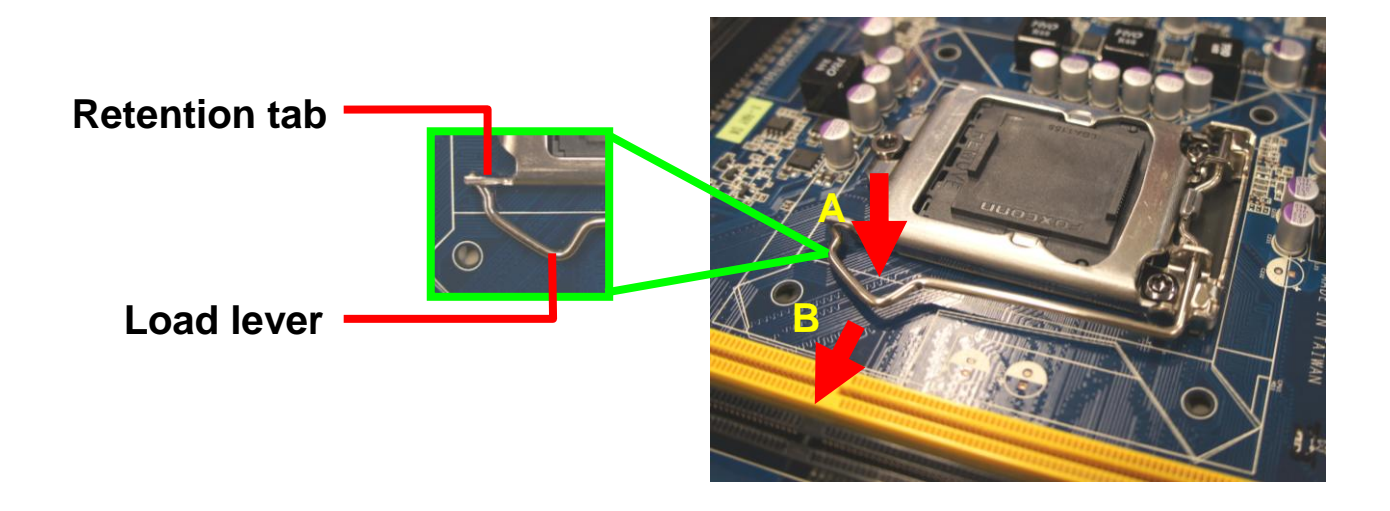

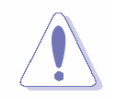

To prevent damage to the socket pins, do not remove the PnP cap unless you are installing a CPU.

**3**. Lift the Load lever with your thumb and forefinger to around 180° angle (A), then pull the PnP cap from the CPU socket to remove (B).

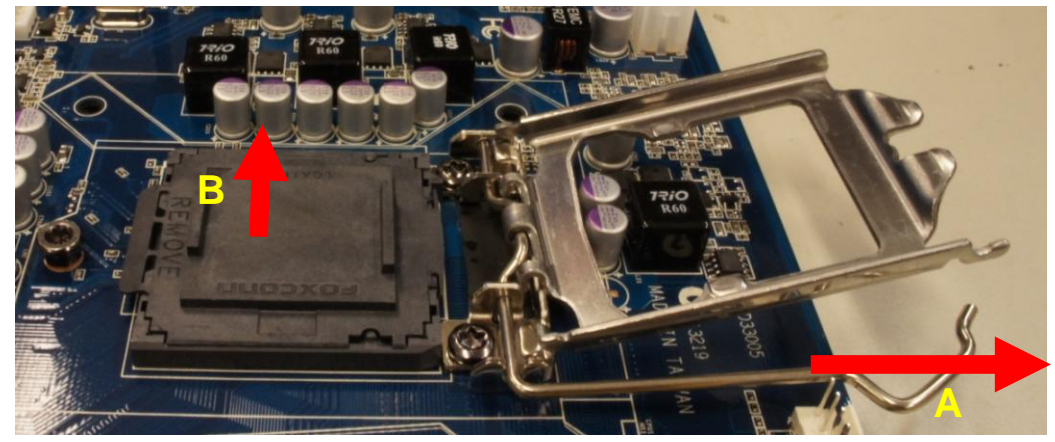

**4.** Position the CPU over the socket, making sure that the gold triangle is on the top-left corner of the socket then fit the socket alignment key into the CPU notch.

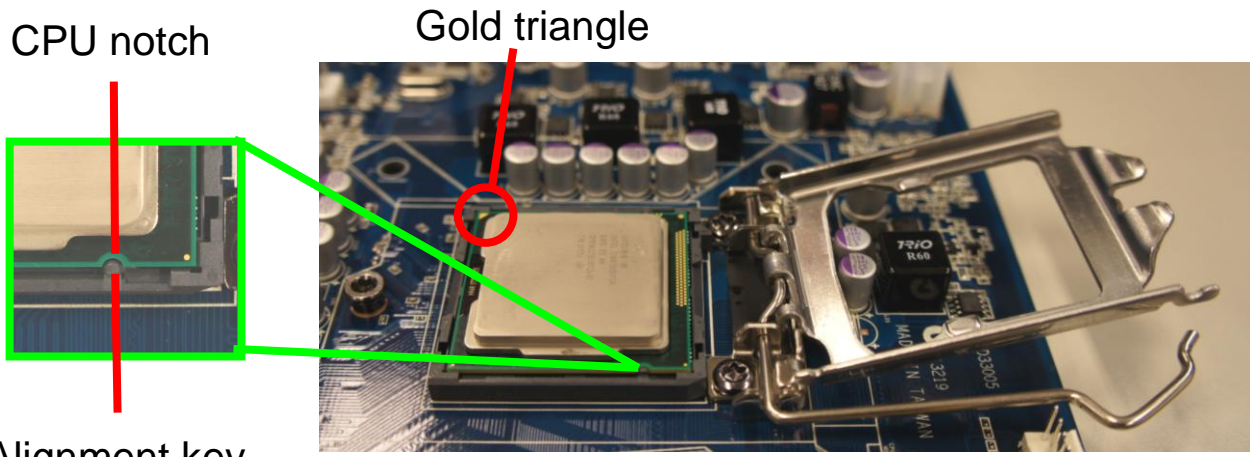

# Alignment key

**5.** Pull back the load lever , then push the load lever (A) until it snaps into the retention tab.

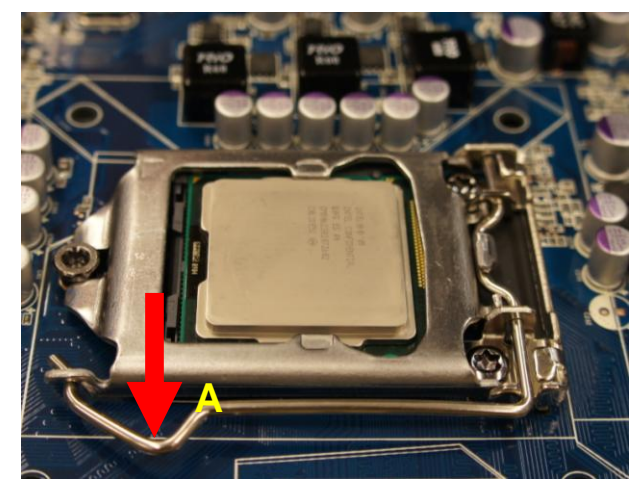

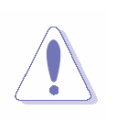

The CPU fits in only one correct orientation. DO NOT force the CPU into the socket to prevent bending the connectors on the socket and damaging the CPU!

#### 2.4.2 Installing the CPU Heatsink and Fan

Intel® Core™ i7/ i5/ i3 LGA1155 processor requires a specially designed heatsink and fan assembly to ensure optimum thermal condition and performance.

- Install the motherboard to the chassis before you install the CPU fan and heatsink assembly.
- When you buy a boxed Intel<sup>®</sup> Core<sup>™</sup> i7/ i5/ i3 LGA1155 processor, the package includes the CPU fan and heatsink assembly. If you buy a CPU separately, make sure that you use only Intel<sup>®</sup> certified multi-directional heatsink and fan.
- Your Intel® Core<sup>™</sup> i7/ i5/ i3 LGA1155 processor LGA1155 heatsink and fan assembly comes in a push-pin design and requires no tool to install.

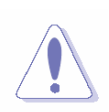

If you purchased a separate CPU heatsink and fan assembly, make sure that you have properly applied Thermal Interface Material to the CPU heatsink or CPU before you install the heatsink and fan assembly.

1. Place the heatsink on top of the installed CPU, making sure that the four fasteners match the holes on the motherboard.

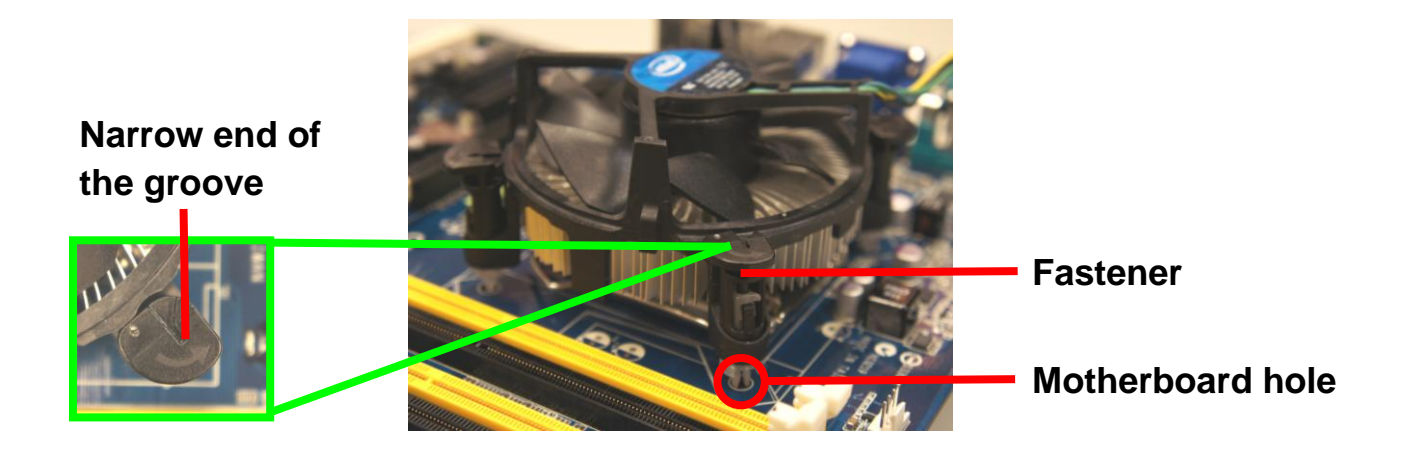

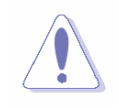

Orient the heatsink and fan assembly such that the CPU fan cable is closest to the CPU fan connector.

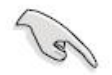

 Make sure each fastener is oriented as shown, with the narrow groove directed outward.

**2.** Push down two fasteners at a time in a diagonal sequence to secure the heatsink and fan assembly in place.

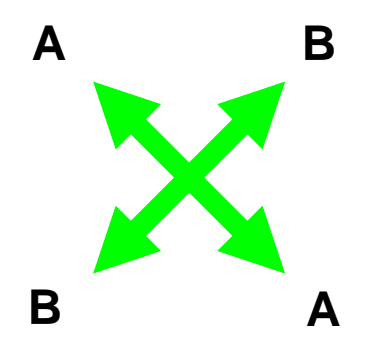

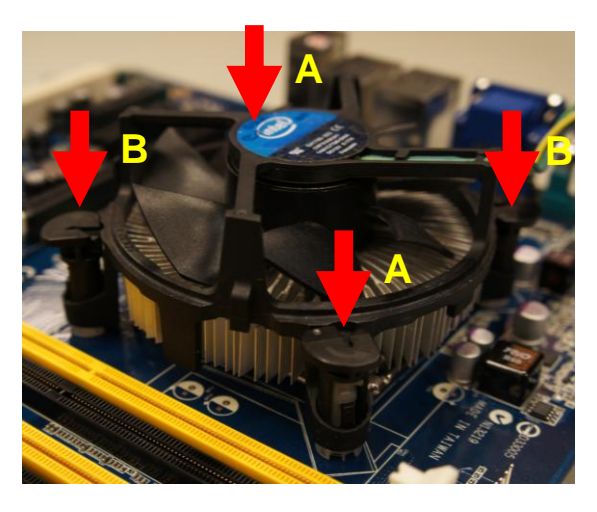

3. Connect the CPU fan cable to the connector on the motherboard labeled CPU\_FAN.

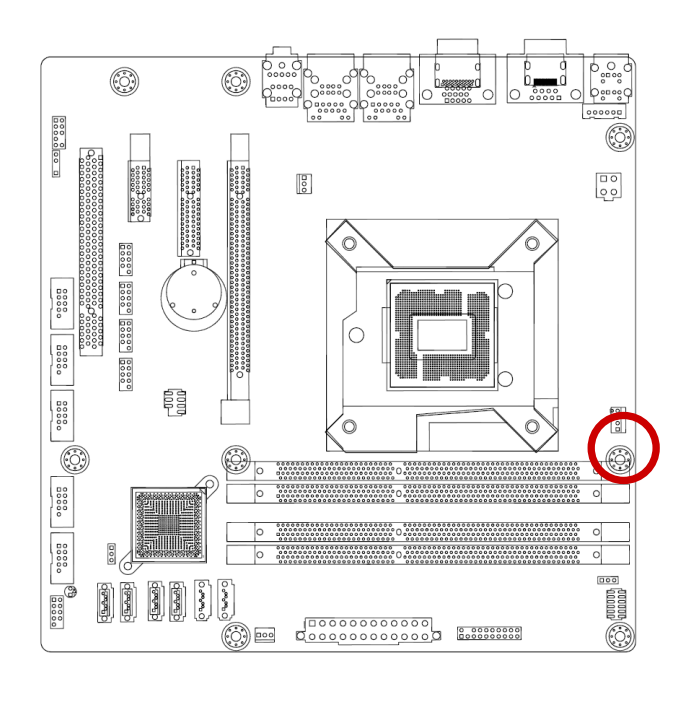

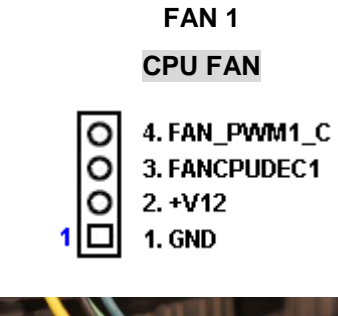

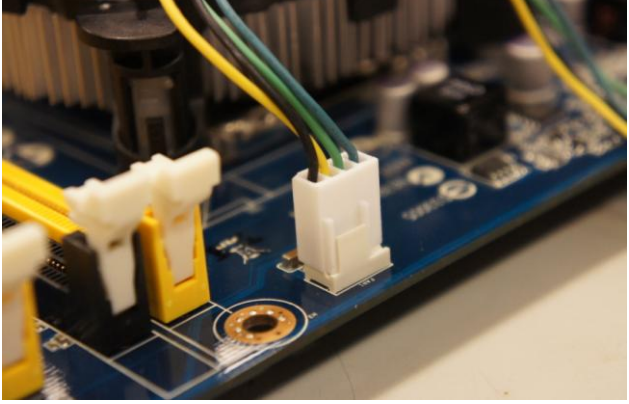

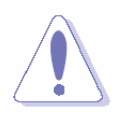

Do not forget to connect the fan cables to the fan connectors. Insufficient air flow inside the system may damage the motherboard components.

These are not jumpers! DO NOT place jumper caps on the fan connectors.

#### 2.4.2 Uninstalling the CPU Heatsink and Fan

- 1. Disconnect the CPU fan cable from the connector on the motherboard.
- 2. Rotate each fastener counterclockwise

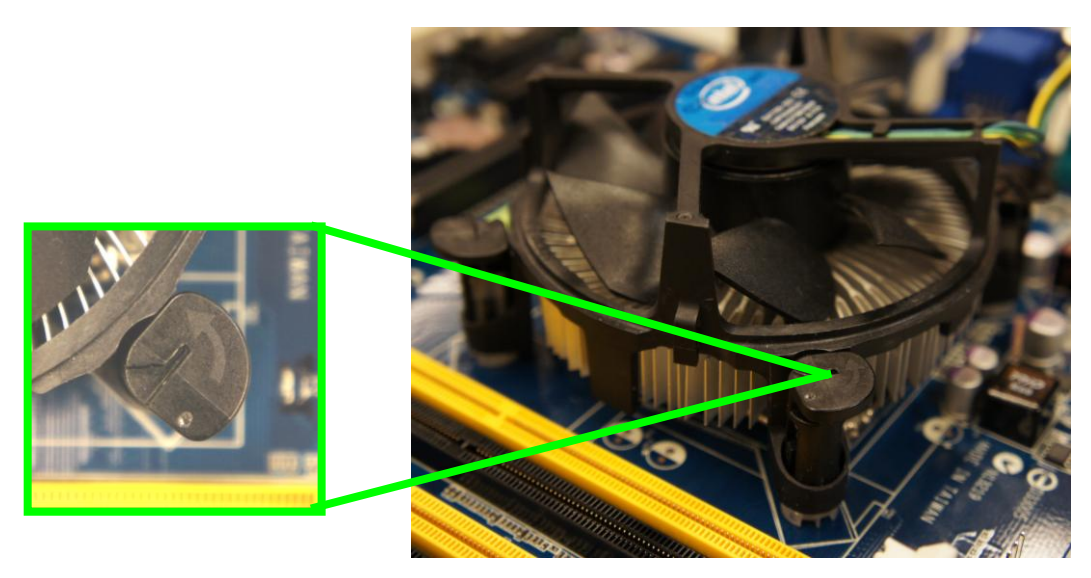

**3.** Pull up two fasteners at a time in a diagonal sequence to disengage the heatsink and fan assembly from the motherboard.

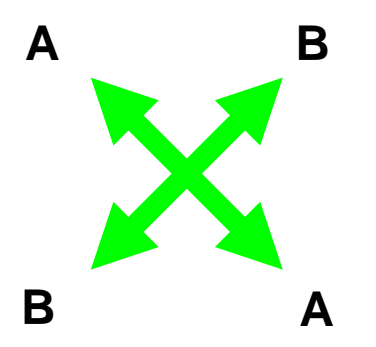

**4.** Carefully remove the heatsink and fan assembly from the motherboard.

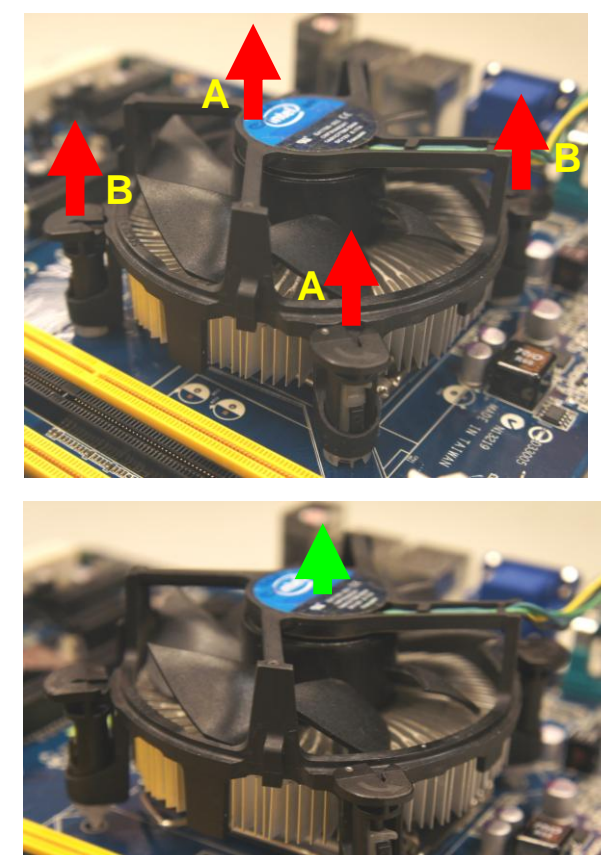

**5.** Rotate each fastener clockwise to ensure correct orientation when reinstalling.

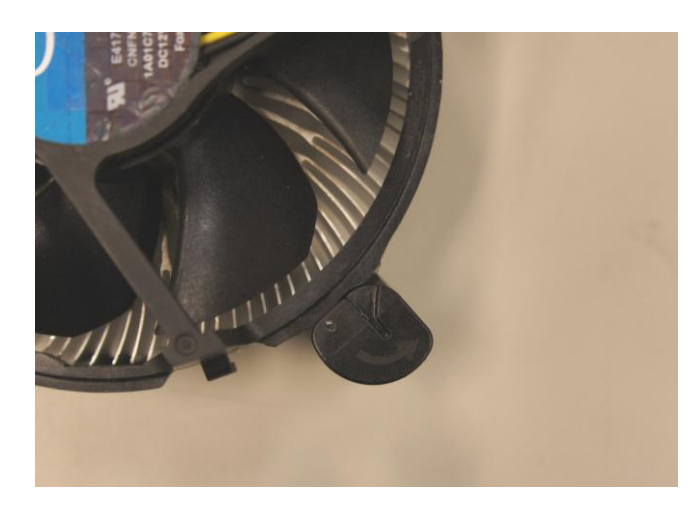

## 2.5 System Memory

#### 2.5.1 Overview

The motherboard comes with four 240-pin Double Data Rate 3 (DDR3) Dual Inline Memory Modules (DIMM) sockets.

A DDR3 module has the same physical dimensions as a DDR DIMM but has a 240-pin footprint compared to the 240-pin DDR2 DIMM. DDR3 DIMMs are notched differently to prevent installation on a DDR2 DIMM socket. The following figure illustrates the location of the sockets:

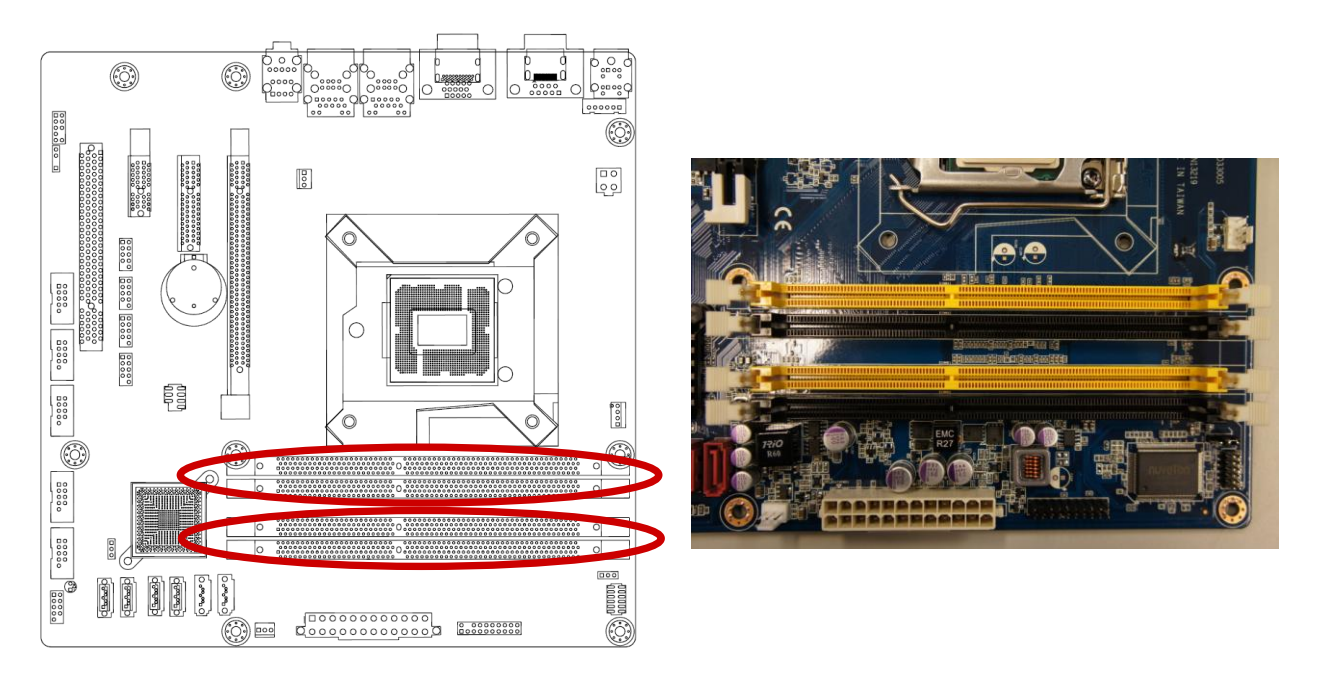

240-Pin DDR3 DIMM sockets

| Channel   | Socket |
|-----------|--------|
| Channel A | DIMMA1 |
|           | DIMMA2 |
| Channel B | DIMMB1 |
|           | DIMMB2 |

## 2.5.2 Memory Configurations

You may install 1 GB, 2 GB, and 4 GB unbuffered ECC or non-ECC DDR3 DIMMs into the DIMM sockets using the memory configurations in this section.

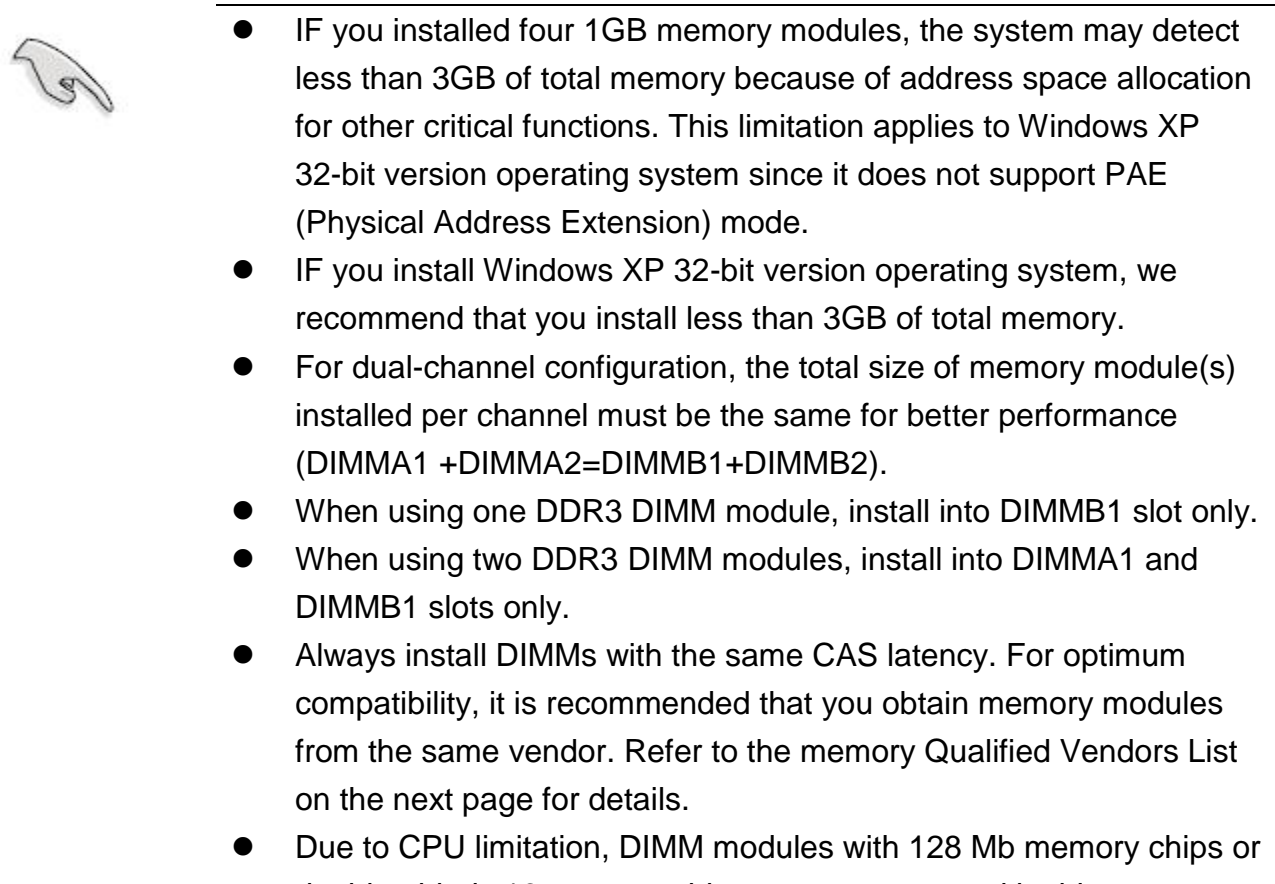

 Due to CPU limitation, DIMM modules with 128 Mb memory chips or double-sided x16 memory chips are not supported in this motherboard.

## 2.5.3 Installing a SO-DIMM

- 1. Unlock a DIMM socket by pressing the retaining clips outward.
- 2. Align a DIMM on the socket so that the notch on the DIMM matches the break on the socket.

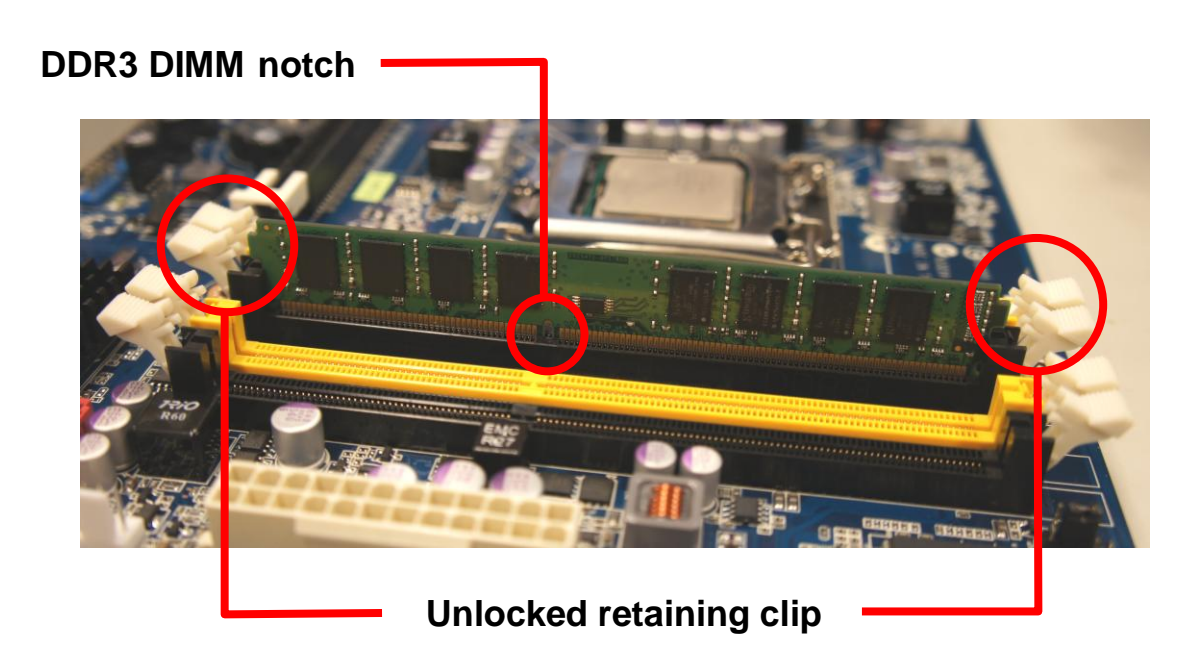

**3.** Firmly insert the DIMM into the socket until the retaining clips snap back in place and the DIMM is properly seated.

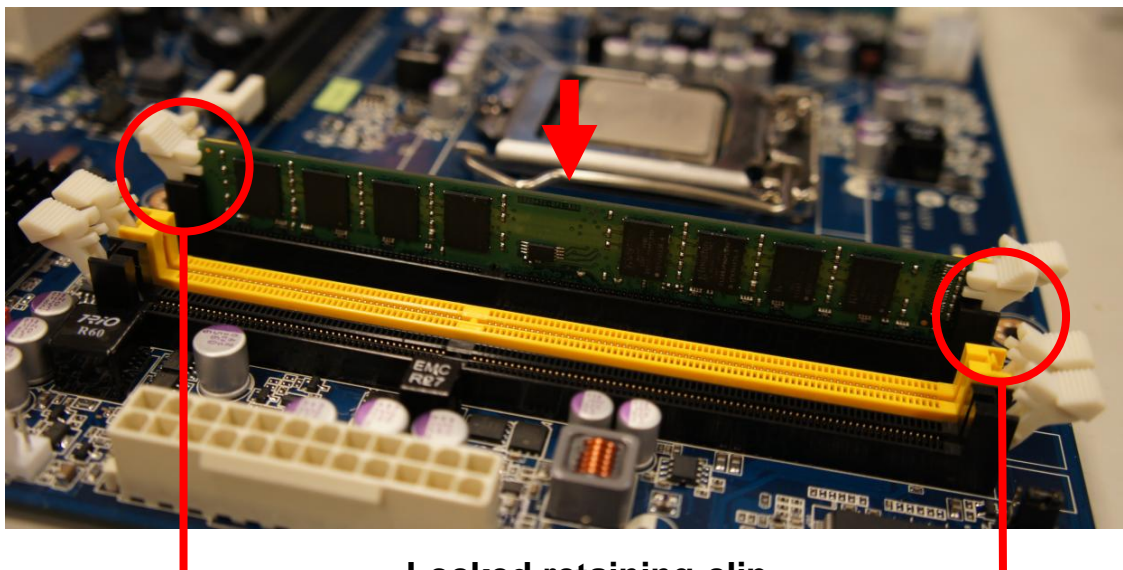

Locked retaining clip

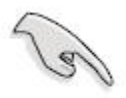

- A DDR3 DIMM is keyed with a notch so that it fits in only one direction. DO NOT force a DIMM into a socket to avoid damaging the DIMM.
- The DDR3 DIMM sockets do not support DDR DIMMs. DO NOT install DDR2 DIMMs to the DDR3 DIMM socket.

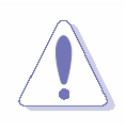

Make sure to unplug the power supply before adding or removing DIMMs or other system components. Failure to do so may cause severe damage to both the motherboard and the components.

- 1. Unlock a DIMM socket by pulling the retaining clips outward
- 2. Align a DIMM on the socket such that the notch on the DIMM matches the break on the socket.
- 3. Firmly insert the DIMM into the socket until the retaining clips snap back in place and the DIMM is properly seated.

### 2.5.4 Removing a SO-DIMM

- **1.** Simultaneously press the retaining clips downward to unlock the DIMM.
- 2. Remove the DIMM from the socket.

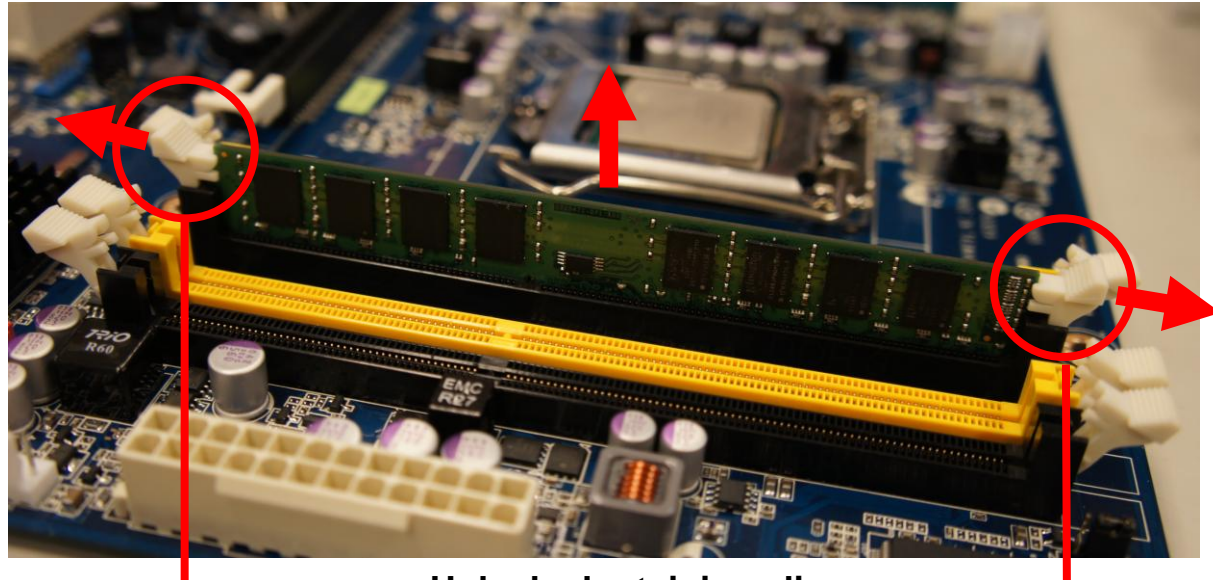

Unlocked retaining clip

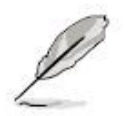

Support the DIMM lightly with your fingers when pressing the retaining clips. The DIMM might get damaged when it flips out with extra force.

## 2.6 Expansion Card

In the future, you may need to install expansion cards. The following sub-sections describe the slots and the expansion cards that they support.

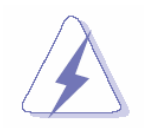

Make sure to unplug the power cord before adding or removing expansion cards. Failure to do so may cause you physical injury and damage motherboard components.

#### 2.6.1 Installing an Expansion Card

- 1. Before installing the expansion card, read the documentation that came with it and make the necessary hardware settings for the card.
- 2. Remove the system unit cover (if your motherboard is already installed in a chassis).
- 3. Remove the bracket opposite the slot that you intend to use. Keep the screw for later use.
- 4. Align the card connector with the slot and press firmly until the card is completely seated on the slot.
- 5. Secure the card to the chassis with the screw you removed earlier.
- 6. Replace the system cover.

#### 2.6.2 Configuring an Expansion Card

After installing the expansion card, configure it by adjusting the software settings.

- 1. Turn on the system and change the necessary BIOS settings, if any. See Chapter 2 for information on BIOS setup.
- 2. Assign an IRQ to the card if needed. Refer to the tables on the next page.
- 3. Install the software drivers for the expansion card.

### 2.6.3 PCI Express x16 slot

This motherboard supports one PCI Express x16 slot that complies with the PCI Express specifications. The following figure shows a graphics card installed on the PCI Express x16 slot.

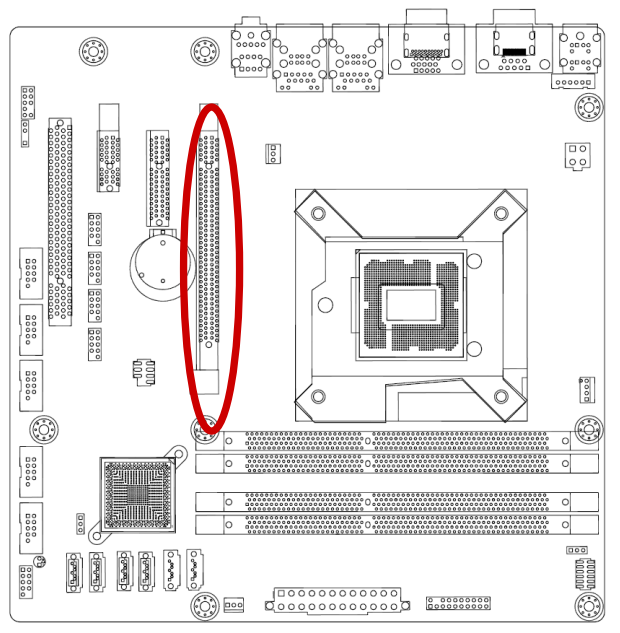

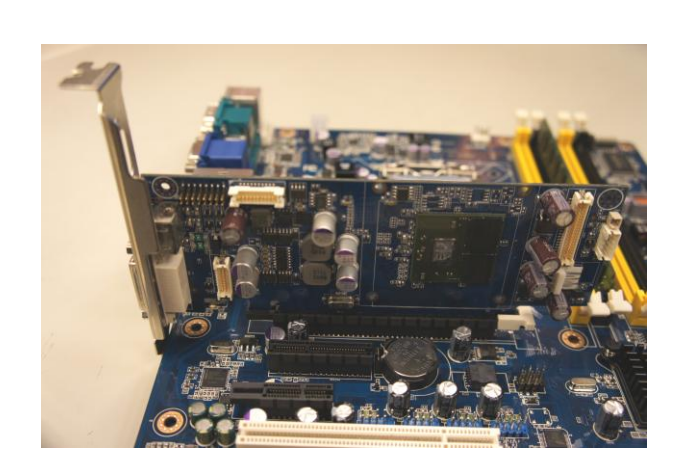

## 2.6.4 PCI Express x 4 slot

This motherboard supports one PCI Express x4 slot that complies with the PCI Express specifications. The following figure shows a RAID card installed on the PCI Express x 4 slot.

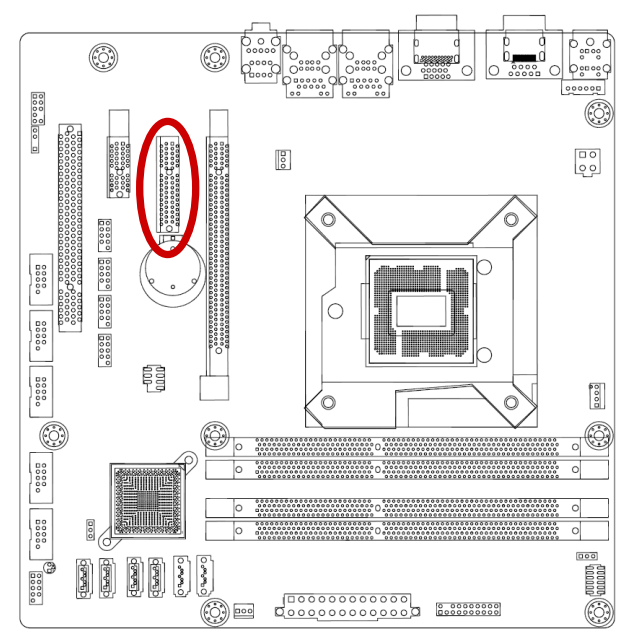

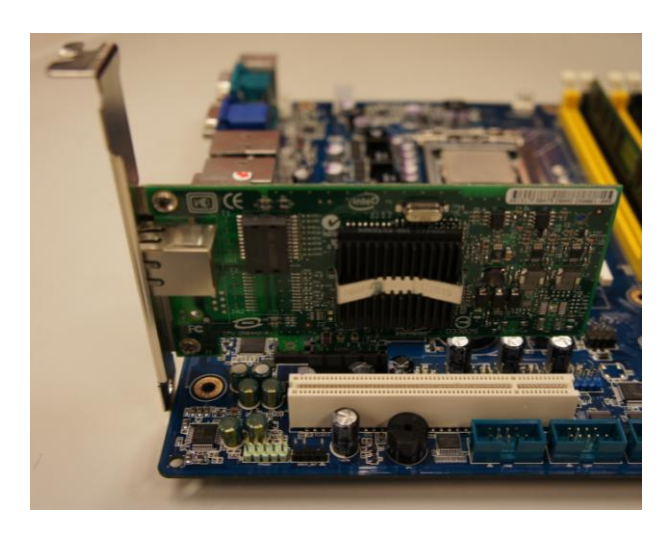

## 2.6.5 PCI Express x 1 slot

This motherboard supports one PCI Express x 1 slot that complies with the PCI Express specifications. The following figure shows a LAN card installed on the PCI Express x 1 slot.

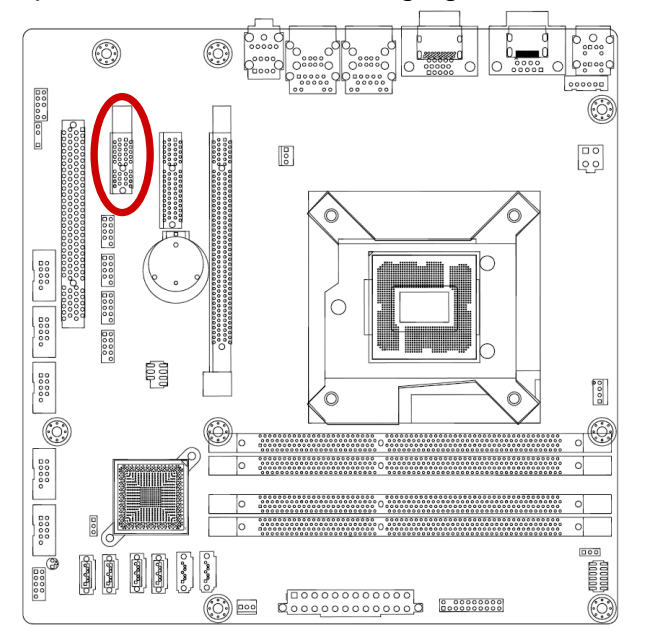

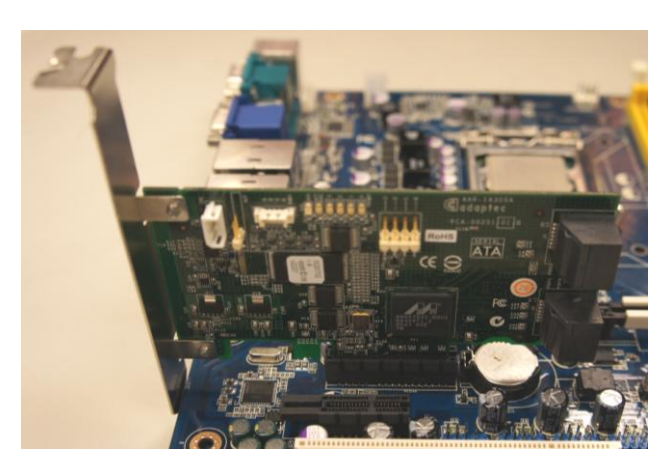

## 2.6.6 PCI slot

This motherboard supports one PCI slot that complies with the PCI specifications. The following figure shows a audio card installed on the PCI slot.

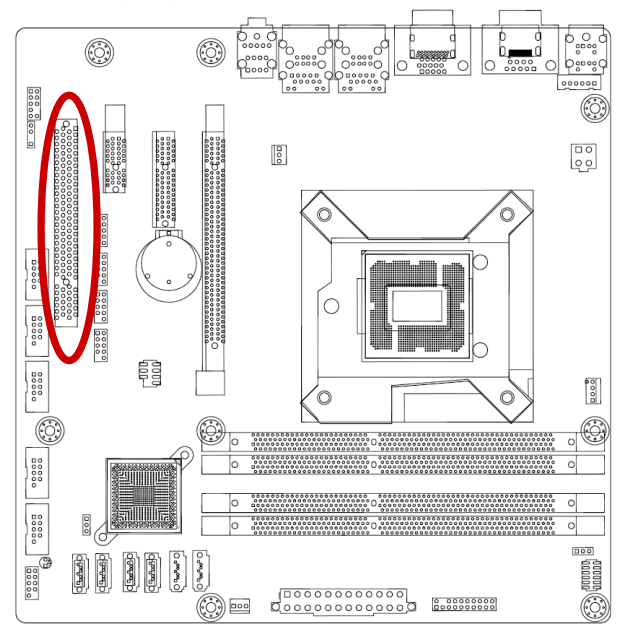

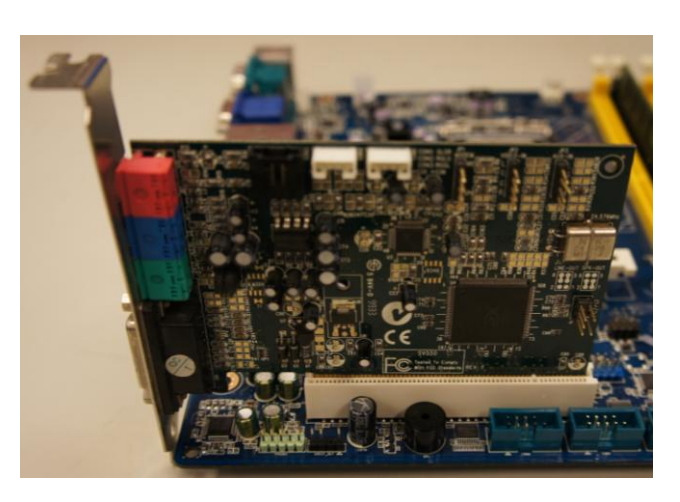
# 2.7 Jumper settings and Connectors

#### 2.7.1 Clear CMOS (CMOS1)

This jumper allows you to clear the Real Time Clock (RTC) RAM in CMOS. You can clear the CMOS memory of date, time, and system setup parameters by erasing the CMOS RTC RAM data. The onboard button cell battery powers the RAM data in CMOS, which includes system setup information such as system passwords.

To erase the RTC RAM:

- 1. Turn OFF the computer and unplug the power cord.
- 2. Remove the onboard battery.
- 3. Move the jumper cap from pins 1-2 (default) to pins 2-3. Keep the cap on pins 2-3 for about 5~10 seconds, then move the cap back to pins 1-2.
- 4. Re-install the battery.
- 5. Plug the power cord and turn ON the computer.
- 6. Hold down the <Del> key during the boot process and enter BIOS setup to re-enter data.

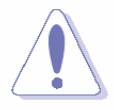

Except when clearing the RTC RAM, never remove the cap on CLRTC jumper default position. Removing the cap will cause system boot failure!

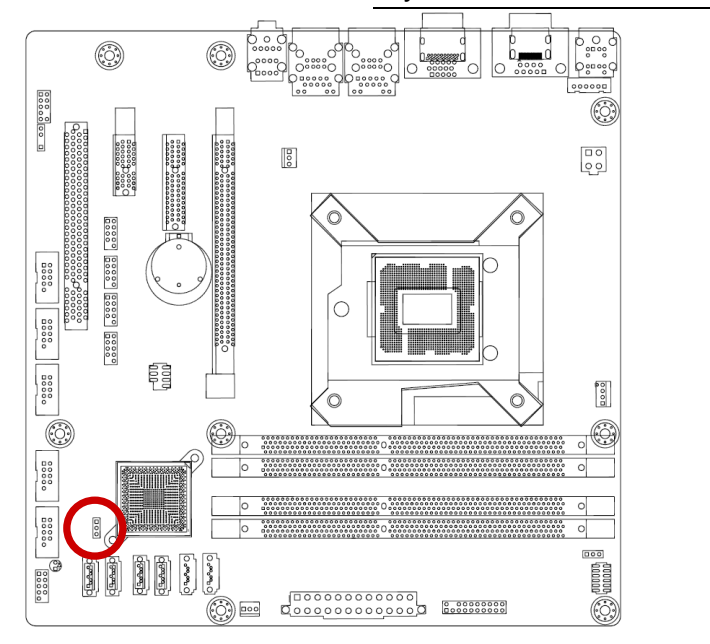

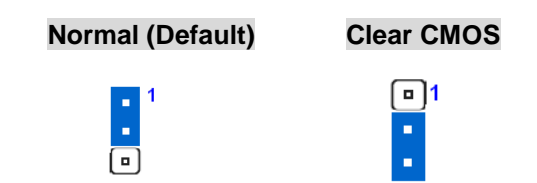

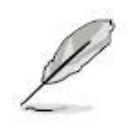

You do not need to clear the RTC when the system hangs due to overclocking. For system failure due to overclocking, use the C.P.R. (CPU Parameter Recall) feature. Shut down and reboot the system so the BIOS can automatically reset parameter settings to default values.

# 2.7.2 AT/ATX Power Mode Select (PSON1)

This jumper allows you to select ATX Mode or AT mode .

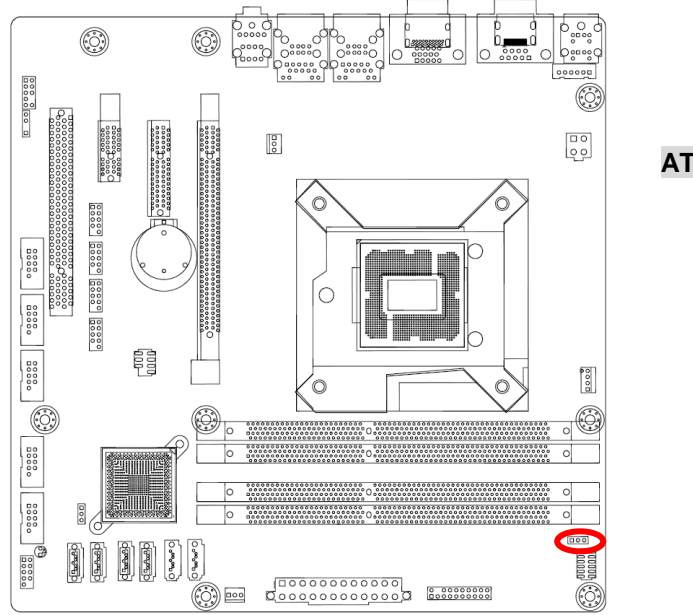

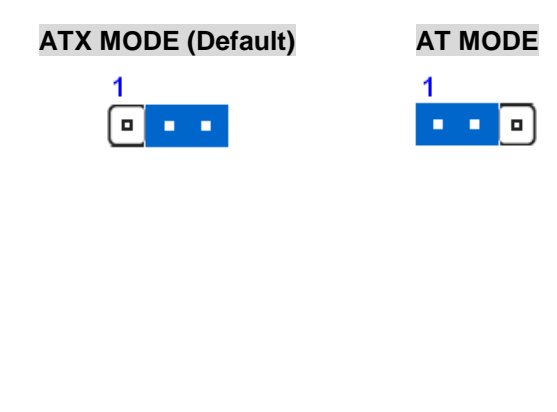

## 2.7.3 Rear panel connectors

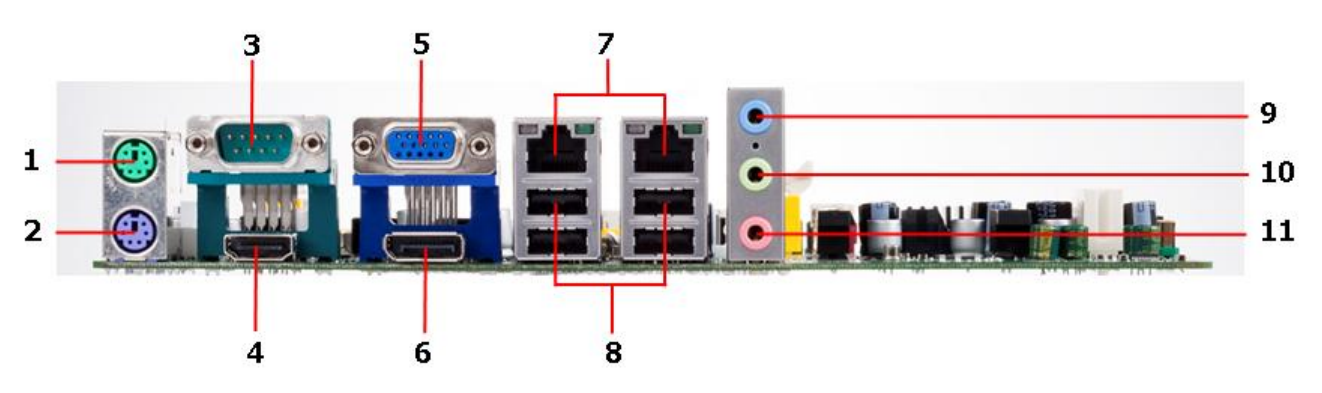

- 1. PS/2 mouse port (green). This port is for a PS/2 mouse.
- 2. PS/2 keyboard port (purple). This port is for a PS/2 keyboard.
- 3. Serial connector. This 9-pin COM1 & COM2 port is for serial devices.
- 4. DisplayPort. This 20-pin DisplayPort connect to a DisplayPort VGA monitor.
- 5. VGA port. This 15-pin VGA port connects to a VGA monitor.
- 6. HDMI port. This 19-pin HDMI 1.3 port connects to a HDMI monitor.
- **7. LAN (RJ-45) port.** This port allows Gigabit connection to a Local Area Network (LAN) through a network hub. Refer to the table below for the LAN port LED indications.

#### LAN port LED indications

| SPEED LED |                    | ACT / LINK LED |               |
|-----------|--------------------|----------------|---------------|
| Status    | Description        | Status         | Description   |
| OFF       | 10Mbps connection  | OFF            | No link       |
| Orange    | 100Mbps connection | Green          | Link          |
| Green     | 1Gbps connection   | Blinking       | Data activity |

LAN port

- USB 2.0 ports 1 ~ 4. These four 4-pin Universal Serial Bus (USB) ports are available for connecting USB 2.0 devices.
- **9. Line In port (light blue).** This port connects a tape, CD, DVD player, or other audio sources.
- **10 Line Out port (lime).** This port connects a headphone or a speaker. In 4-channel, 6-channel, and 8-channel configuration, the function of this port becomes Front Speaker Out.
- **11. Microphone port (pink).** This port connects a microphone.

# 2.7.4 CPU and System fan connectors (FAN 1, FAN2, FAN 3)

The fan connectors support cooling fans of 280mA (3.36 W max.) at 4800rpm or a total of 1A~2.22A (26.64W max.) at +12V. Connect the fan cables to the fan connectors on the motherboard, making sure that the black wire of each cable matches the ground pin of the connector.

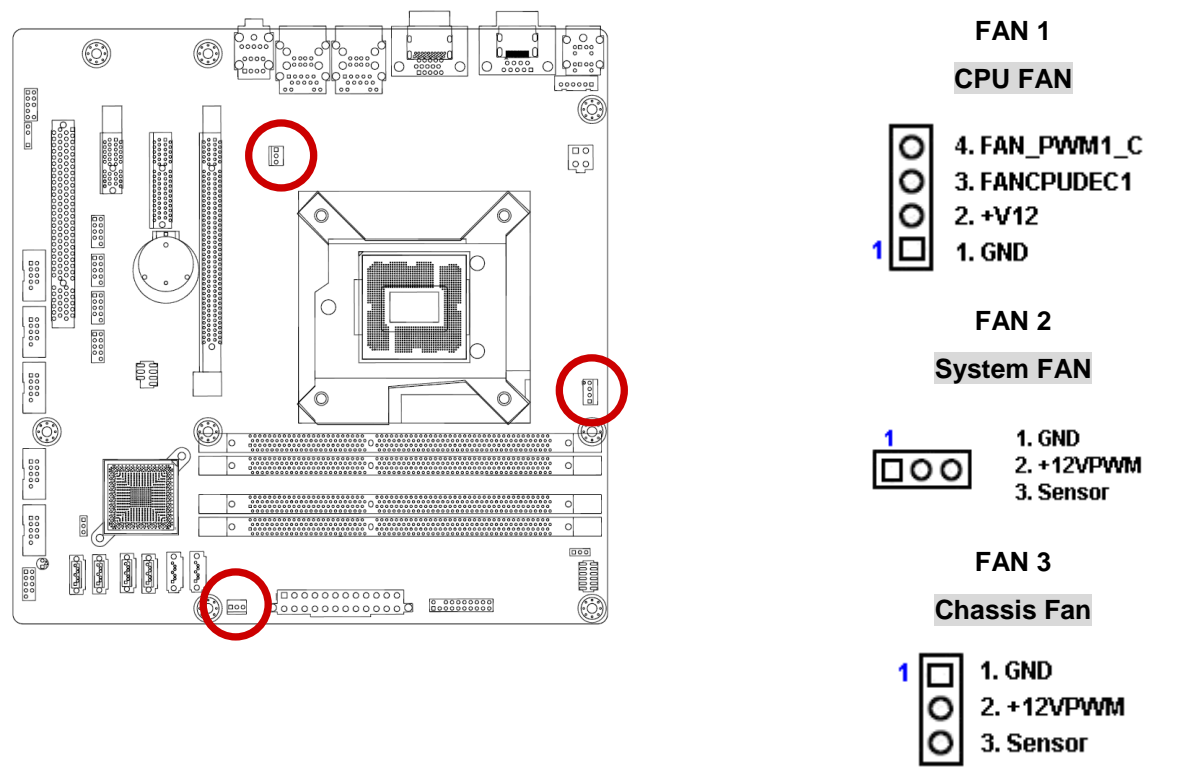

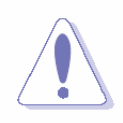

Do not forget to connect the fan cables to the fan connectors. Insufficient air flow inside the system may damage the motherboard components.

These are not jumpers! DO NOT place jumper caps on the fan connectors.

## 2.7.5 System Panel (F\_PANEL)

This connector is for a chassis-mounted front panel audio I/O module that supports either HD Audio or legacy AC'97 audio standard.

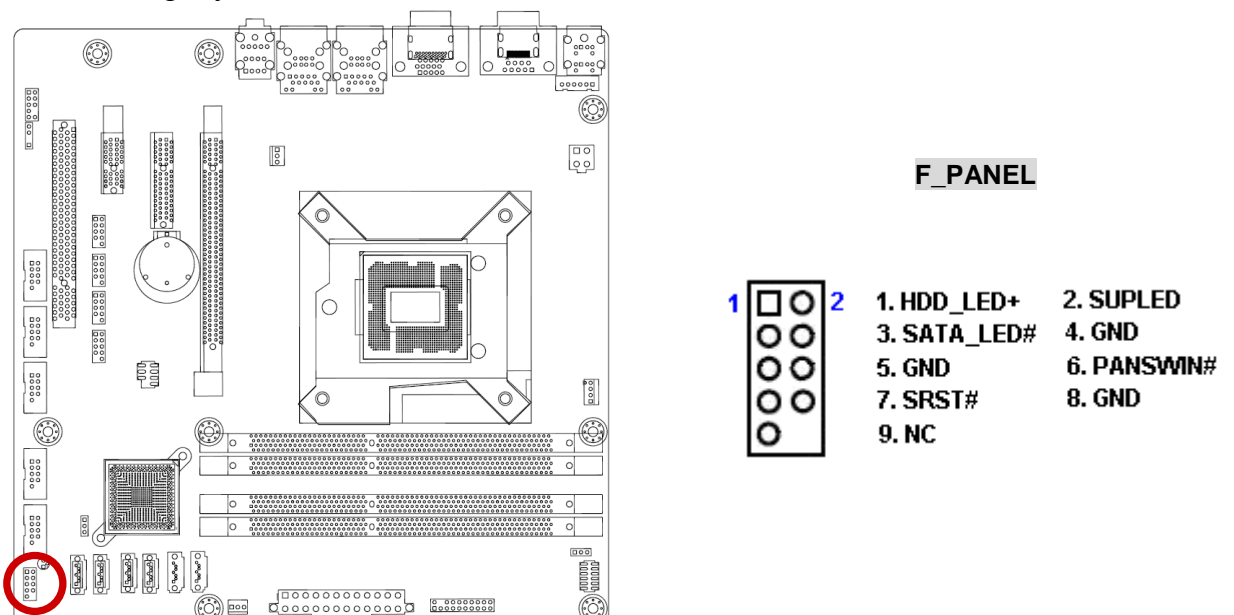

## • ATX Power Button/Soft-off Button (Pin 6-8 PWRBT)

This 2-pin connector is for the system power button. Pressing the power button turns the system on or puts the system in sleep or soft-off mode depending on the BIOS settings. Pressing the power switch and holding it for more than four seconds while the system is ON turns the system OFF.

## • Reset Button (Pin 5-7 SYS\_RST)

This 2-pin connector is for the chassis-mounted reset button for system reboot without turning off the system power.

## Power LED (Pin 1-3 PWRLED)

This 2-pin connector is for the system power LED. Connect the chassis power LED cable to this connector. The system power LED lights up when you turn on the system power, and blinks when the system is in sleep mode.

## • Hard Disk Drive Activity LED (Pin 1-3 HDLED)

This 2-pin connector is for the HDD Activity LED. Connect the HDD Activity LED cable to this connector. The IDE LED lights up or flashes when data is read from or written to the HDD.

# 2.7.6 ATX power connectors (EATXPWR1)

The connector is for ATX power supply plugs. The power supply plugs are designed to fit these connectors in only one orientation. Find the proper orientation and push down firmly until the connectors completely fit.

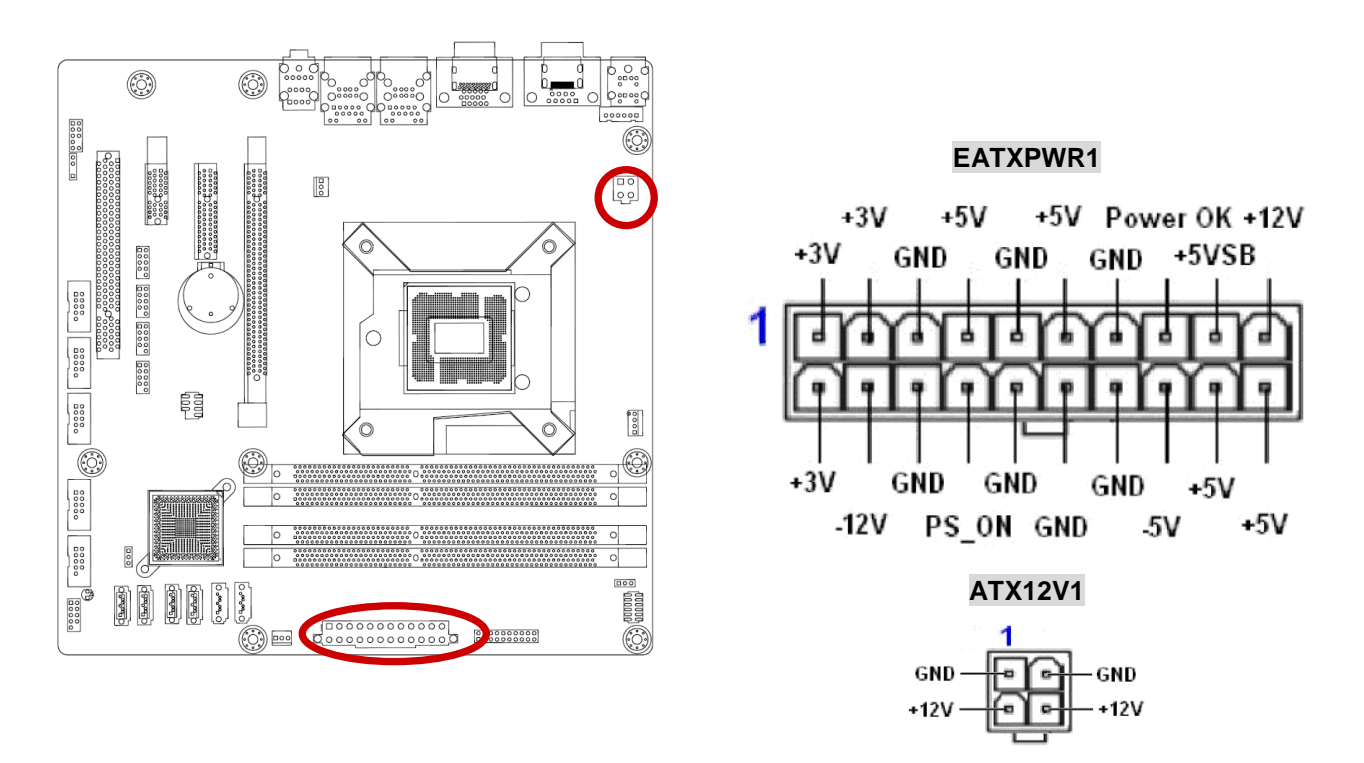

- Use of a PSU with a higher power output is recommended when configuring a system with more power-consuming devices. The system may become unstable or may not boot up if the power is inadequate.
- Make sure that your power supply unit (PSU) can provide at least the minimum power required by your system. See the table below for details.

## 2.7.7 Serial Port connectors (COM2, COM3, COM4, COM5, COM6)

This connector is for a serial (COM) port. Connect the serial port module cable to this connector, then install the module to a slot opening at the back of the system chassis.

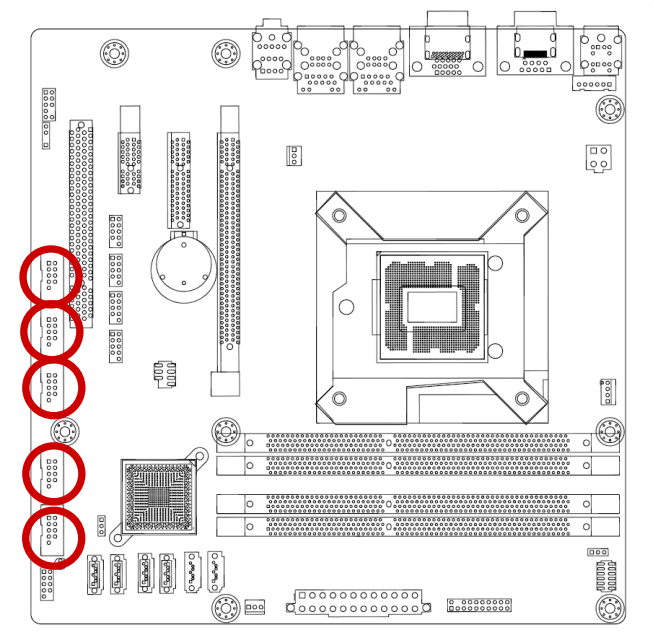

| COM2, COM                     | 3 , COM4                                         | I , COM5 , COM6                               |
|-------------------------------|--------------------------------------------------|-----------------------------------------------|
| 1 00 2<br>00<br>00<br>00<br>0 | 1. DCD3<br>3. RX3<br>5. TX3<br>7. DTR3<br>9. GND | 2. DSR3<br>4. RTC3<br>6. CTS3<br>8. COM3P9SEL |

# 2.7.8 Digital IO Connector (JDIO1)

This connector is for 8-bit General purpose I/O function.

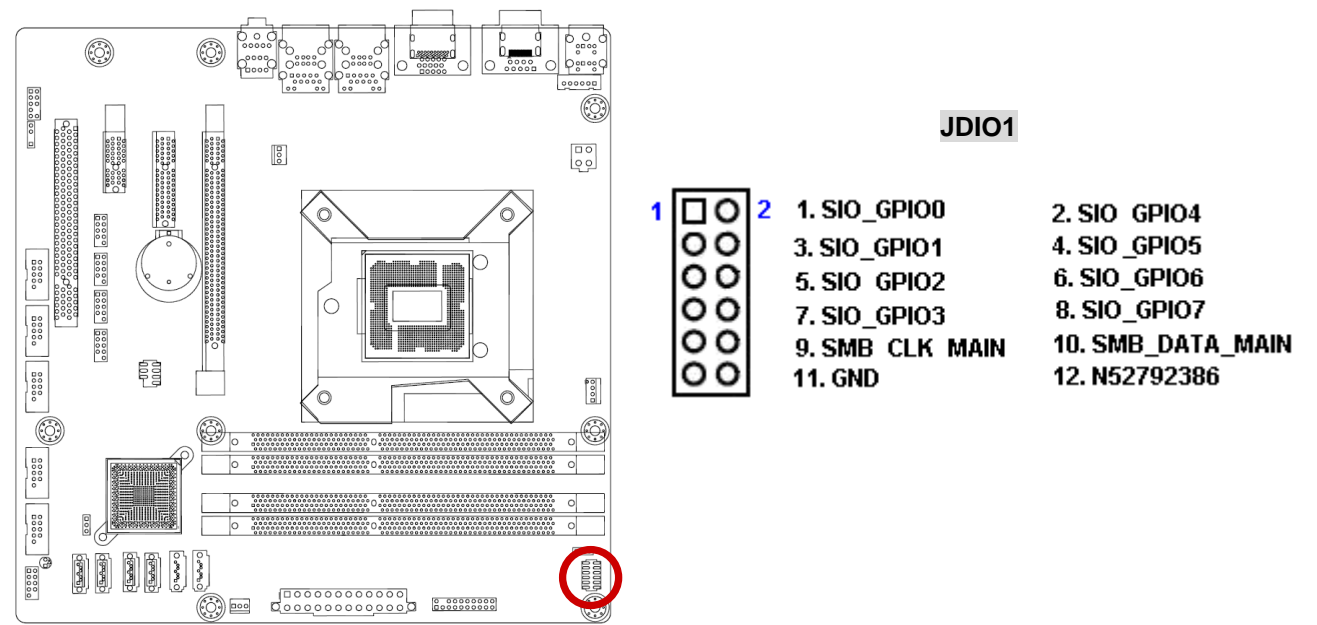

# 2.7.9 Audio Mic.-In & Line-Out Connector (FPAAUD1)

This connector is for a chassis-mounted front panel audio I/O module that supports either HD Audio or legacy AC '97 (optional) audio standard. Connect one end of the front panel audio I/O module cable to this connector.

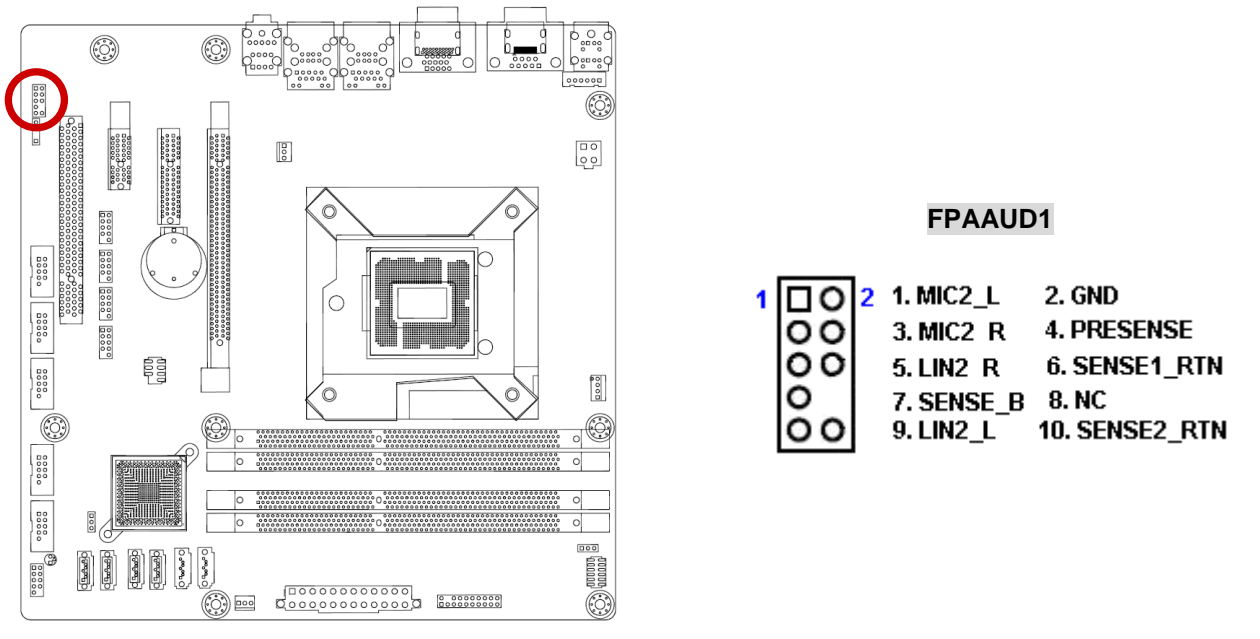

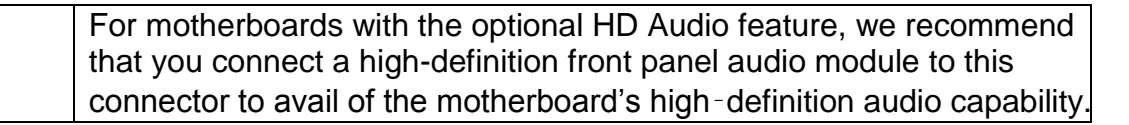

# 2.7.10 Digital Audio connector (SPDIF\_OUT)

This connector is for the S/PDIF audio module to allow digital sound output. Connect one end of the S/PDIF audio cable to this connector and the other end to the S/PDIF module.

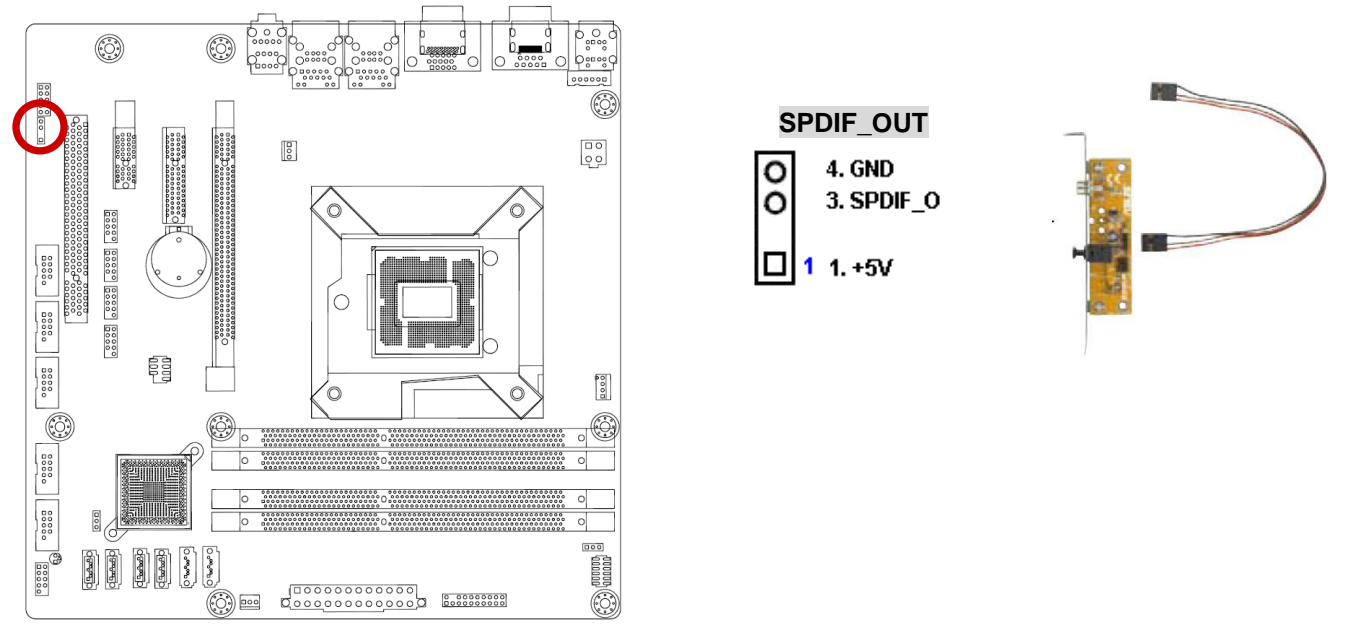

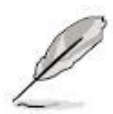

The S/PDIF out module is purchased separately.

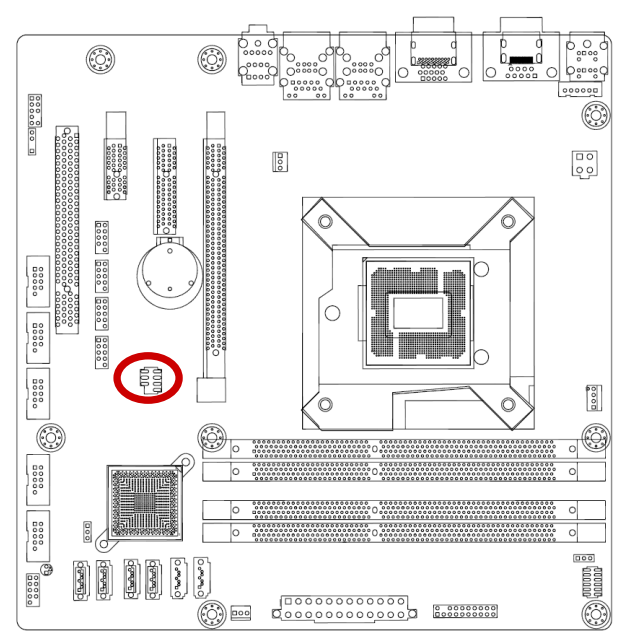

## 2.7.11 SPI Connector (SPI\_CN)

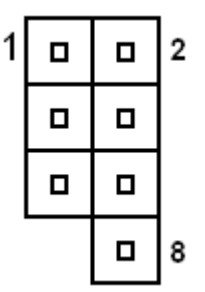

| Signal | Pin | Pin | Signal |
|--------|-----|-----|--------|
| +3.3V  | 1   | 2   | GND    |
| CS     | 3   | 4   | CLK    |
| DO     | 5   | 6   | DI     |
|        |     | 8   | NC     |

## 2.7.12 TPM Connector (TPM)

Is a point-to-point interface standard, which allows network equipment designers to develop an array of next-generation multi-service switches and routers to support multi-service traffic with aggregate bandwidths up to OC-192 (10 Gb/s) and beyond, enabling them to dramatically increase system performance.

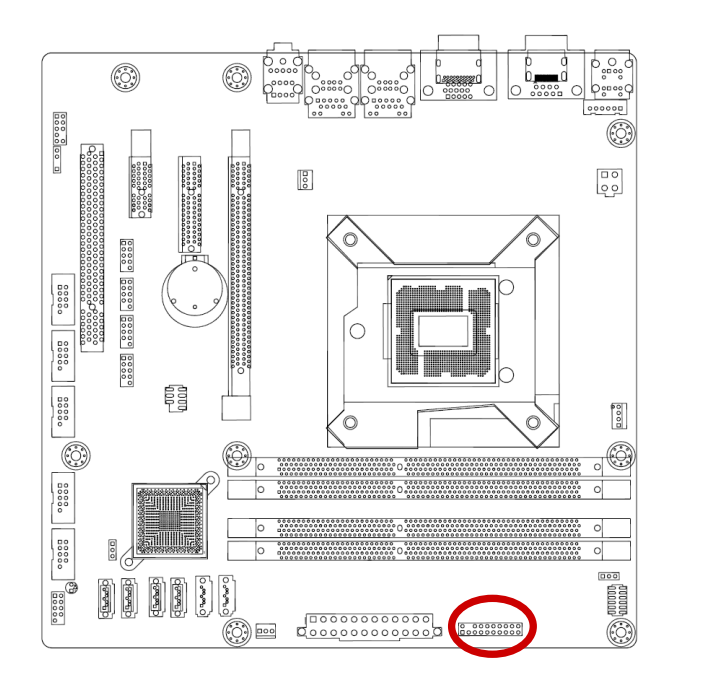

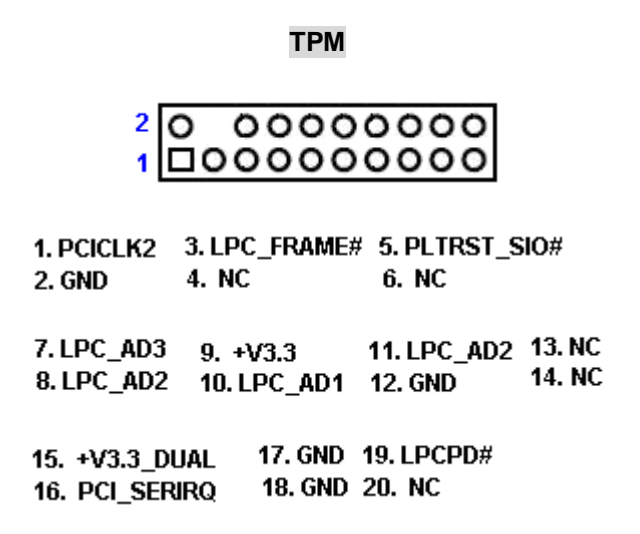

# 2.7.13 Serial ATA Connector (SATA1, SATA2)

These connectors support SATA 3.0 and are for the Serial ATA signal cables for Serial ATA hard disk drives.

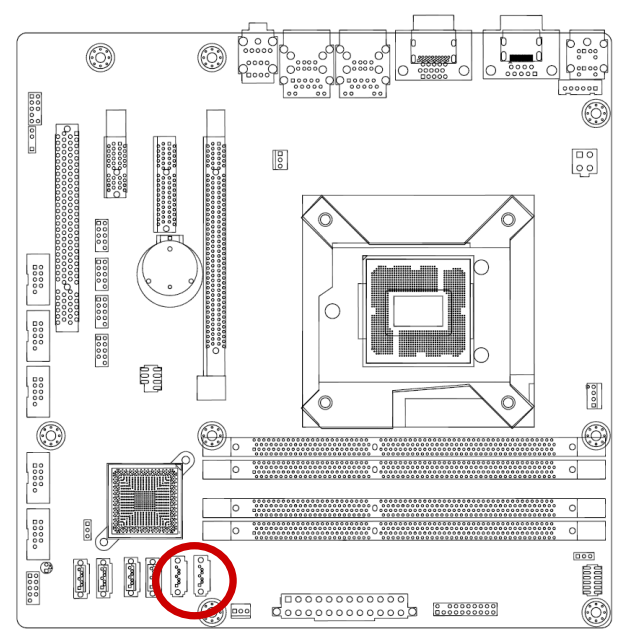

SATA1 🗸 SATA2

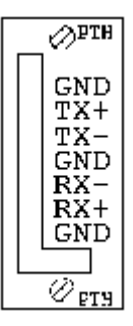

## 2.7.14 Serial ATA Connector (SATA3, SATA4, SATA5, SATA6)

These connectors support SATA 2.0 and are for the Serial ATA signal cables for Serial ATA hard disk drives.

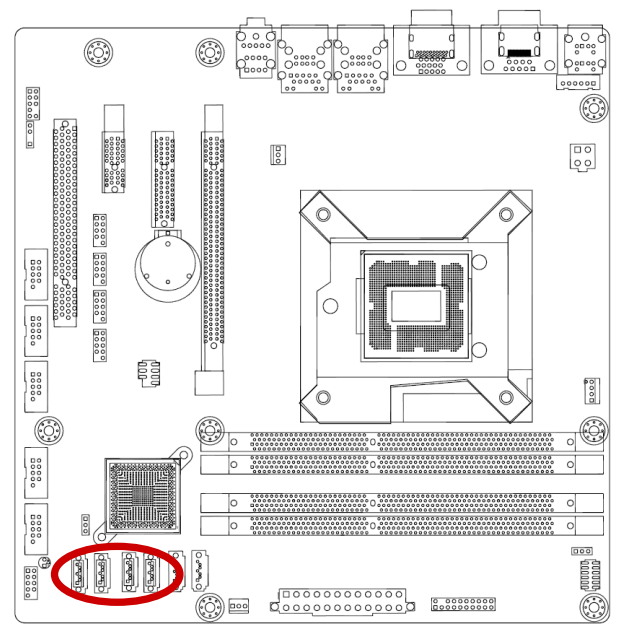

SATA3, SATA4 , SATA5, SATA6

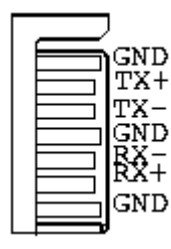

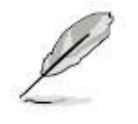

Connect the right-angle side of SATA signal cable to SATA device. Or you may connect the right-angle side of SATA cable to the onboard SATA port to avoid mechanical conflict with large graphics cards.

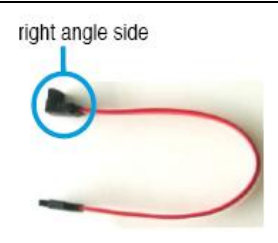

## 2.7.15 USB connectors (USB56, USB78, USB910, USB1112,)

These connectors are for USB 2.0 ports. Connect the optional USB module cable to any of these connectors, then install the module to a slot opening at the back of the system chassis. These USB connectors comply with USB 2.0 specification that supports up to 480 Mbps connection speed.

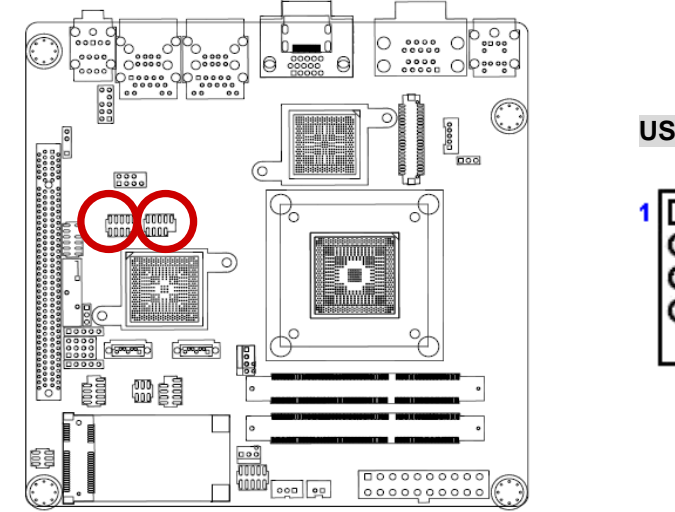

| 1 |    | 2 1.USB+5V<br>3.USB -<br>5.USB + | 2.USB+5V<br>4.USB -<br>6.USB + |
|---|----|----------------------------------|--------------------------------|
|   | 00 | 7.GND                            | 8. GND                         |
|   | 0  |                                  | 9. NC                          |

|   | Never connect a <b>1394 cable</b> to the USB connectors. Doing so will damage the motherboard! |
|---|------------------------------------------------------------------------------------------------|
| L | The USB module is purchased separately.                                                        |

ERX-Q67 User's Manual

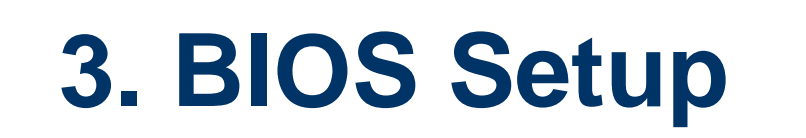

## 3.1 Introduction

The BIOS setup program allows users to modify the basic system configuration. In this following chapter will describe how to access the BIOS setup program and the configuration options that may be changed.

# 3.2 Starting Setup

This motherboard supports a programmable firmware chip that you can update using the provided utility. Use the BIOS Setup program when you are installing a motherboard, reconfiguring your system, or prompted to "Run Setup." This section explains how to configure your system using this utility.

Even if you are not prompted to use the Setup program, you can change the configuration of your computer in the future. For example, you can enable the security password feature or change the power management settings. This requires you to reconfigure your system using the BIOS Setup program so that the computer can recognize these changes and record them in the CMOS RAM of the firmware hub.

The firmware hub on the motherboard stores the Setup utility. When you start up the computer, the system provides you with the opportunity to run this program. Press <Del> during the Power-On-Self-Test (POST) to enter the Setup utility; otherwise, POST continues with its test routines.

If you wish to enter Setup after POST, restart the system by pressing <Ctrl+Alt+Delete>, or by pressing the reset button on the system chassis. You can also restart by turning the system off and then back on. Do this last option only if the first two failed.

The Setup program is designed to make it as easy to use as possible. Being a menu-driven program, it lets you scroll through the various sub-menus and make your selections from the available options using the navigation keys.

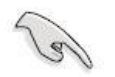

- The default BIOS settings for this motherboard apply for most conditions to ensure optimum performance. If the system becomes unstable after changing any BIOS settings, load the default settings to ensure system compatibility and stability. Select the **Load Optimized Defaults** from the BIOS menu screen.
- The BIOS setup screens shown in this section are for reference purposes only, and may not exactly match what you see on your screen.
- Visit the system builder's website to download the latest BIOS file for this motherboard

# 3.3 Using Setup

The keys in the legend bar allow you to navigate through the various setup menus

| Key(s)                | Function Description   |
|-----------------------|------------------------|
| ←                     | Select Screen          |
| $\uparrow \downarrow$ | Select Item            |
| +-                    | Change Option / Field  |
| Enter                 | Go to Sub Screen       |
| PGDN                  | Next Page              |
| PGUP                  | Previous Page          |
| HOME                  | Go to Top of Screen    |
| END                   | Go to Bottom of Screen |
| F2/F3                 | Change Colors          |
| F7                    | Discard Changes        |
| F8                    | N/A                    |
| F9                    | Load Optimal Defaults  |
| F10                   | Save and Exit          |
| ESC                   | Exit                   |

#### 3.3.1 List Box

This box appears only in the opening screen. The box displays an initial list of configurable items in the menu you selected.

#### 3.3.2 Sub-menu

Note that a right pointer symbol 💌 appears to the left of certain fields. This pointer

indicates that you can display a sub-menu from this field. A sub-menu contains additional options for a field parameter. To display a sub-menu, move the highlight to the field and press <Enter>. The sub-menu appears. Use the legend keys to enter values and move from field to field within a sub-menu as you would within a menu. Use the <Esc> key to return to the main menu.

Take some time to familiarize yourself with the legend keys and their corresponding functions. Practice navigating through the various menus and submenus. If you accidentally make unwanted changes to any of the fields, press <F9> to load the optimal default values. While moving around through the Setup program, note that explanations appear in the Item Specific Help window located to the right of each menu. This window displays the help text for the currently highlighted field.

#### ERX-Q67 User's Manual

## 3.4 BIOS setup

When you enter the BIOS, the following screen appears. The BIOS menu screen displays the items that allow you to make changes to the system configuration. To access the menu items, press the up/down/right/left arrow key on the keyboard until the desired item is highlighted, then press [Enter] to open the specific menu.

| Aptio Setup Utility – Copyright (C) 2010 American Megatrends, Inc.<br>Main Advanced Chipset Boot Security Save & Exit |                                                                                               |                                                                                                    |  |
|----------------------------------------------------------------------------------------------------|-----------------------------------------------------------------------------------------------|----------------------------------------------------------------------------------------------------|--|
| BIOS Information<br>BIOS Vendor<br>Core Version<br>Compliency<br>Project Version<br>Build Date and Time               | American Megatrends<br>4.6.4.0 0.14 x64<br>UEFI 2.0<br>IQ67-M COBOXO10<br>01/25/2011 09:02:38 | Set the Date. Use Tab to<br>switch between Data elements.                                                                                                    |  |
| Memory Information<br>Total Memory                                                                                    | 2048 MB (DDR3 1333)                                                                           |                                                                                                    |  |
| System Date<br>System Time                                                                                            | [Sat 01/01/2005]<br>[03:33:46]                                                                |                                                                                                    |  |
| Access Level                                                                                                    | Administrator                                                                                 | <pre>++: Select Screen fl: Select Item Enter: Select +/-: Change Opt. F1: General Help F2: Previous Values F3: Optimized Defaults F4: Save &amp; Exit ESC: Exit</pre> |  |
| Version 2.02.1205.                                                                                                    | Copyright (C) 2010 American ⊧                                                                 | Megatrends, Inc.                                                                                                    |  |
|                                                                                                    | General Help                                                                                  |                                                                                                    |  |

|               | ucherui neip         |
|---------------|----------------------|
| † <b>↓</b> ++ | : Move               |
| Enter         | : Select             |
| +/-           | : Value              |
| ESC           | : Exit               |
| F1            | : General Help       |
| F2            | : Previous Values    |
| F3            | : Optimized Defaults |
| F4            | : Save & Exit Setup  |
|               | OK                   |
|               |                      |

## 3.4.1 Main Menu

This menu gives you an overview of the general system specifications. The BIOS automatically detects the items in this menu. Use this menu for basic system configurations, such as time, date etc.

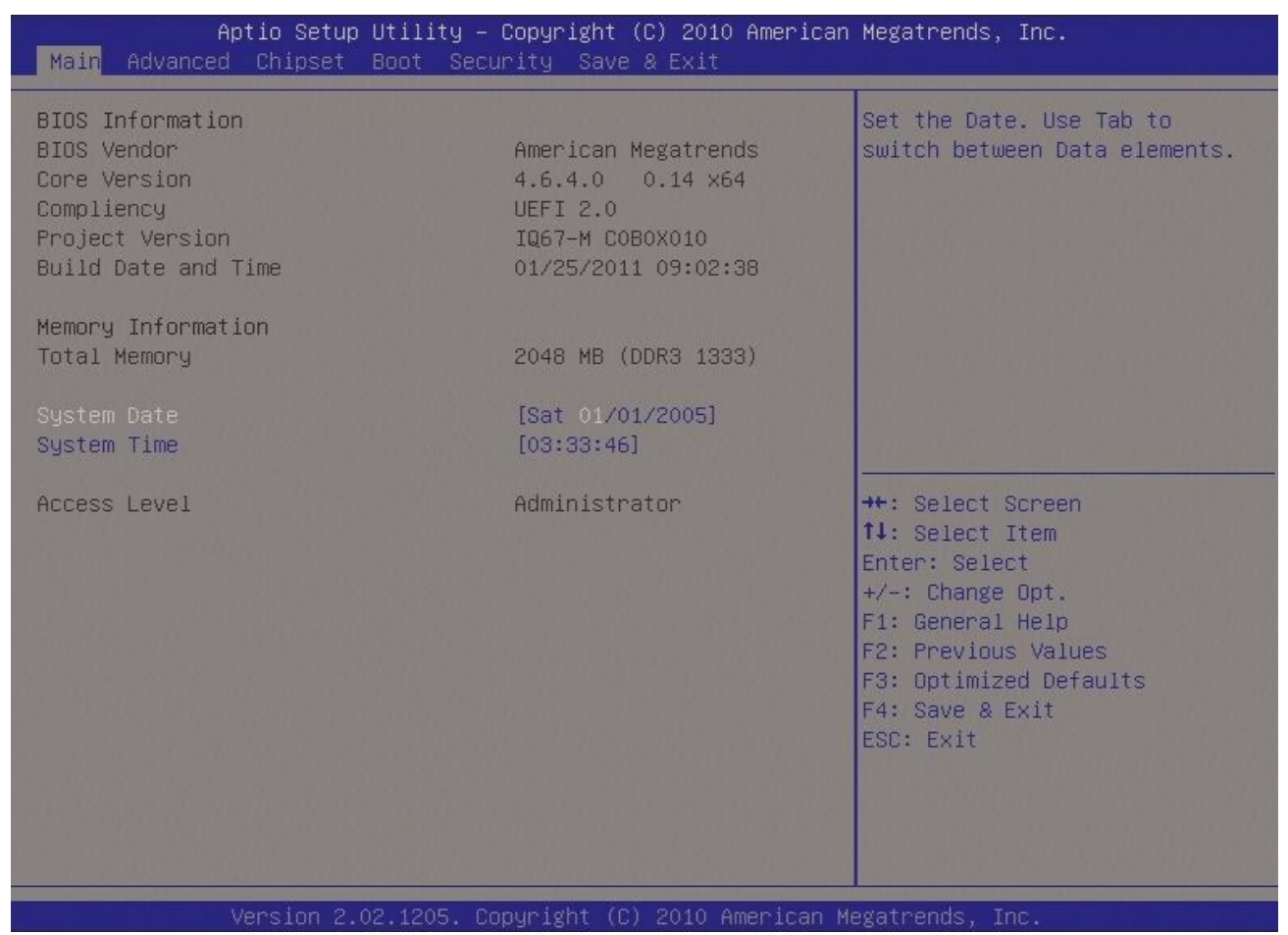

## BIOS Information

Displays the auto-detected BIOS information.

## • Memory Information

Displays the auto-detected system memory

## • System Date

The date format is <Date>,<Month>,<Day>,<Year>.

#### • System Time

The time format is <Hour>,<Minute>,<Second>.

#### Access Level

Displays the access information.

#### 3.4.2 **Advanced BIOS Setup**

Select the Advanced tab from the setup screen to enter the Advanced BIOS Setup screen. You can select any of the items in the left frame of the screen, such as Chipset configuration, to go to the sub menu for that item. You can display an Advanced BIOS Setup option by highlighting it using the <Arrow> keys. All Advanced BIOS Setup options are described in this section. The Advanced BIOS Setup screen is shown below. The sub menus are described on the following pages.

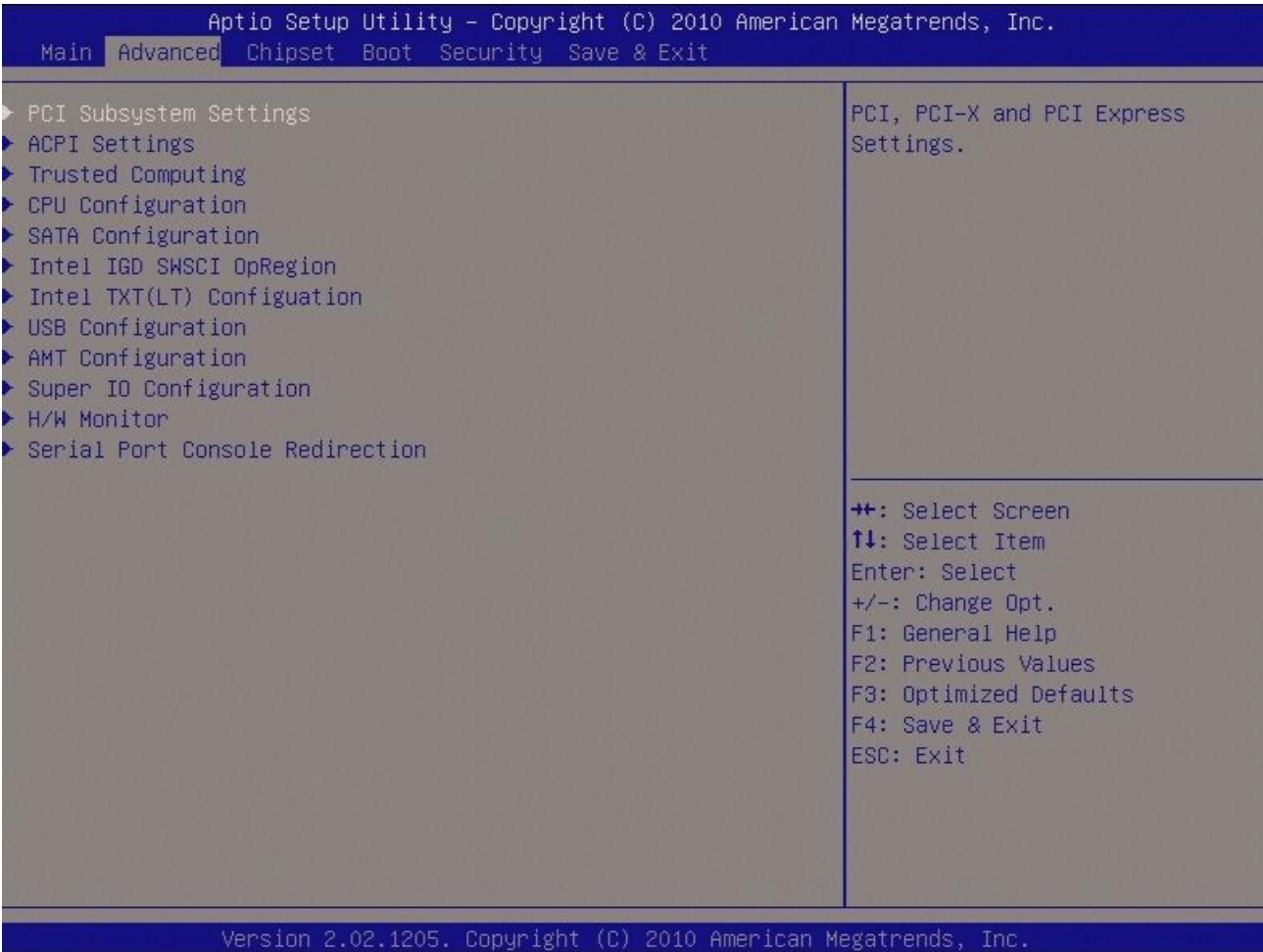

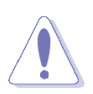

Take caution when changing the settings of the Advanced menu items. Incorrect field values can cause the system to malfunction.

## 3.4.3 PCI Subsystem Setting

The PCI PnP menu items allow you to change the advanced settings for PCI/PnP devices. The menu includes setting IRQ and DMA channel resources for either PCI/PnP or legacy ISA devices, and setting the memory size block for legacy ISA devices.

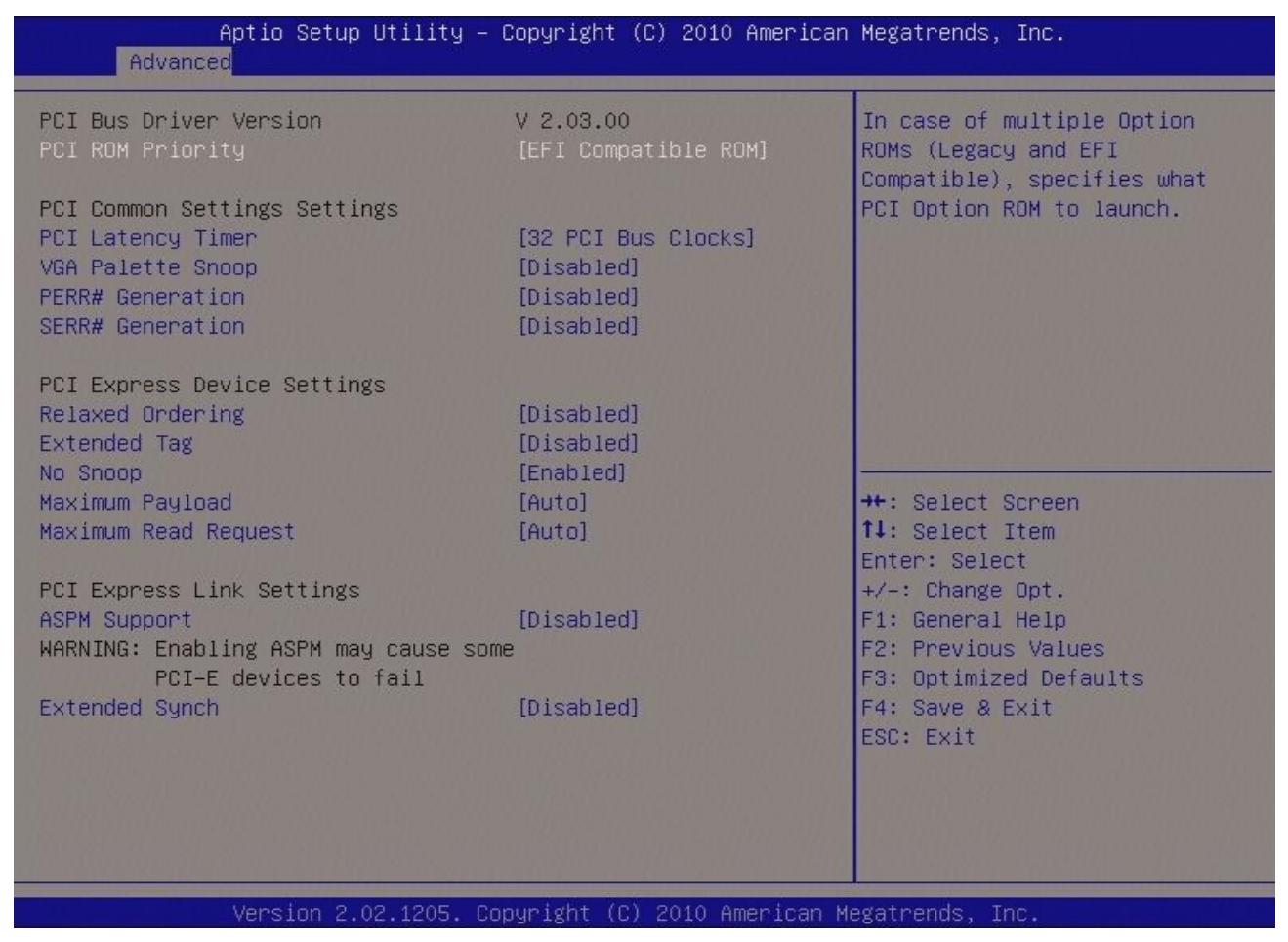

## • PCI Bus Driver Version

Displays the information of PCI Bus Driver Version

## • PCI ROM Priority [EFI compatible ROM]

In case of multiple option ROMs (Legacy and EFI compatible), specifies what PCI option ROM to launch.

## **PCI Common Settings**

## • PCI Latency Timer [32 PCI Bus Clocks]

Allows the PCI Latency Timer to be adjusted. This option sets the latency of all PCI devices on the PCI bus.

Configuration options: [32 PCI Bus Clocks] [64 PCI Bus Clocks] [96 PCI Bus Clocks] [128 PCI Bus Clocks] [160 PCI Bus Clocks] [192 PCI Bus Clocks] [224 PCI Bus Clocks] [248 PCI Bus Clocks] Clocks]

## ERX-Q67 User's Manual

## • VGA Palette Snoop [Disable]

Enables or disables VGA palette registers snooping. Configuration options: [Disabled] [Enabled]

## • PERR# Generation [Disable]

Enables or disables PCI devices to Generate PERR#. Configuration options: [Disabled] [Enabled]

## • SPERR# Generation [Disable]

Enables or disables PCI devices to Generate SPERR#. Configuration options: [Disabled] [Enabled]

## **PCI Express Device Settings**

## • Relaxed Ordering [Disable]

Enables or disables PCI Express devices Relaxed Ordering Configuration options: [Disabled] [Enabled]

## • Extend Tag

If [Enabled] allows device to use 8-bit tag field as a requester. Configuration options: [Disabled] [Enabled]

## • No Snoop [Enabled]

Enables or disables PCI Express devices no snoop option. Configuration options: [Disabled] [Enabled]

## Maximum payload [Auto]

Set maximum payload of PCI Express device or allow system BIOS to select the value. Configuration options: [Auto] [128 Bytes] [256 Bytes] [512 Bytes] [1024 Bytes] [2048 Bytes] [4096 Bytes]

## Maximum Read Request [Auto]

Configuration options: [Auto] [128 Bytes] [256 Bytes] [512 Bytes] [1024 Bytes] [2048 Bytes] [4096 Bytes]

## PCI Express Link Settings

# • ASPM Support [Disable]

Set the ASPM levels: Force L0 – Force all links to L0 state; AUTO – BIOS configuration; Disable – Disable ASPM.

Configuration options: [Disable][Auto][Force L0]

Enabling ASPM may cause some PCI Express devices to fail.

# • Extended Synch [Disables]

If [Enabled] allows generation of extended synchronization patterns. Configuration options: [Disable][Enabled]

## 3.4.4 ACPI Settings

| Aptio Setup Utility —<br>Advanced | Copyright (C) 2010 American  | n Megatrends, Inc.                        |
|-----------------------------------|------------------------------|-------------------------------------------|
| ACPI Settings                     |                              | Select the highest ACPI sleep             |
| ACPI Sleep State                  | [S3 (Suspend to RAM)]        | when the SUSPEND button is                |
| Resume On RTC Alarm               | [Disabled]                   |                                           |
|                                   |                              |                                           |
|                                   |                              |                                           |
|                                   |                              |                                           |
|                                   |                              | ++: Select Screen                         |
|                                   |                              | Enter: Select<br>+/-: Change Opt.         |
|                                   |                              | F1: General Help<br>F2: Previous Values   |
|                                   |                              | F3: Optimized Defaults<br>F4: Save & Exit |
|                                   |                              | ESC: Exit                                 |
|                                   |                              |                                           |
| Version 2.02.1205. G              | opyright (C) 2010 American ∣ | legatrends, Inc.                          |

## • ACPI Sleep State [S3 (suspend to RAM)]

Select the highest ACPI sleep state the system will enter the SUSPEND button is press. Configuration options: [Suspend Disable][S1 (CPU Stop Clock)] [S3 (suspend to RAM )]

## • Resume On RTC Alarm [Disable]

Enable or disable system wake on alarm even. When enabled, system will wake upon the hr/min/sec specified.

Configuration options: [Disabled] [Enabled]

# 3.4.5 Trusted computing

Trusted computing (TPM) settings.

| Aptio Setup Utility<br>Advanced                   | – Copyright (C) 2010 Americ | an Megatrends, Inc.                                                                                                    |
|---------------------------------------------------|-----------------------------|----------------------------------------------------------------------------------------------------|
| TPM Configuration<br>TPM SUPPORT                  | [Disable]                   | Enables or Disables TPM<br>support. O.S. will not show<br>TPM. Reset of platform is<br>required.                                                                               |
| Current TPM Status Information<br>NO TPM Hardware |                             |                                                                                                    |
|                                                   |                             | ++: Select Screen<br>T4: Select Item<br>Enter: Select<br>+/-: Change Opt.<br>F1: General Help<br>F2: Previous Values<br>F3: Optimized Defaults<br>F4: Save & Exit<br>ESC: Exit |
| Version 2.02.1205.                                | Copyright (C) 2010 American | Megatrends, Inc.                                                                                                    |

## **TPM configuration**

• TPM SUPPORT [Disabled]

Enable or disable TPM support.

Configuration options: [Disabled] [Enabled]

## • Current TPM Status Information

Displays the TPM status information [No TPM Hardware]

| Aptio Setup Utility –<br>Advanced                                                                                                    | Copyright (C) 2010 American                                                                                                    | Megatrends, Inc.                                                                                                    |
|----------------------------------------------------------------------------------------------------|----------------------------------------------------------------------------------------------------|----------------------------------------------------------------------------------------------------|
| CPU Configuration<br>Genuine Intel(R) CPU 0 @ 2.50GHz<br>Processor Stepping<br>Microcode Revision<br>Max Processor Speed<br>Min Processor Speed<br>Processor Speed<br>Processor Cores<br>Intel HT Technology<br>EMT64                                                                                                    | 206a2<br>26<br>2500 MHz<br>1600 MHz<br>2500 MHz<br>4<br>Supported<br>Supported                                                        | Enabled for Windows XP and<br>Linux (OS optimized for<br>Hyper-Threading Technology)<br>and Disabled for other OS (OS<br>not optimized for<br>Hyper-Threading Technology).<br>When Disabled only one thread<br>per enabled core is enabled. |
| Hyper-threading<br>Active Processor Cores<br>Limit CPUID Maximum<br>Execute Disable Bit<br>Hardware Prefetcher<br>Adjacent Cache Line Prefetch<br>Intel Virtualization Technology<br>Power Technology<br>Local x2APIC<br>Factory long duration power limit<br>Long duration power limit<br>Factory long duration maintained<br>Long duration maintained<br>Recommended short duration power 1<br>Short duration power limit | <pre>[Enabled] [A11] [Disabled] [Enabled] [Enabled] [Enabled] [Disabled] [Disabled] 95 Watts 0 1000 ms 0 1.25 * Long Duration 0</pre> | <pre>++: Select Screen t4: Select Item Enter: Select +/-: Change Opt. F1: General Help F2: Previous Values F3: Optimized Defaults F4: Save &amp; Exit ESC: Exit</pre>                                                                       |

## 3.4.6 CPU configuration

Version 2.02.1205. Copyright (C) 2010 American Megatrends, Inc

## • CPU configuration

Displays the CPU information

## • Hyper-threading [Enabled]

Enable or disable Hyper-threading support. Configuration options: [Disabled] [Enabled]

## • Active Processor Cores [All]

Select the numbers of cores in each processor package. Configuration options: [All] [1] [2] [3] [4] [5] [6] [7]

It depends on each CPU type.

# • Limit CPUID Maximum [Disable]

Disable for Windos XP.

Configuration options: [Disabled] [Enabled]

## ERX-Q67 User's Manual

## • Execute Disable Bit [Enable]

XD can prevent certain classes of malicious buffer overflow attacks when combined with a supporting OS (Windows Server 2003 SP1, Windows XP SP2, SuSE Linux 9.2 RedHat Enterprise 3 Update 3.)

Configuration options: [Disabled] [Enabled]

## Hardware Prefetcher [Enable]

To turn on/off the Mid Level Cache (L2) streamer Prefetcher Configuration options: [Disabled] [Enabled]

## • Adjacent Chach Line Prefetcher [Enable]

To turn on/off prefetching of adjacent chach lines. Configuration options: [Disabled] [Enabled]

## • Intel Virtualization Technology [Disable]

When enable, a VMM can utilize the additional hardware capabilities provided by Vanderpool Technology.

Configuration options: [Disabled] [Enabled]

## • Power Technology [Energy efficient]

Enable the power management features. Configuration options: [Disabled] [Energy efficient] [Enabled]

## Local x2APIC [Disable]

Enable Local x2APIC. Some OSes do not support this. Configuration options: [Disabled] [Enabled]

## 3.4.7 SATA Configuration

| Aptio Setup Utili<br>Advanced                                   | ty – Copyright (C) 2010 Amer             | rican Megatrends, Inc.                                                                                                |
|-----------------------------------------------------------------|------------------------------------------|----------------------------------------------------------------------------------------------------|
| SATA Configuration                                              |                                          | (1) IDE Mode. (2) AHCI Mode.                                                                                          |
| SATA Mode<br>Serial-ATA Controller 0<br>Serial-ATA Controller 1 | [IDE Mode]<br>[Compatible]<br>[Enhanced] | (5) MID Houe.                                                                                                    |
| SATA Porto                                                      | Not Present                              |                                                                                                    |
| SATA Port1                                                      | Not Present                              |                                                                                                    |
| SATA Port2                                                      | Not Present                              |                                                                                                    |
| SATA Port3                                                      | Not Present                              | ++: Select Screen                                                                                                    |
| SATA Port4                                                      | Not Present                              | t4: Select Item                                                                                                    |
| SATA Port5                                                      | Not Present                              | +/-: Change Opt.<br>F1: General Help<br>F2: Previous Values<br>F3: Optimized Defaults<br>F4: Save & Exit<br>ESC: Exit |
| Version 2.02.120                                                | 5. Copyright (C) 2010 Americ             | can Megatrends, Inc.                                                                                                  |

## • SATA Mode [IDE Mode]

Support IDE, AHCI or RAID mode Configuration options: [Disable][IDE Mode][AHCI Mode][RAID Mode]

## • Serial-ATA Controller 0 [Compatible]

Enabled/Disabled Serial-ATA Controller 0 Configuration options: [Disable] [Enhanced] [Compatible]

## • Serial-ATA Controller 1 [Enhanced]

Enabled/Disabled Serial-ATA Controller 1 Configuration options: [Disable] [Enhanced] [Compatible]

# 3.4.8 Intel IGO SWSCI OpRegion

#### Intel IGO SWSCI OpRegion configuration

| Aptio Setup U<br>Advanced              | tility – Copyright (C) 2010 Americ | can Megatrends, Inc.                                                                                                    |
|----------------------------------------|------------------------------------|----------------------------------------------------------------------------------------------------|
| Intel IGD SWSCI OpRegion Configuration |                                    | Select DVMT/FIXED Mode Memory<br>size used by Internal Graphics                                                                                                   |
| DVMT/FIXED Memory<br>IGD – Boot Type   | [256MB]<br>[VBIOS Default ]        |                                                                                                    |
|                                        |                                    | <pre>++: Select Screen f1: Select Item Enter: Select +/-: Change Opt. F1: General Help F2: Previous Values F3: Optimized Defaults F4: Save 8 Exit ESC: Exit</pre> |
| Version 2.02                           | .1205. Copyright (C) 2010 American | n Megatrends, Inc.                                                                                                    |

## • DVMT/FIXED Memory [128MB]

Select DVMT/FIXED Mode Memory size used by Internal Graphic Device. Configuration options: [128MB][512MB][Maximum]

## • IGO – Boot Type [VBIOS Default]

Select the video Device which will be activated during POST. This has no effect if external graphics present.

Configuration options: [VBIOS Default][CRT][HDMI][DisplayPort]

## 3.4.8 Intel TXT(LT) Configuration

Display Intel Trusted Execution Technology configuration.

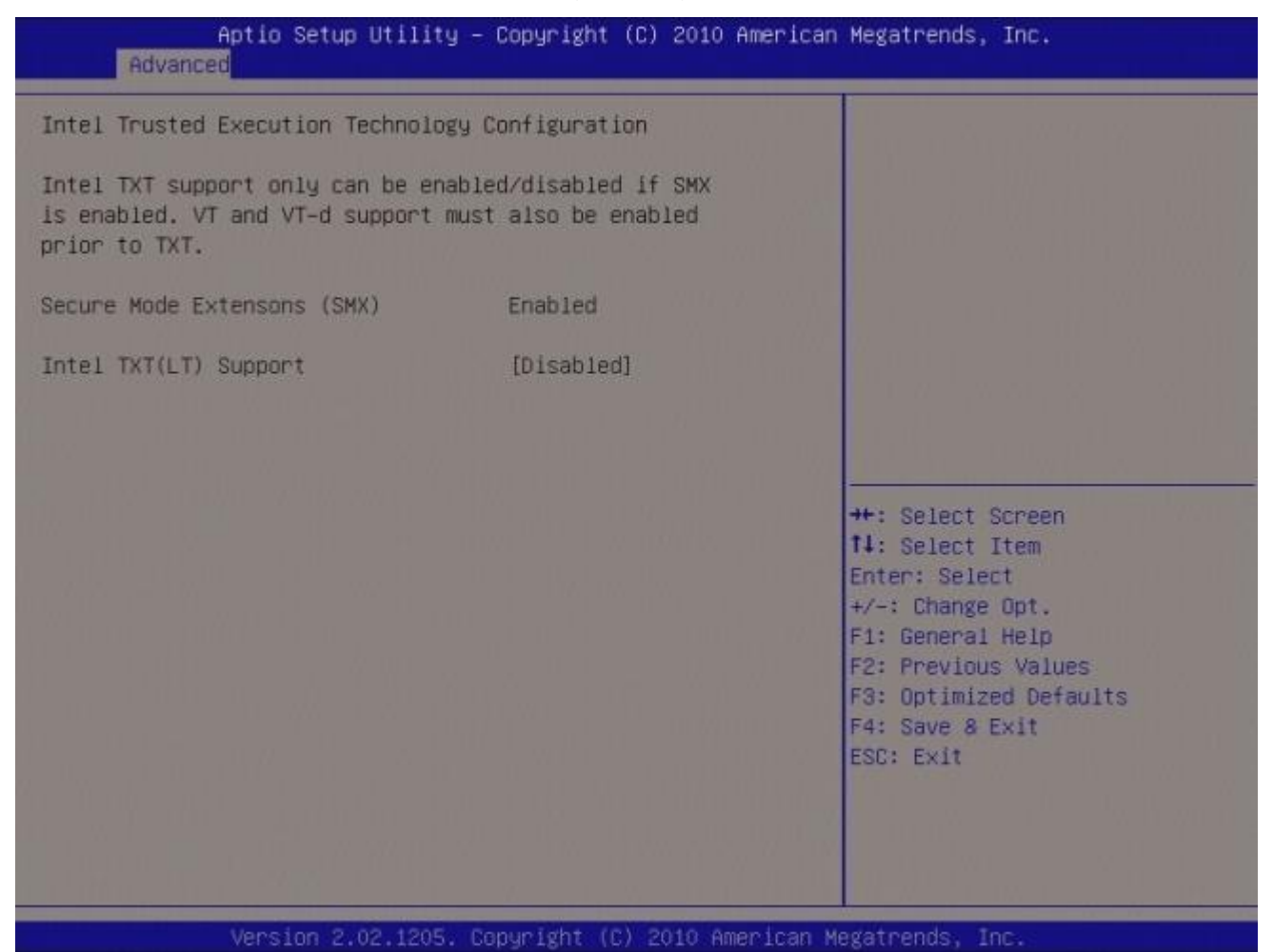

# 3.4.9 USB Configuration

#### **USB** Configuration Parameters

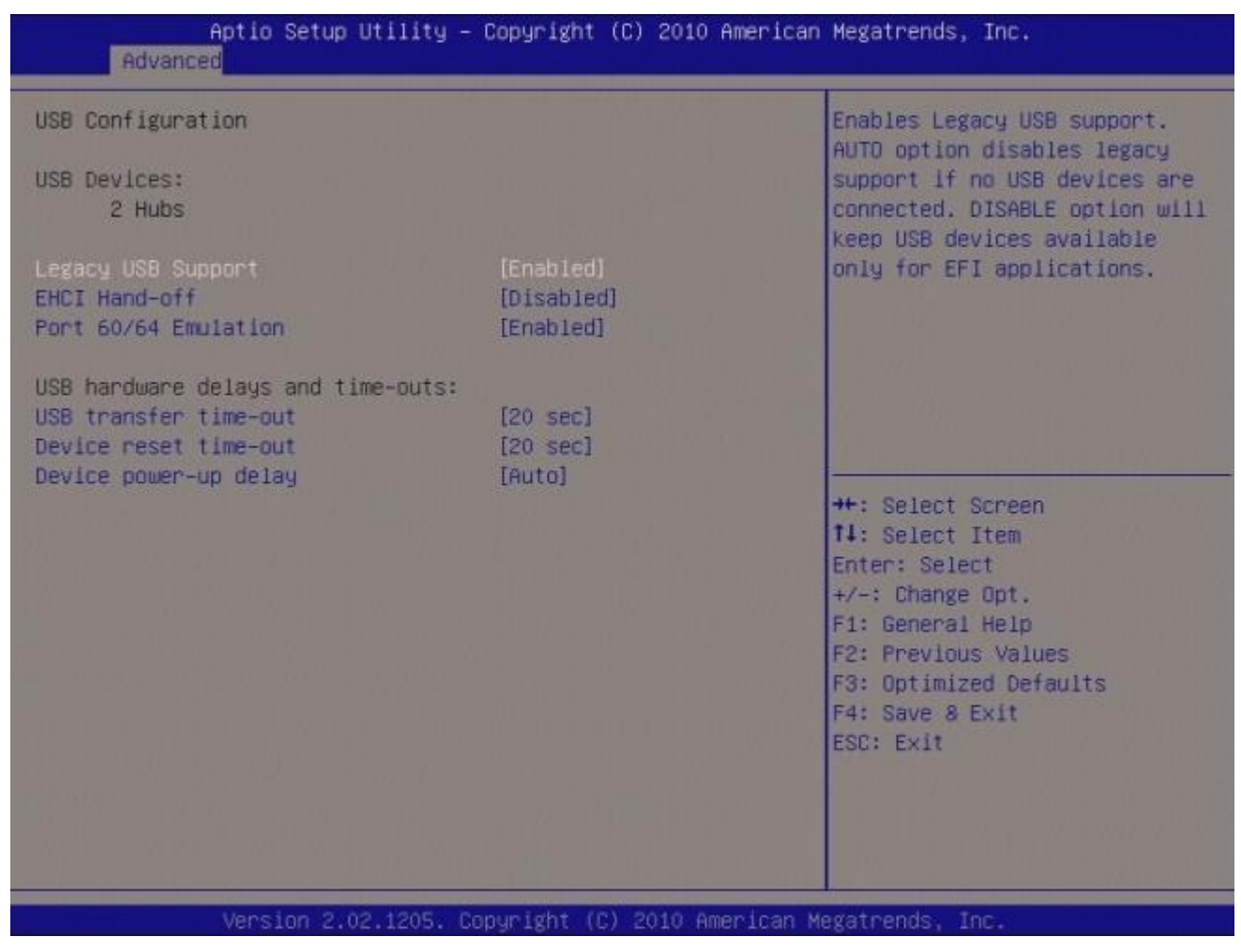

## USB Device

Display how many devices are connected.

## • Legacy USB Support [Enabled]

Enables Legacy USB support. AUTO option disables legacy support if no USB devices are connected. DISABLE option will keep USB devices available only for EFI applications. Configuration options: [Enabled] [Disabled][Auto]

## • EHCI Hand-off [Disable]

This is a workaround for OSes without EHCI hand-off support. The EHCI ownership change should be claimed by EHCI driver.

Configuration options: [Disabled] [Enabled]

## • Port 60/64 Emulation [Enabled]

Enables I/O port 60h/64h emulation support. This should be enabled for complete USB keyboard legacy support for non-USB aware OSes. Configuration options: [Disabled] [Enabled]

#### USB hardware delays and time-outs:

#### • USB transfer time-out [20 sec]

The time-out value for Control, Bulk, and Interrupt transfers. Configuration options: [1 sec] [5 sec] [10 sec] [20 sec]

#### Device reset time-out [20 sec]

USB mass storage device Start Unit command time-out. Configuration options: [10 sec] [20 sec] [30 sec] [40 sec]

#### • Device Power-up delay [Auto]

Maximum time the device will take before it properly reports itself to the Host Controller. 'Auto' uses default value: for a Root port it is 100ms, for a Hub port the delay is taken form Hub descriptor.

Configuration options: [Auto][Manual]

# 3.4.10 AMT Configuration

## AMT Parameters.

| AMT<br>Unconfigure AMT/ME<br>WatchDog Timer<br>DS WatchDog Timer<br>BIOS WatchDog Timer | [Enabled]<br>[Disabled]<br>[Disabled]<br>0<br>0 | AMT Help                                                                                                    |
|-----------------------------------------------------------------------------------------|-------------------------------------------------|----------------------------------------------------------------------------------------------------|
|                                                                                         |                                                 | ++: Select Screen<br>14: Select Item<br>Enter: Select<br>+/-: Change Opt.<br>F1: General Help<br>F2: Previous Values<br>F3: Optimized Defaults<br>F4: Save & Exit<br>ESC: Exit |

## • AMT [Enable]

AMT Help Configuration options: [Disabled] [Enabled]

## • Unconfigure AMT/ME [Disable]

Perform AMT/ME unconfigure without password operation. Configuration options: [Disabled] [Enabled]

## • WatchDog Timer [Disable]

Enable/Disable WatchDog Timer. Configuration options: [Disabled] [Enabled]

When 'Enabled', OS and BIOS WatchDog Timers can be set.

# 3.4.11 Super IO Configuration

# System Super IO Chip Parameters.

| Super IO Configuration                                                                                                    |                                                                     | Set Parameters of Serial Port<br>0 (COMA)                                                                                                    |
|----------------------------------------------------------------------------------------------------|---------------------------------------------------------------------|----------------------------------------------------------------------------------------------------|
| Super IO Chip<br>Serial Port O Configuration<br>Serial Port 1 Configuration                                                               | NCT6776F                                                            |                                                                                                    |
| Super IO Chip<br>Serial Port 2 Configuration<br>Serial Port 3 Configuration<br>Serial Port 4 Configuration<br>Serial Port 5 Configuration | Fintek F81216                                                       |                                                                                                    |
| Smart Fan Function<br>Smart Fan Mode Configuration                                                                                        | [Enabled]                                                           | ++: Select Screen                                                                                                    |
| Power Failure<br>Resume on PS2 KB<br>Resume on PS2 MS<br>Resume on Ring<br>Watch Dog Timer                                                | [Always ON]<br>[Disabled]<br>[Disabled]<br>[Disabled]<br>[Disabled] | Enter: Select Trem<br>Enter: Select<br>+/-: Change Opt.<br>F1: General Help<br>F2: Previous Values<br>F3: Optimized Defaults<br>F4: Save & Exit |
| Digital I/O Configuration                                                                                                    |                                                                     | ESC: Exit                                                                                                    |

Super IO Configuration Super IO Chip [NCT6776F]

## 3.4.11.1 Serial Port 0 configuration

#### Set Parameters of Serial Port 0 (COMA)

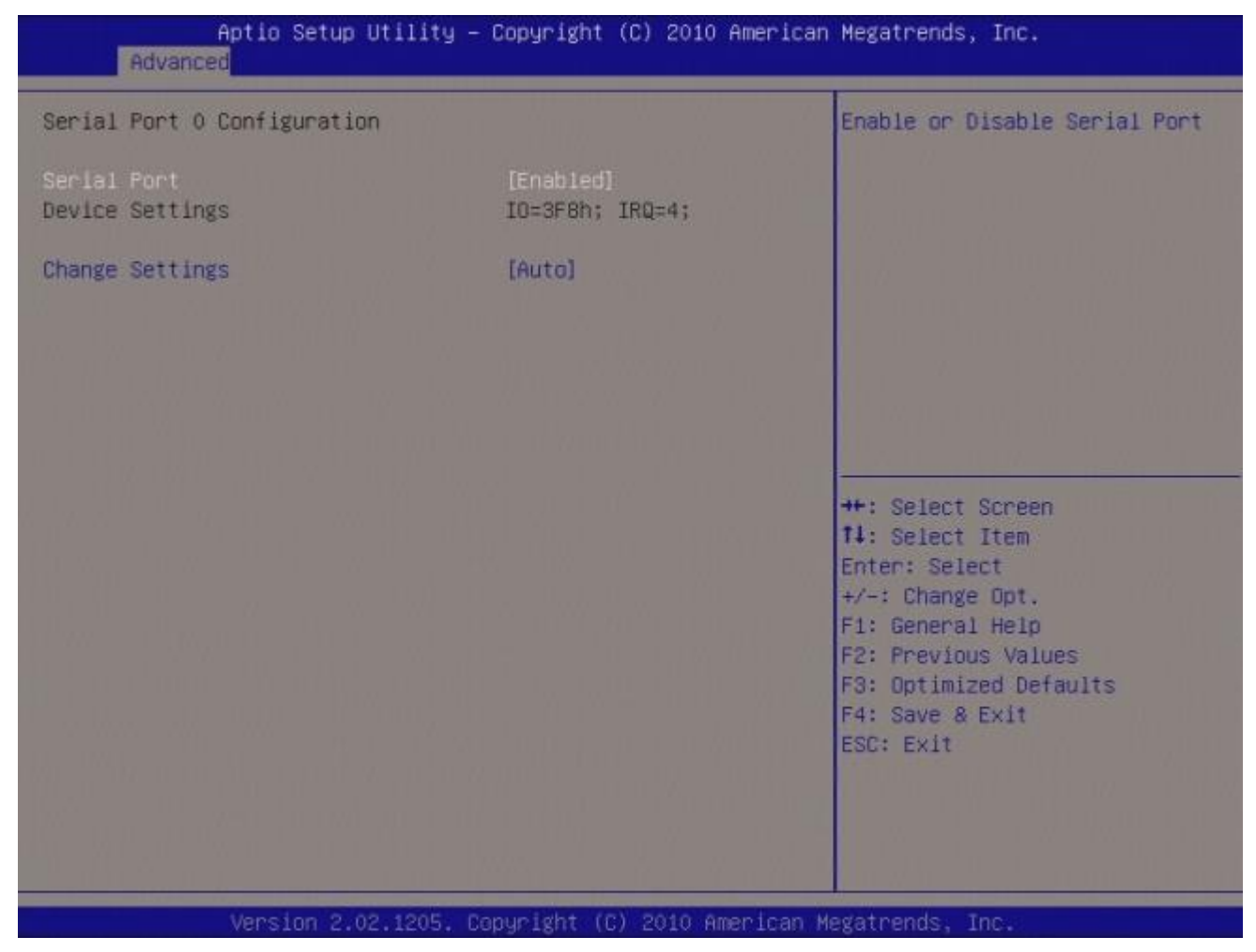

## • Serial Port [Enable]

Enable or Disable Serial Port. Configuration options: [Disabled] [Enabled]

## • Device Setting [IO=3F8h; IRQ=4]

## • Change Setting[Auto]

Select an optimal setting for Super IO device. Configuration options: [Auto] [IO=3F8h; IRQ=4] [IO=3F8h; IRQ=3, 4, 5, 6, 7, 9. 10, 11, 12] [IO=2F8h; IRQ=3, 4, 5, 6, 7, 9. 10, 11, 12] [IO=3E8h; IRQ=3, 4, 5, 6, 7, 9. 10, 11, 12] [IO=2E8h; IRQ=3, 4, 5, 6, 7, 9. 10, 11, 12]

## 3.4.11.2 Serial Port 1 configuration

Set Parameters of Serial Port 1 (COMA)

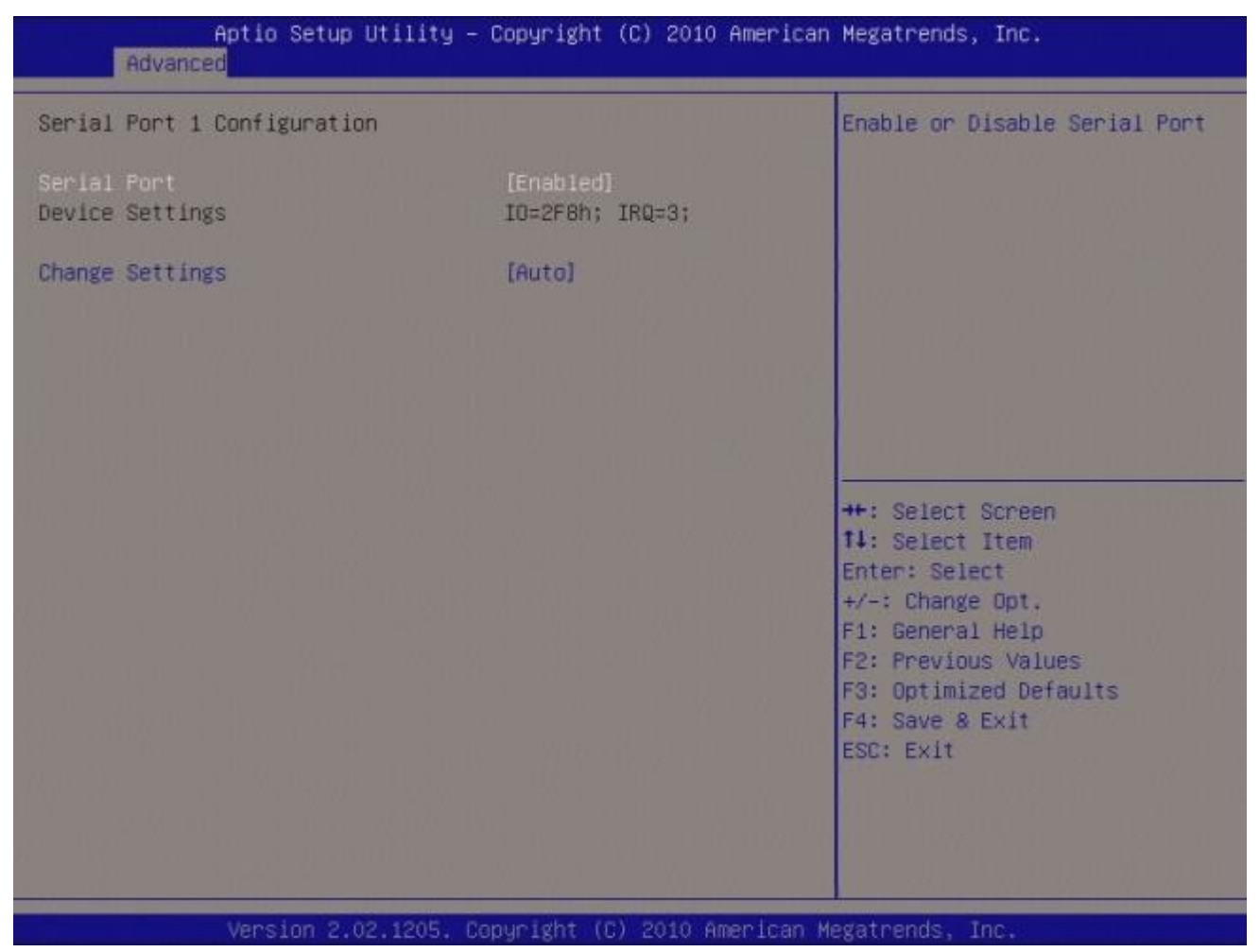

#### Serial Port [Enable]

Enable or Disable Serial Port. Configuration options: [Disabled] [Enabled]

## • Device Setting [IO=2F8h; IRQ=3]

## • Change Setting[Auto]

Select an optimal setting for Super IO device. Configuration options: [Auto] [IO=2F8h; IRQ=3] [IO=3F8h; IRQ=3, 4, 5, 6, 7, 9. 10, 11, 12] [IO=2F8h; IRQ=3, 4, 5, 6, 7, 9. 10, 11, 12] [IO=3E8h; IRQ=3, 4, 5, 6, 7, 9. 10, 11, 12] [IO=2E8h; IRQ=3, 4, 5, 6, 7, 9. 10, 11, 12]

## Super IO Chip [Finteck F81216]

# 3.4.11.3 Serial Port 2 configuration

#### Set Parameters of Serial Port 2 (COMA)

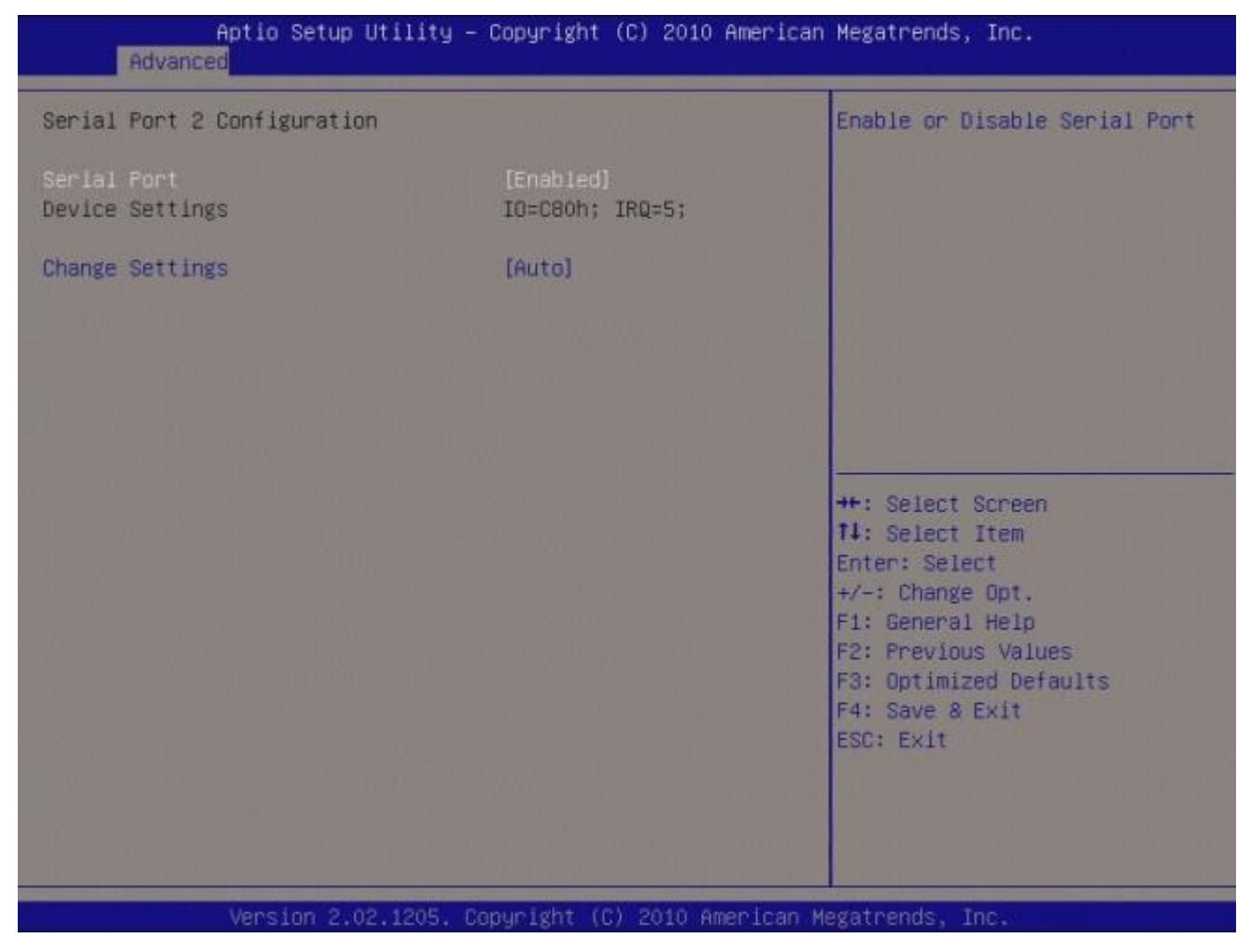

## • Serial Port [Enable]

Enable or Disable Serial Port. Configuration options: [Disabled] [Enabled]

## • Device Setting [IO=C80h; IRQ=5]

## • Change Setting[Auto]

Select an optimal setting for Super IO device. Configuration options: [Auto] [IO=C80h; IRQ=5] [IO=C80h; IRQ=5, 7, 9. 10, 11] [IO=C88h; IRQ=5, 7, 9. 10, 11] [IO=C90h; IRQ=5, 7, 9. 10, 11] [IO=C90h; IRQ=5, 7, 9. 10, 11]

## 3.4.11.4 Serial Port 3 configuration

Set Parameters of Serial Port 3 (COMA)

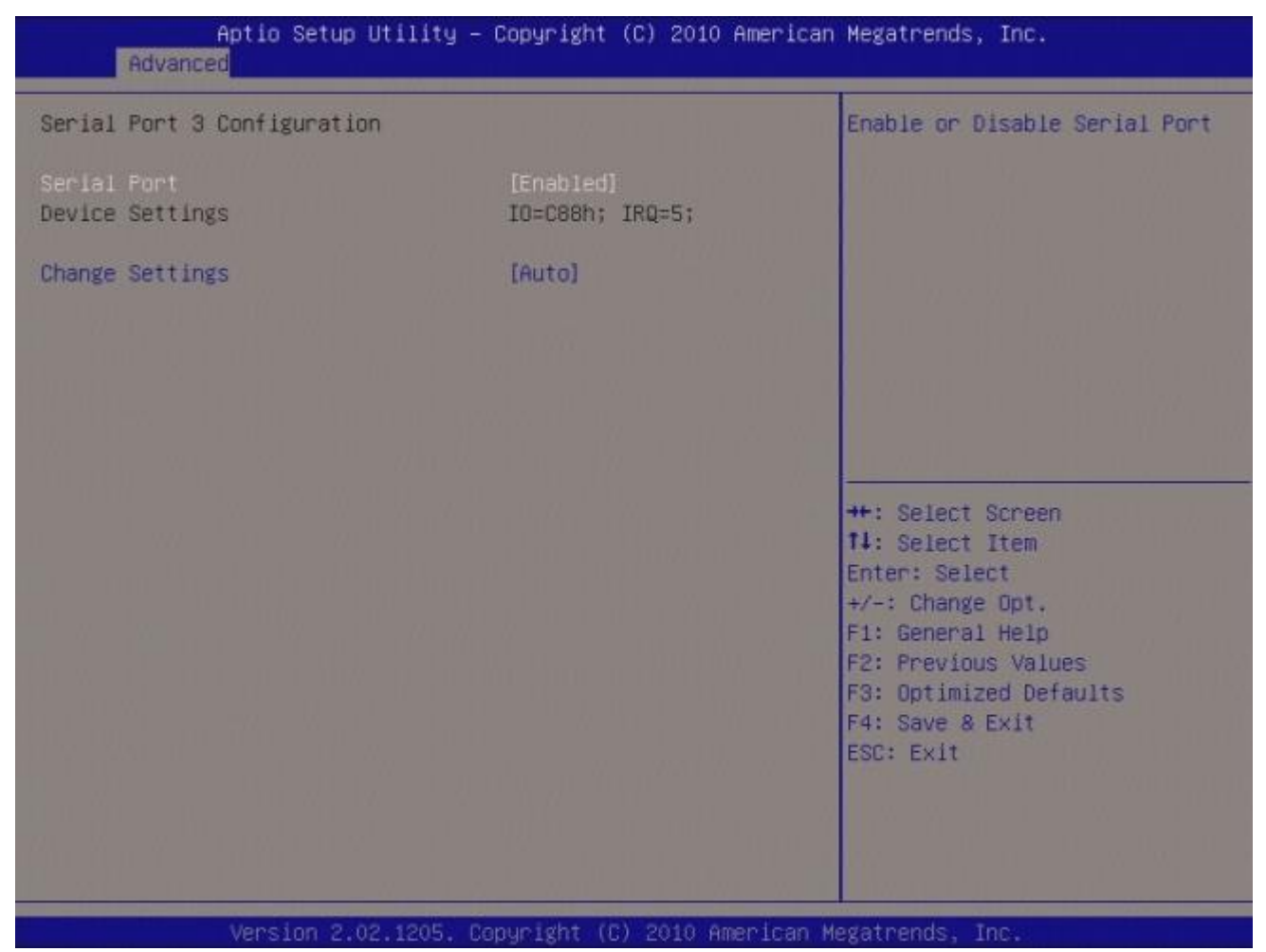

## Serial Port [Enable]

Enable or Disable Serial Port. Configuration options: [Disabled] [Enabled]

• Device Setting [IO=C88h; IRQ=5]

## • Change Setting[Auto]

Select an optimal setting for Super IO device.

Configuration options: [Auto] [IO=C88h; IRQ=5] [IO=C80h; IRQ=5, 7, 9. 10, 11] [IO=C88h; IRQ=5, 7, 9. 10, 11] [IO=C90h; IRQ=5, 7, 9. 10, 11] [IO=C98h; IRQ=5, 7, 9. 10, 11]

## 3.4.11.5 Serial Port 4 configuration

Set Parameters of Serial Port 4 (COMA)

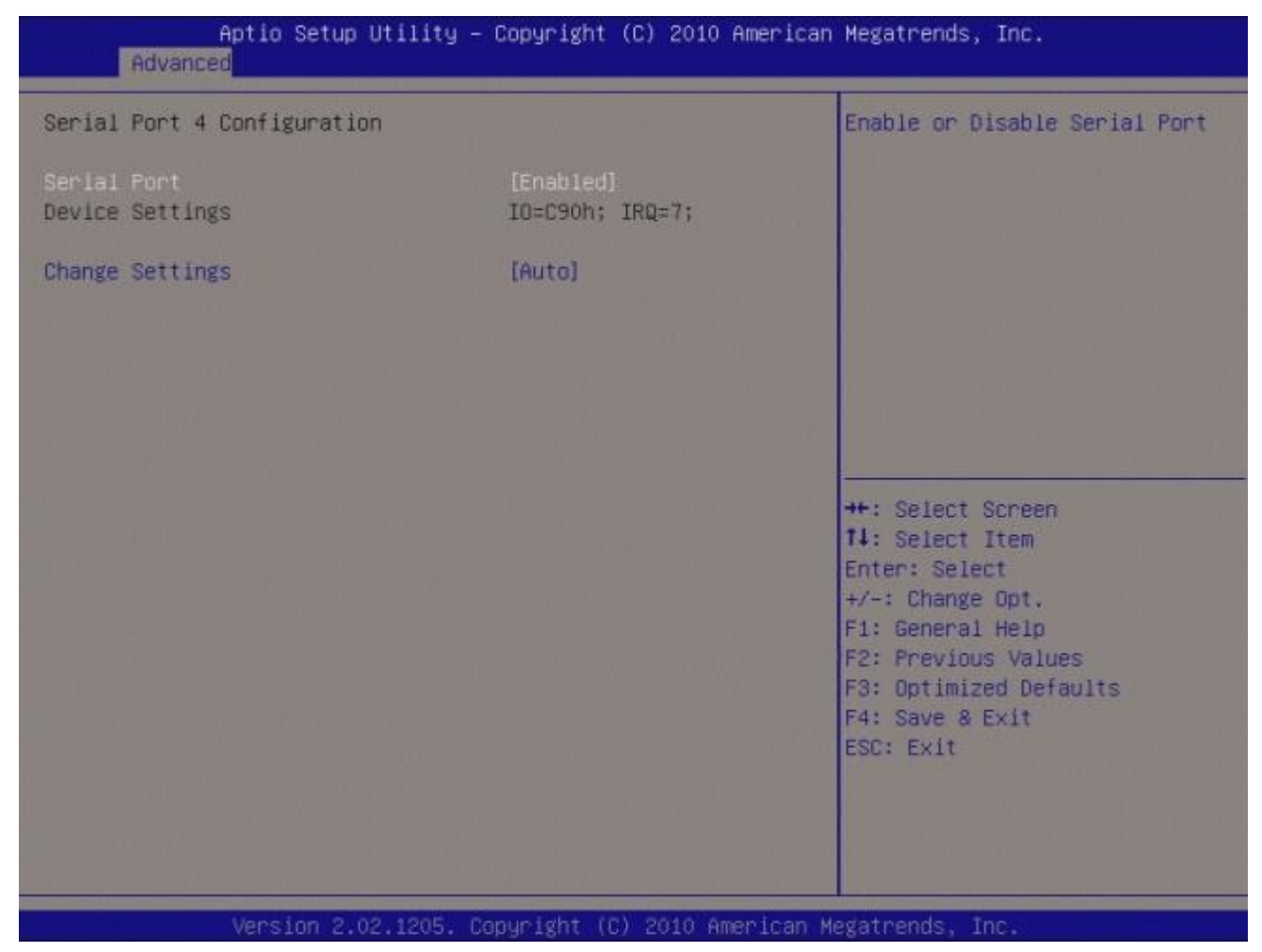

## • Serial Port [Enable]

Enable or Disable Serial Port. Configuration options: [Disabled] [Enabled]

## • Device Setting [IO=C90h; IRQ=5]

## • Change Setting[Auto]

Select an optimal setting for Super IO device.

Configuration options: [Auto] [IO=C90h; IRQ=5] [IO=C80h; IRQ=5, 7, 9. 10, 11] [IO=C88h; IRQ=5, 7, 9. 10, 11] [IO=C90h; IRQ=5, 7, 9. 10, 11] [IO=C98h; IRQ=5, 7, 9. 10, 11]
## 3.4.11.6 Serial Port 5 configuration

Set Parameters of Serial Port 5 (COMA)

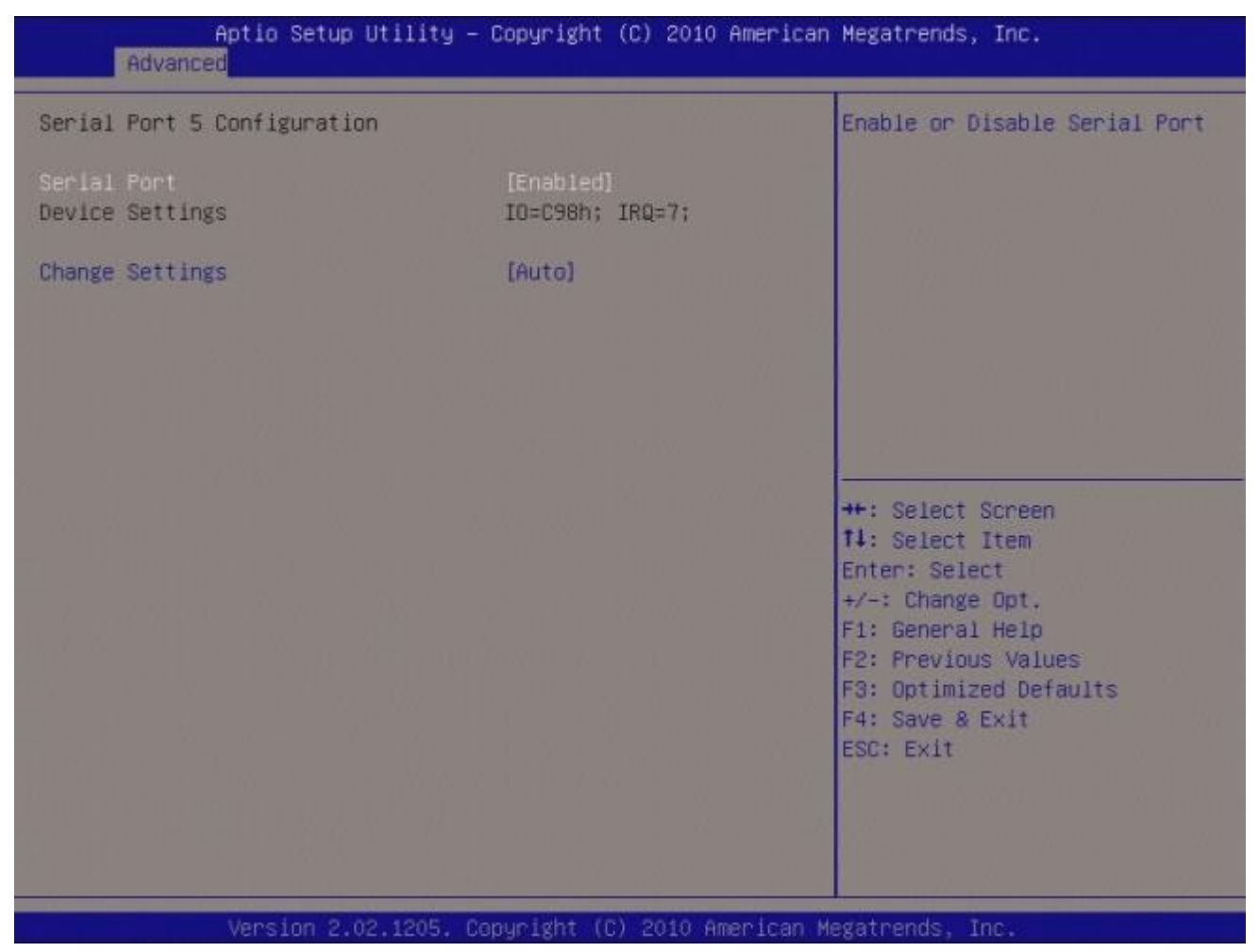

#### Serial Port [Enable]

Enable or Disable Serial Port. Configuration options: [Disabled] [Enabled]

• Device Setting [IO=C98h; IRQ=5]

## • Change Setting [Auto]

Select an optimal setting for Super IO device.

Configuration options: [Auto] [IO=C98h; IRQ=5] [IO=C80h; IRQ=5, 7, 9. 10, 11] [IO=C88h; IRQ=5, 7, 9. 10, 11] [IO=C90h; IRQ=5, 7, 9. 10, 11] [IO=C98h; IRQ=5, 7, 9. 10, 11]

## ERX-Q67 User's Manual

• Smart Fan Function [Enable]

Enable or Disable Smart Fan Function Configuration options: [Disabled] [Enabled]

## 3.4.11.7 Smart Fan Mode Configuration

Smart Fan Mode configuration

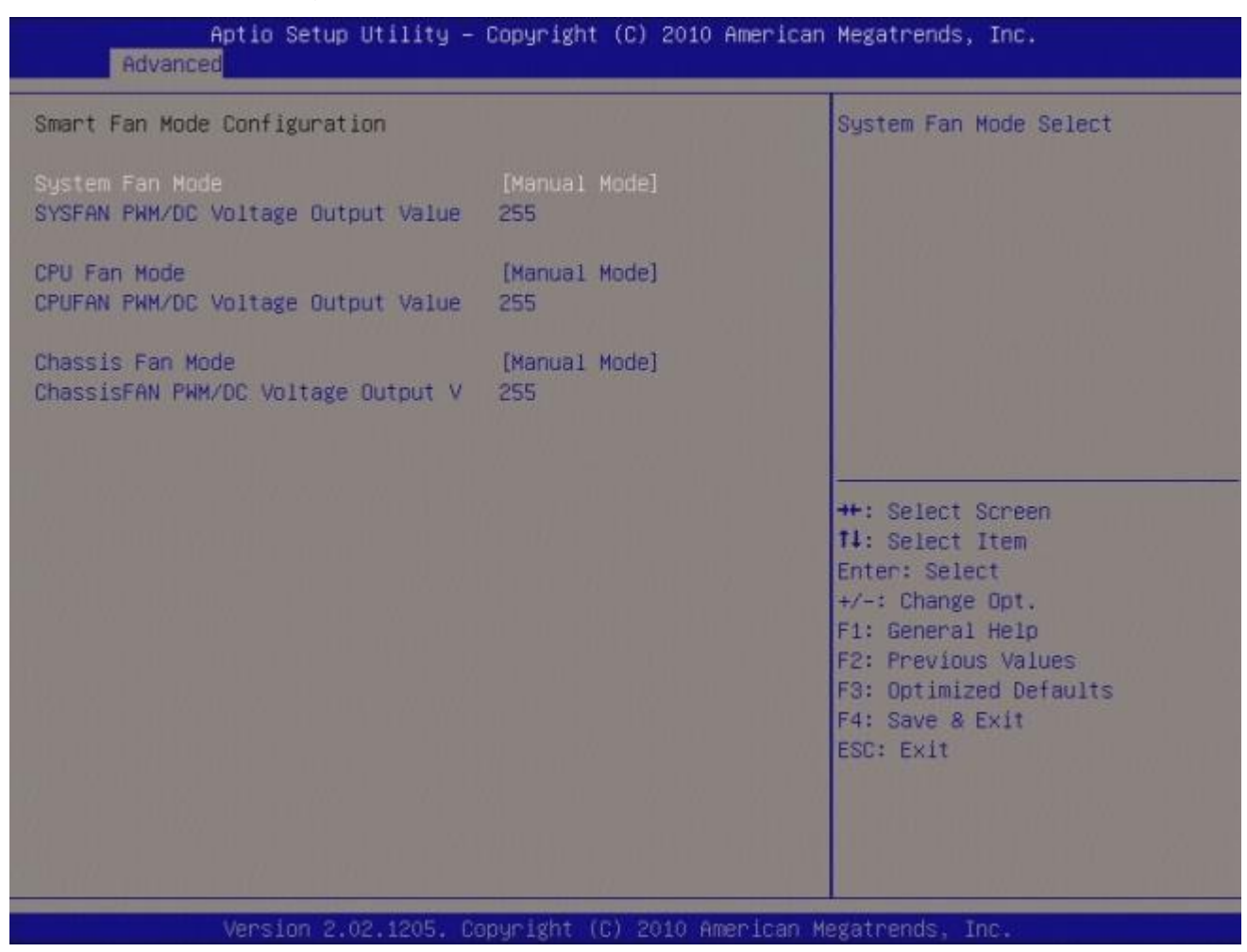

## • System Fan Mode [Manual Mode]

Select system Fan mode

Configuration options: [Manual Mode] [Thermal Cruise Mode][SNART FAN IV Mode]

## • CPU Fan Mode [Manual Mode]

Select CPU Fan mode Configuration options: [Manual Mode] [Thermal Cruise Mode][SNART FAN IV Mode]

## • Chassis Fan Mode [Manual Mode]

Select Chassis Fan mode

Configuration options: [Manual Mode] [Thermal Cruise Mode][SNART FAN IV Mode]

### • Power Failue [Aways on]

Enable or Disable Power-Loss Function Configuration options: [Aways OFF] [Aways on][Auto]

## • Resume on PS2 KB [Disabled]

Enable or Disable Resume on PS2 KB Function Configuration options: [Disabled] [Enabled]

#### • Resume on PS2 MS[Disabled]

Enable or Disable Resume on PS2 MS Function Configuration options: [Disabled] [Enabled]

## • Resume on Ring [Disabled]

Enable or Disable Resume on Ring Function Configuration options: [Disabled] [Enabled]

## • Watch Dog Timer [Disabled]

Enable or Disable Watch Dog Timer Function Configuration options: [Disabled] [Enabled]

## 3.4.11.8 Digital I/O Configuration

### Digital I/O Configuration

| Aptio Setup Utili<br>Advanced                                                                                                    | ty – Copyright (C) 20∶                                                    | 10 American Megatrends, Inc.                                                                                                    |
|----------------------------------------------------------------------------------------------------|---------------------------------------------------------------------------|----------------------------------------------------------------------------------------------------|
| Digital I/O Configuration                                                                                                    |                                                                           | Configure Digital I/O Pin.                                                                                                    |
| Digital 1/0 Pin 0<br>Digital 1/0 Pin 2<br>Digital 1/0 Pin 3<br>Digital 1/0 Pin 4<br>Digital 1/0 Pin 5<br>Digital 1/0 Pin 6<br>Digital 1/0 Pin 7 | [Input]<br>[Input]<br>[Input]<br>[Input]<br>[Input]<br>[Input]<br>[Input] | ++: Select Screen<br>14: Select Item<br>Enter: Select<br>+/-: Change Opt.<br>F1: General Help<br>F2: Previous Values<br>F3: Optimized Defaults<br>F4: Save 8 Exit<br>ESC: Exit |
| Version 2 02 120                                                                                                    | 5 Conucidat (C) 2010                                                      | American Meratrands Inc                                                                                                    |

#### • Digital I/O Pin 0 [Input]

Configure Digital I/O Pin Configuration options: [Input][Output High][Output Low]

## • Digital I/O Pin 1 [Input]

Configure Digital I/O Pin

Configuration options: [Input][Output High][Output Low]

## • Digital I/O Pin 2 [Input]

Configure Digital I/O Pin

Configuration options: [Input][Output High][Output Low]

## • Digital I/O Pin 3 [Input]

Configure Digital I/O Pin Configuration options: [Input][Output High][Output Low]

# • Digital I/O Pin 4 [Input]

Configure Digital I/O Pin

Configuration options: [Input][Output High][Output Low]

76 ERX-Q67 User's Manual

## • Digital I/O Pin 5 [Input]

Configure Digital I/O Pin

Configuration options: [Input][Output High][Output Low]

## • Digital I/O Pin 6 [Input]

Configure Digital I/O Pin

Configuration options: [Input][Output High][Output Low]

## • Digital I/O Pin 7 [Input]

Configure Digital I/O Pin

Configuration options: [Input][Output High][Output Low]

## 3.4.12 Hardware Monitor

#### • PC Health Status

Displays system health status

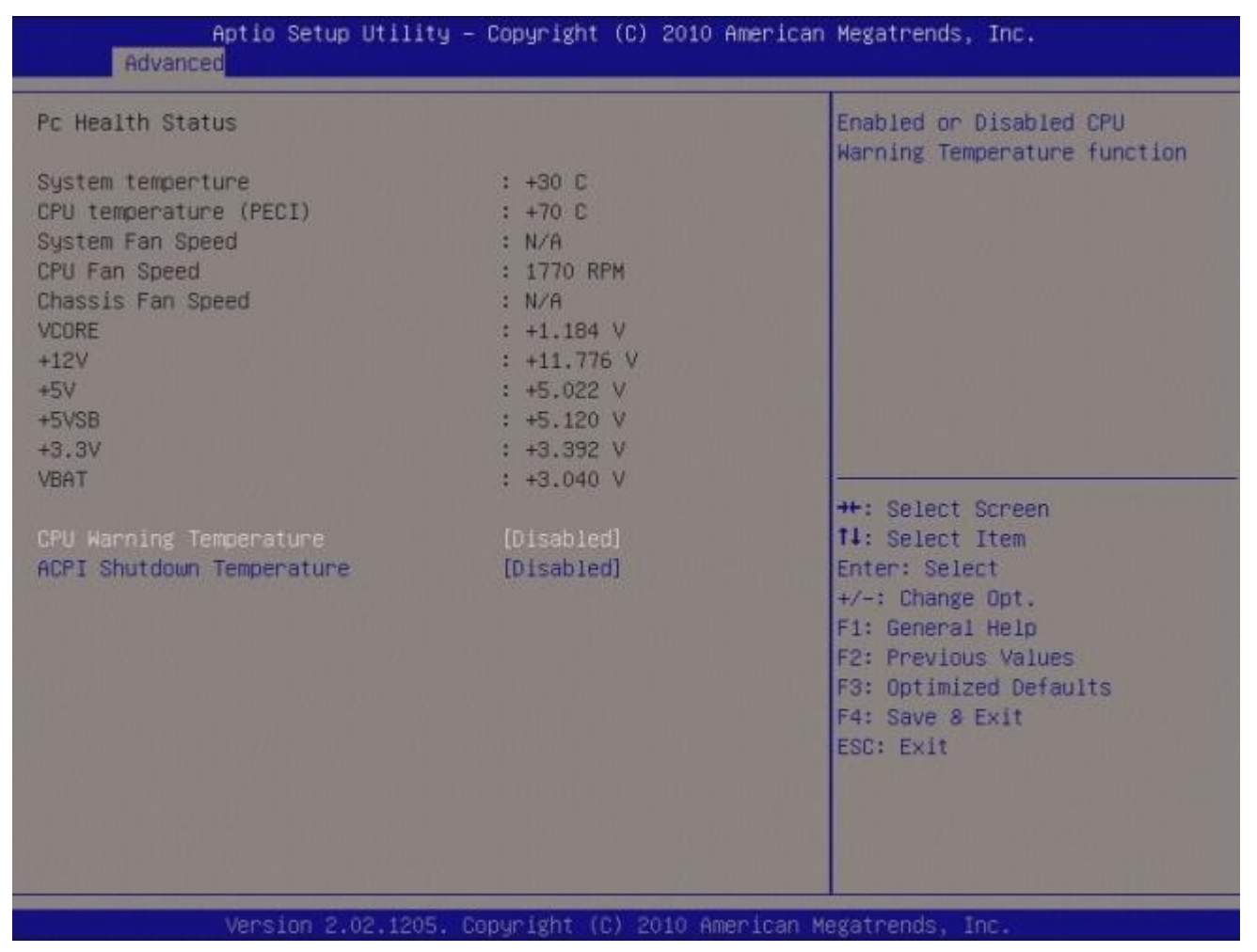

## • CPU Warning Temperature [Disable]

Enabled or Disabled CPU warning temperature Function Configuration options: [Disable] [50 C/122 F] [55 C/131] [60 C/140 F] [65 C/149 F] [70 C/158 F] [75 C/167 F]

## • ACPI Shutdown Temperature [Disable]

Enabled or Disabled CPU warning temperature Function Configuration options: [Disable] [70 C/158 F] [75 C/167 F] [80 C/176 F] [85 C/185 F] [90 C/194 F] [95 C/205 F]

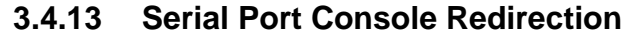

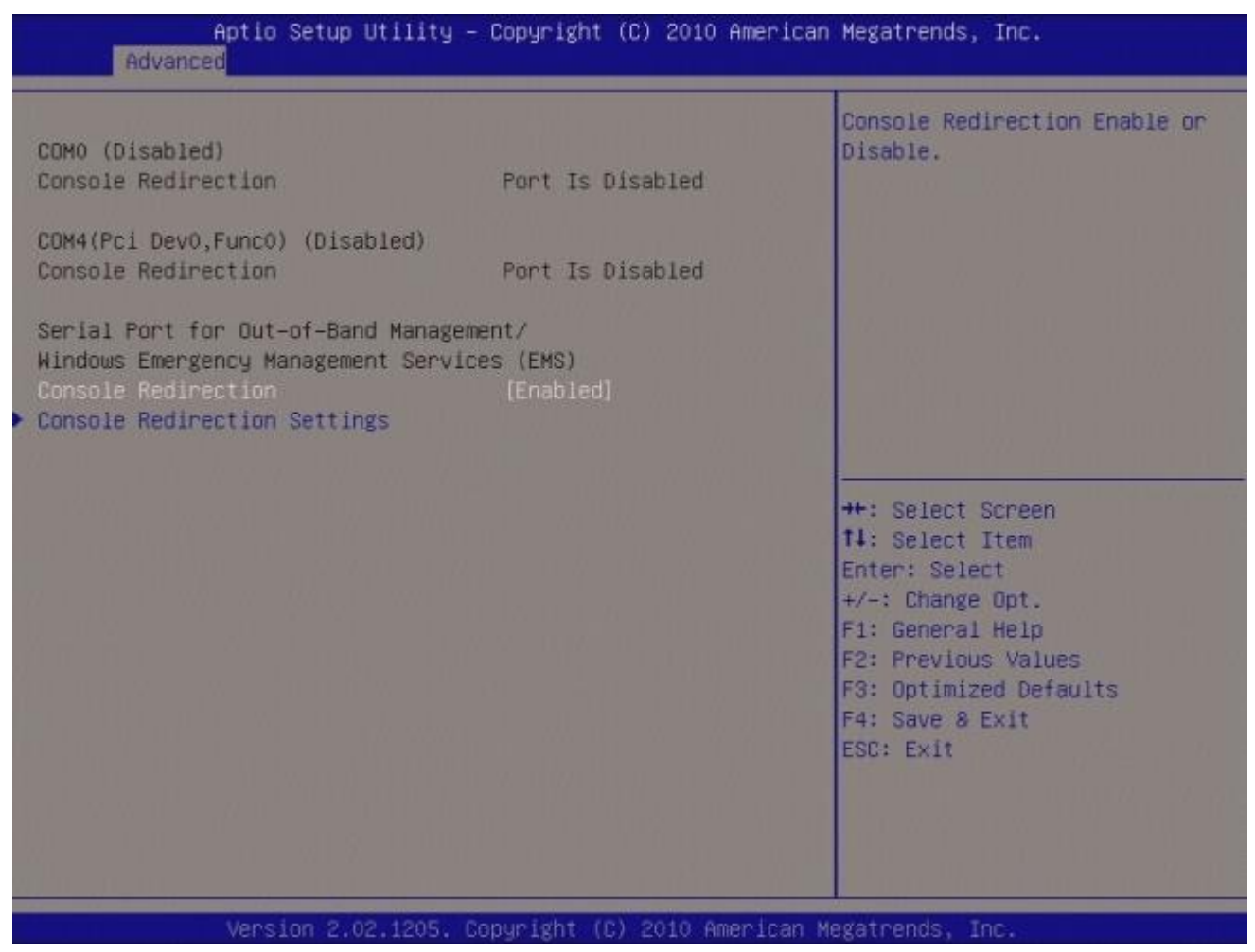

#### • Console Redirection [Enable]

Console Redirection Enable or Disable Configuration options: [Disabled] [Enabled]

#### ERX-Q67 User's Manual

#### Console Redirection Setting

| Advanced                                                                                                    | (III(g = Copyright (C) 2010 Hilleri                                    | lcan Megatrends, inc.                                                                                                    |
|----------------------------------------------------------------------------------------------------|------------------------------------------------------------------------|----------------------------------------------------------------------------------------------------|
| Out-of-Band Mgmt Port<br>Terminal Type<br>Bits per second<br>Flow Control<br>Data Bits<br>Parity<br>Stop Bits | [COMO (Disabled))<br>[VT-UTF8]<br>[115200]<br>[None]<br>8<br>None<br>1 | Microsoft Windows Emergency<br>Management Serivces (EMS)<br>allows for remote management<br>of a Windows Server OS through<br>a serial port.                          |
|                                                                                                    |                                                                        | <pre>++: Select Screen 14: Select Item Enter: Select +/-: Change Opt. F1: General Help F2: Previous Values F3: Optimized Defaults F4: Save &amp; Exit ESC: Exit</pre> |

#### • Out-of-Band Mgmt port [COM0 (Disabled)]

Microsoft Windows Emergency management Services (EMS) allows for remote management of a Windows Server OS though a serial port.

Configuration options: [COM0 (Disabled)][COM4 (Pci Dev0, Func0) (Disabled)]

#### • Terminal Type [VT-UTF8]

VT-UTF8 is the preferred terminal type for out-of-band management. The next best choice is VT100+ and then VT100. See above, in Console Rediection Setting page, for more help with Terminal Type/Emulation.

Configuration options: [VT100][VT100+][VT-UTF8][ANSI]

#### • Bits per second [1152000]

Selects serial port transmission speed. The speed must be matched on the other side. Long or noisy lines may require lower speeds.

Configuration options: [9600][19200][57600][1152000]

## • Flow Control [None]

Flow control can present data loss from buffer overtime. When sending data, if the receiving buffers are full, a 'stop' signal can be sent to stop the data flow. Once the buffers are empty, a 'start' signal can be sent to re-start the flow. Hardware flow control uses two wires to send start/stop signals.

Configuration options: [None][Hardware RTS/CTS][Software Xon/Xoff]

Microsoft Windows Emergency management Services (EMS) allows for remote management of a Windows Server OS though a serial port.

Configuration options: [COM0 (Disabled)][COM4 (Pci Dev0, Func0) (Disabled)]

#### 3.4.13 Chipset

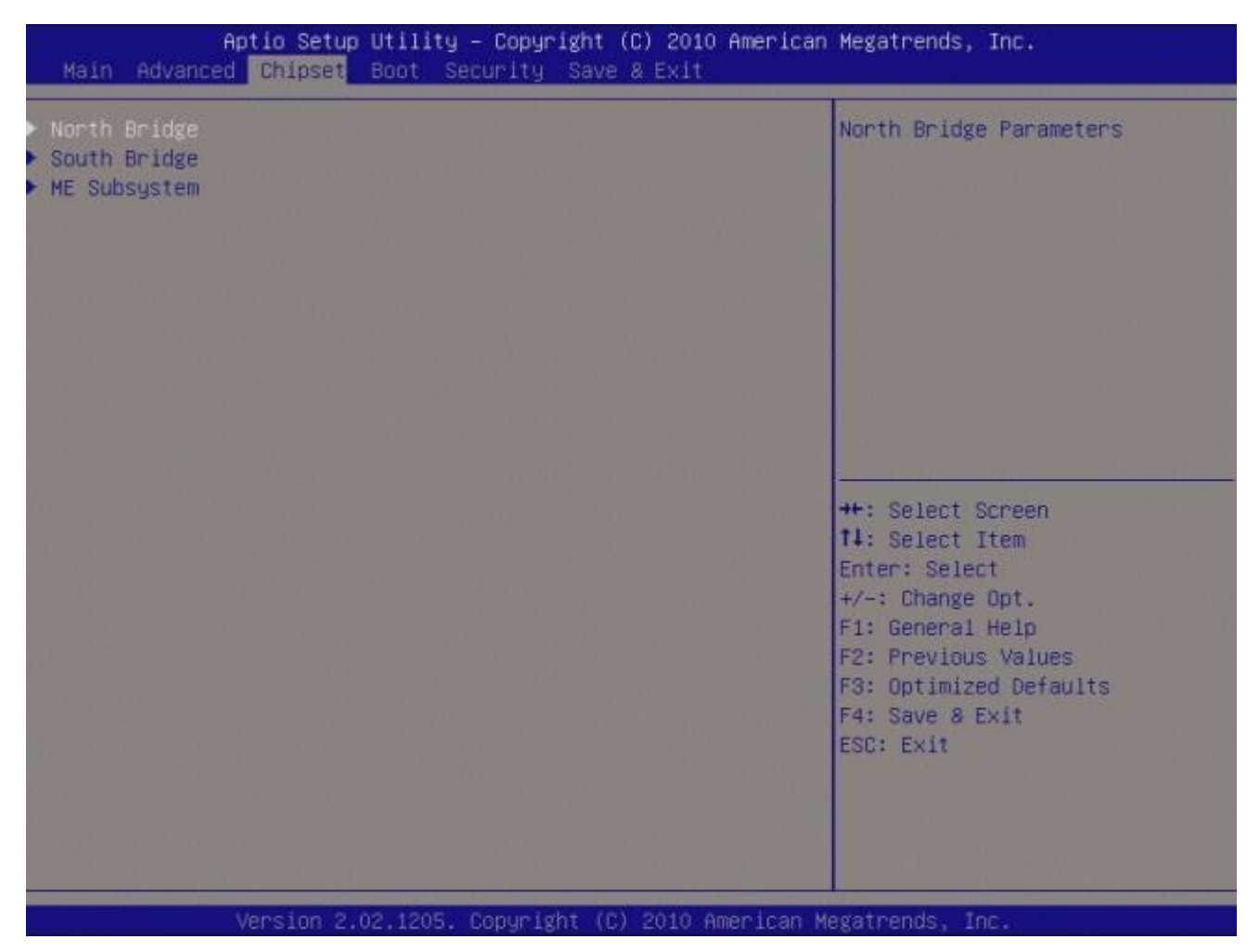

## 3.4.13.1 North Bridge

| Aptio Setup Utility<br>Chipset                 | – Copyright (C) 2010 Americar           | n Megatrends, Inc.                      |
|------------------------------------------------|-----------------------------------------|-----------------------------------------|
| Memory Information                             | rishii Aldamer                          | Low MMIO resources align at 64MB/1024MB |
| Total Memory                                   | 2048 MB (DDR3 1333)                     |                                         |
| Memory Slot0<br>Memory Slot1                   | 0 MB (DDR3 1333)<br>2048 MB (DDR3 1333) |                                         |
| Memory Slot2<br>Memory Slot3                   | 0 MB (DDR3 1333)<br>0 MB (DDR3 1333)    |                                         |
| Low MMIO Align                                 | [1024M]                                 |                                         |
| DMI Gen2                                       | [Enabled]                               |                                         |
| VT-d                                           | (Disabled)                              | ++: Select Screen                       |
| Initate Graphic Adapter<br>IGD Memory          | (PEG/IGD)<br>[64M]                      | Enter: Select<br>+/-: Change Opt.       |
| Render Standby                                 | [Enabled]                               | F1: General Help                        |
| IGD MUILI-MUNICOP                              | [D1Sabled]                              | F3: Optimized Defaults                  |
| PCI Express Port                               | [Enabled]                               | F4: Save & Exit                         |
| PEG Force Gen1<br>Detect Non-Compliance Device | [Disabled]<br>[Disabled]                | ESC: EX1t                               |
|                                                |                                         |                                         |
| Vencion 2.02.1205                              | Papunicht (P) 2010 Amonicon I           | ladat sanda                             |

#### Memory Information

**Display Memory Information** 

### • Low MMIO Align[1024M]

Low MMIO resources align at 64MB/1024MB Configuration options: [64MB][1024MB]

## • DMI Gen2 [Enable]

Set DMI Gen2 Enable or Disable Configuration options: [Disabled] [Enabled]

## • VT-d [Disable]

Set VT-d Enable or Disable Configuration options: [Disabled] [Enabled]

## • Internal Graphic Adapter [PEG/IGD]

Select which graphics controller to use as the primary boot device. Configuration options: [IGD][PCI/IGD][PCI/PEG][PEG/IGD] [PEG/PCI]

#### IGD Memory

IGG share memory size

Configuration options: [Disable][32M] [64M] [96M] [128M] [160M] [192M] [224M] [256M] [288M] [320M] [352M] [384M] [416M] [448M] [480M] [512M]

#### • Render Standby [Enable]

Enable/Disable Render standby by internal graphics device. Configuration options: [Disabled] [Enabled]

#### • IGD Multi-Monitor [Disable]

Enable/Disable IGD Multi-Monitor by internal graphics device. Configuration options: [Disabled] [Enabled]

#### PCI Express Port

Enable/Disable PCI Express Port Configuration options: [Disabled] [Enabled][Auto]

#### PEG Force Gen1

PCI Express Port PEG Force Gen1 Configuration options: [Disabled] [Enabled][Auto]

#### Detect Non-Compliance

Detect Non-Compliance PCI Express device in PEG Configuration options: [Disabled] [Enabled][Auto]

## 3.4.13.2 South Bridge

#### SB Chipset Configuration

| SR Chinset Configuration                |             | Enabled/Disabled SMBus                                                                                                    |
|-----------------------------------------|-------------|----------------------------------------------------------------------------------------------------|
| SMBus Controller                        | [Enabled]   |                                                                                                    |
| LAN1 Controller                         | [Enabled]   |                                                                                                    |
| LAN1 Option-ROM<br>Wake on LAN1 from S5 | [Disabled]  |                                                                                                    |
| Marce on crime in our op                | (0100000)   |                                                                                                    |
| LAN2 Controller                         | [Enabled]   | 8° 98 (1993), 2007 - 1010 - 101                                                                                                    |
| LAN2 Option-ROM                         | [Disabled]  | 201 0 State 1 10 1 1                                                                                                    |
| Wake on LAN2 from S5                    | [UISabled]  |                                                                                                    |
| Restore AC Power Loss                   | [Power Uff] | and the second second second second second second second second second second second second second second second                                    |
| Audio Configuration                     |             | ++: Select Screen                                                                                                    |
| Azalia HD Audio                         | [Enabled]   | 14: Select Item                                                                                                    |
| Azalia internal HDMI codec              | [Enabled]   | Enter: Select                                                                                                    |
|                                         |             | +/-: Change Opt.                                                                                                    |
| High Precision Event Timer Conf.        | iguration   | F1: General Help                                                                                                    |
| High Precision Timer                    | [Enabled]   | F2: Previous Values                                                                                                    |
| PCI Express Ports Configuration         |             | F4: Save & Exit                                                                                                    |
| USB Configuration                       |             | ESC: Exit                                                                                                    |
|                                         |             | 그렇고 잘 잘 안 하는 것 같아. 그 같아. 그 같아. 그 같아. 그 같아. 그 같아. 그 같아. 그 같아. 그 같아. 그 같아. 그 같아. 그 같아. 그 같아. 그 같아. 그 같아. 그 같아. 그 나는 그 나는 그 나는 그 나는 그 나는 그 나는 그 나는 그 나 |
|                                         |             |                                                                                                    |
|                                         |             |                                                                                                    |

## • SMBus Controller [Enable]

Enable/Disable SMBus controller. Configuration options: [Disabled] [Enabled]

## • LAN1 Controller [Enable]

Enable/Disable LAN1 Controller Configuration options: [Disabled] [Enabled]

## • LAN1 Option-ROM [Disable]

Enable/Disable LAN1 boot option for legacy network devices. Configuration options: [Disabled] [Enabled]

## • Wake on LAN1 from S5 [Disable]

Configuration options: [Disabled] [Enabled]

## • LAN2 Controller [Enable]

Enable/Disable LAN1 Controller Configuration options: [Disabled] [Enabled]

## • LAN2 Option-ROM [Disable]

Enable/Disable LAN2 boot option for legacy network devices. Configuration options: [Disabled] [Enabled]

## • Wake on LAN2 from S5 [Disable]

Configuration options: [Disabled] [Enabled]

## Restore AC Power Loss [Power Off]

Specify what state to go to when power is re-applied after a power failure(G3 state). Configuration options: [Power Off] [Power On] [Last state]

#### • Azalia HD Audio [Enable]

Enable/Disable Azalia HD Audio Configuration options: [Disabled] [Enabled]

• Azalia internal HDMI codec [Enable] Enable/Disable Azalia internal HDMI codec Configuration options: [Disabled] [Enabled]

• **High Precision Timer [Enable]** Enable/Disable the High Precision Timer Configuration options: [Disabled] [Enabled]

#### 3.4.13.2.1 PCI Express Ports Configuration

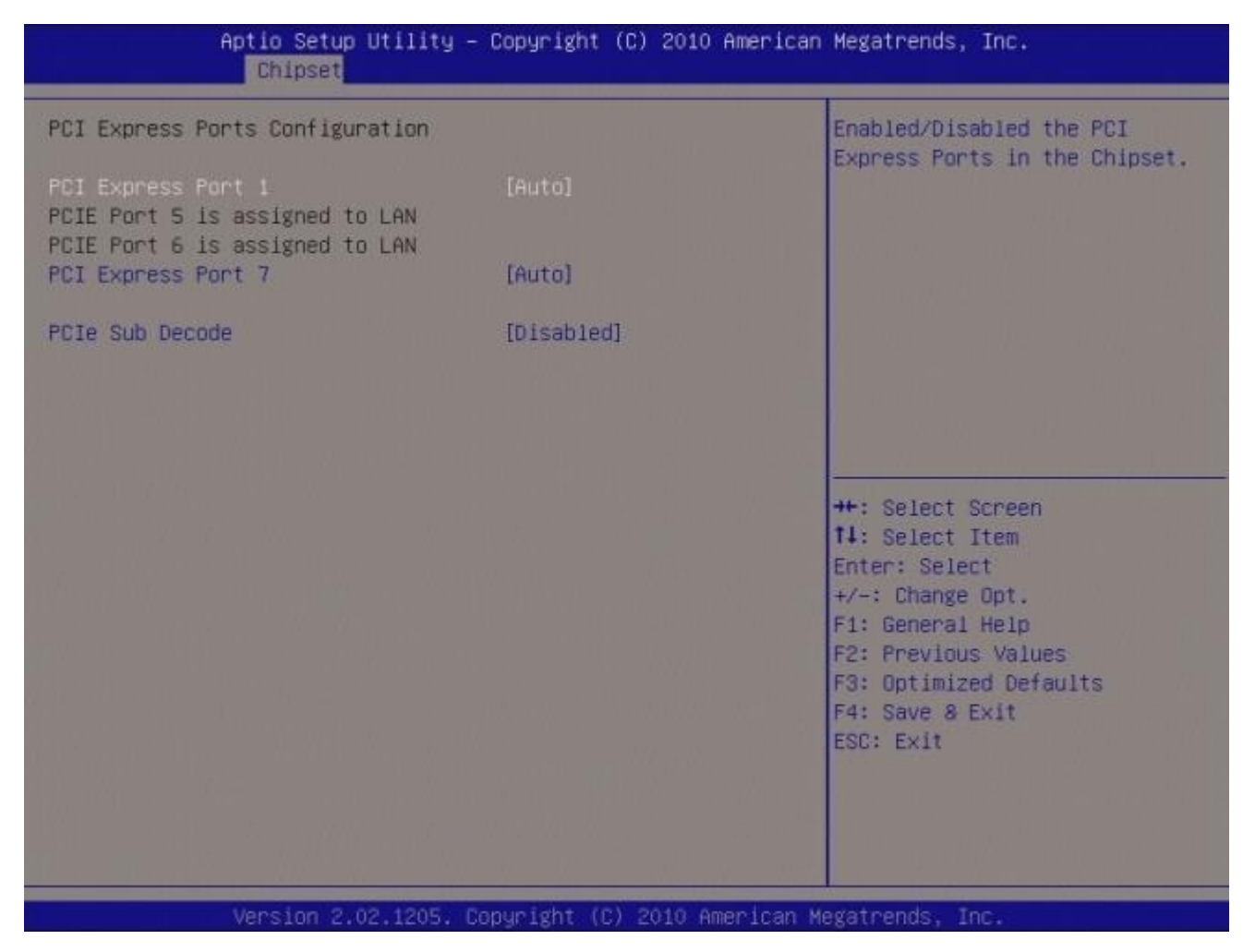

#### • PCI Express Port 1

Enable/Disable PCI Express Port 1 Configuration options: [Disabled] [Enabled][Auto]

## • PCI Express Port 7

Enable/Disable PCI Express Port 7 Configuration options: [Disabled] [Enabled][Auto]

## • PCIe Sub Decode [Disable]

Enable/Disable PCIe Sub Decode Port. (This option is available when subtractive decode agent Enable (PCHTrap9[14] = '1b') Configuration options: [Disabled] [Enabled][Auto]

#### 3.4.13.2.2 USB Configuration

| Ar                                 | Chipset    | Utility – Copyright    | (C) 2010 American | Megatrends, Inc.                                                                                                    |
|------------------------------------|------------|------------------------|-------------------|----------------------------------------------------------------------------------------------------|
| USB Configuratio                   | n          |                        |                   | Enabled/Disabled USB 2.0<br>(EHCI) Support                                                                                                    |
| EHCI Controller<br>EHCI Controller | 1 2        | [Enabled]<br>[Enabled] |                   |                                                                                                    |
|                                    |            |                        |                   | <pre>++: Select Screen 14: Select Item Enter: Select +/-: Change Opt. F1: General Help F2: Previous Values F3: Optimized Defaults F4: Save 8 Exit ESC: Exit</pre> |
|                                    | /ersion 2. | 02.1205. Copyright (C) | ) 2010 American M | legatrends, Inc.                                                                                                    |

#### • EHCI controller 1 [Enabled]

Enable/Disable USB 2.0(EHCI) support Configuration options: [Disabled] [Enabled]

#### • EHCI controller 2 [Enabled]

Enable/Disable USB 2.0(EHCI) support Configuration options: [Disabled] [Enabled]

## 3.4.13.3 ME Subsystem

#### Intel ME Subsystem Configuration

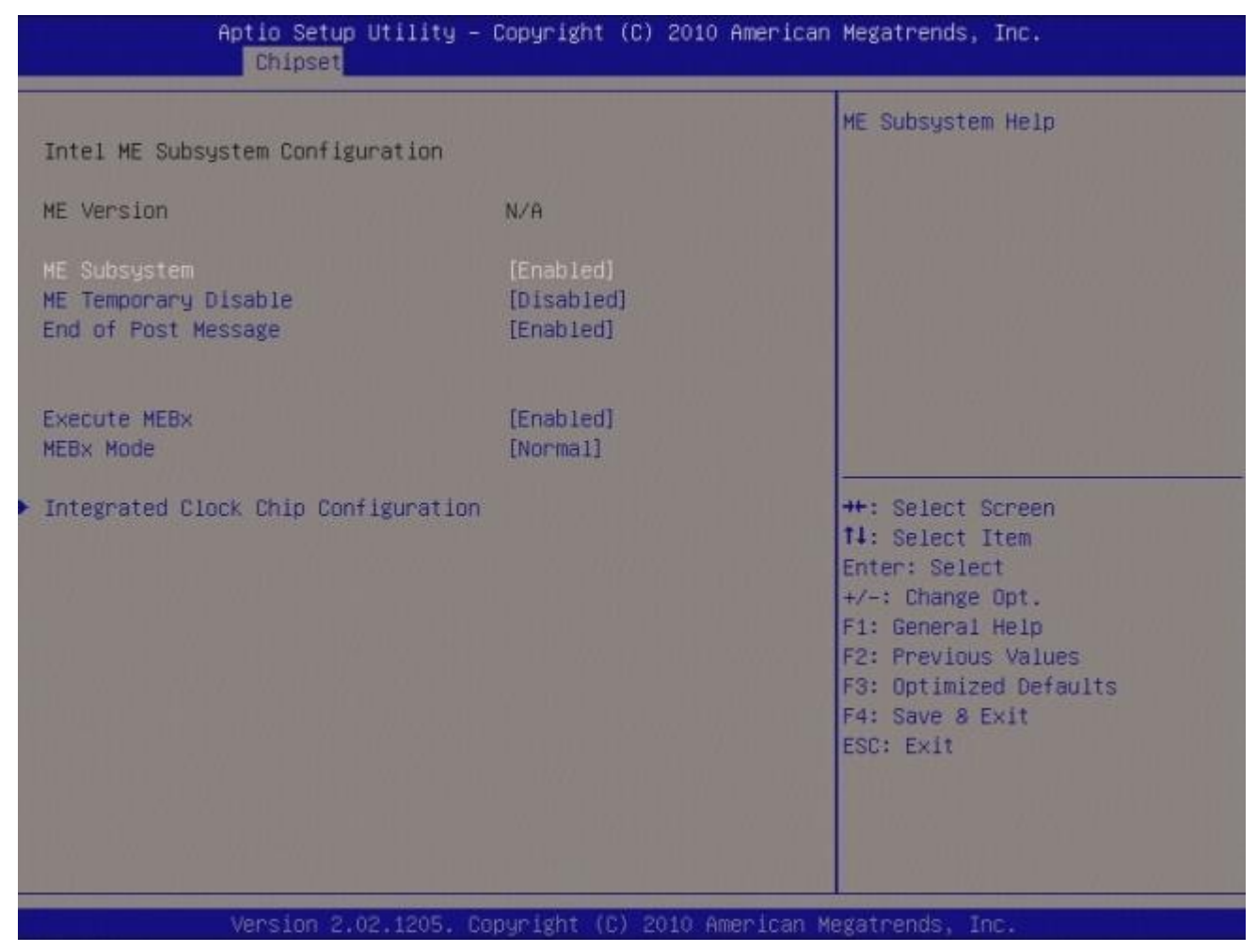

• ME Version[]

Display ME version

• ME Subsystem [Enabled]

Configuration options: [Disabled] [Enabled]

• ME Temporary Disable [Disabled]

Configuration options: [Disabled] [Enabled]

## • End of Post Message [Enabled]

Configuration options: [Disabled] [Enabled]

## • Execute MEBx [Normal]

Configuration options: [Normal] [Hidden Ctrl + P][Enter MEBx Setup]

88 ERX-Q67 User's Manual

## 3.4.14 Boot

#### **Boot Configuration**

| Aptio Setup Utility – Copyright (C) 2010 American Megatrends, Inc.<br>Main Advanced Chipset <mark>Boot</mark> Security Save & Exit |                                              |                                                                                                    |
|----------------------------------------------------------------------------------------------------|----------------------------------------------|----------------------------------------------------------------------------------------------------|
| Boot Configuration<br>Setup Prompt Timeout<br>Bootup NumLock State                                                                 | 1<br>[On]                                    | Number of seconds to wait for<br>setup activation key.<br>65535(0xFFFF) means indefinite<br>waiting.                                                              |
| Quiet Boot<br>Fast Boot                                                                                                    | [Disabled]<br>[Disabled]                     |                                                                                                    |
| CSM16 Module Verison                                                                                                    | 07.64                                        |                                                                                                    |
| GateA20 Active<br>Option ROM Messages<br>Interrupt 19 Capture                                                                      | [Upon Request]<br>[Force BIOS]<br>[Disabled] |                                                                                                    |
| Boot Option Priorities<br>Boot Option #1                                                                                           | [Built-in EFI Shell]                         | <pre>++: Select Screen 14: Select Item Enter: Select +/-: Change Opt. F1: General Help F2: Previous Values F3: Optimized Defaults F4: Save 8 Exit ESC: Exit</pre> |
| Version 2.02.1205. Copyright (C) 2010 American Megatrends, Inc.                                                                    |                                              |                                                                                                    |

#### • Setup Prompt Timeout [1]

Number of seconds to wait for setup activation key. 65535(0xFFFF) means indefinite waiting.

## Bootup NumLock State [On]

Select the keyboard NumLock state Configuration options: [On] [Off]

#### • Quick Boot [Disable]

Configuration options: [Disable] [Enable]

#### • Fast Boot [Disable]

Enable or disable boot with initialization of minimal set of devices required to launch active boot option. Has no effect for BBS boot options.

Configuration options: [Disable] [Enable]

### ERX-Q67 User's Manual

## • CSM16 Module Version [07.64]

Display CSM16 Module Version.

## • GataA20 Active [Upon Request]

Upon Request – GA20 can be disable using BIOS services.

Always – do not allow disabling GA20; this option is useful when any RT code is ececuted above 1MB.

Configuration options: [Upon Request] [Always]

## • Option ROM Messages [Force BIOS]

Set display mode for option ROM. Configuration options: [Force BIOS] [Keep Current]

## • Interrupt 19 Capture [Disable]

Enabled : Allow option ROMs to trap Int19. Configuration options: [Disabled][Enabled]

## Boot option priorities [Built-in EFI Shell]

Select the system boot order.

Configuration options: [Built-in EFI Shell][Disabled]

# 3.4.15 Security

| Aptio Setup Utility – Copyright (C) 2010 American Megatrends, Inc.<br>Main Advanced Chipset Boot <mark>Security</mark> Save & Exit                                                                                                    |                                                                                                    |  |
|----------------------------------------------------------------------------------------------------|----------------------------------------------------------------------------------------------------|--|
| Password Description                                                                                                    | Set Setup Administrator                                                                                                    |  |
| If ONLY the Administrator's password is set,<br>then this only limits access to Setup and is<br>only asked for when entering Setup.<br>If ONLY the User's password is set, then this<br>is a power on password and must be entered to<br>boot or enter Setup. In Setup the User will<br>have Administrator rights.<br>The password must be 3 to 20 characters long. |                                                                                                    |  |
| Administrator Password                                                                                                    |                                                                                                    |  |
| User Password                                                                                                    | <pre>++: Select Screen t4: Select Item Enter: Select +/-: Change Opt. F1: General Help F2: Previous Values F3: Optimized Defaults F4: Save &amp; Exit ESC: Exit</pre> |  |
| Version 2.02.1205. Copyright (C) 2010 Ame                                                                                                    | erican Megatrends, Inc.                                                                                                    |  |

#### • Administrator Password

Set setup Administrator Password

#### • User Password

Set User Password

#### 3.4.16 Save & Exit

| Aptio Setup Utility – Copyright (C) 2010 American<br>Main Advanced Chipset Boot Security Save & Exit     | Megatrends, Inc.                                                                                                    |
|----------------------------------------------------------------------------------------------------|----------------------------------------------------------------------------------------------------|
| Save Changes and Exit<br>Discard Changes and Exit<br>Save Changes and Reset<br>Discard Changes and Reset | Exit system setup without<br>saving any changes.                                                                                                    |
| Save Options<br>Save Changes<br>Discard Changes                                                          |                                                                                                    |
| Restore Defaults<br>Save as User Defaults<br>Restore User Defaults                                       |                                                                                                    |
| Boot Override<br>Built-in EFI Shell                                                                      | <pre>++: Select Screen t4: Select Item Enter: Select +/-: Change Opt. F1: General Help F2: Previous Values F3: Optimized Defaults F4: Save &amp; Exit ESC: Exit</pre> |
| Version 2.02.1205. Copyright (C) 2010 American Me                                                        | egatrends, Inc.                                                                                                    |

#### • Save changes and Exit

Exit system setup after saving the changes.

#### • Discard changes and Exit

Exit system setup without saving the changes.

#### • Save changes and Reset

Reset the system after saving the changes.

#### • Discard changes and Reset

Reset the system without saving the changes.

#### • Save changes

Save changes done so for to any of the setup option.

#### • Discard changes

Discard changes done so for to any of the setup option.

#### • Restore Defaults

Restore/Load default values for all the setup option.

#### • Save as User Defaults

Save the changes done so far as User Defaults.

#### • Restore User Defaults

Restore the user defaults to all the setup options